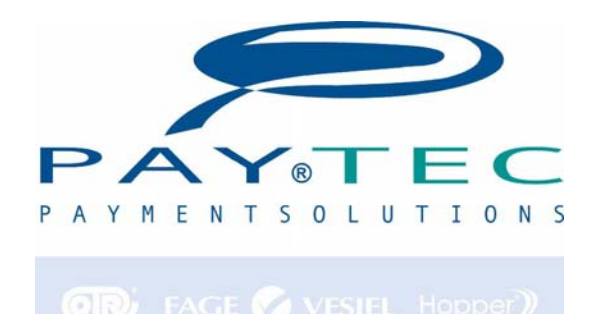

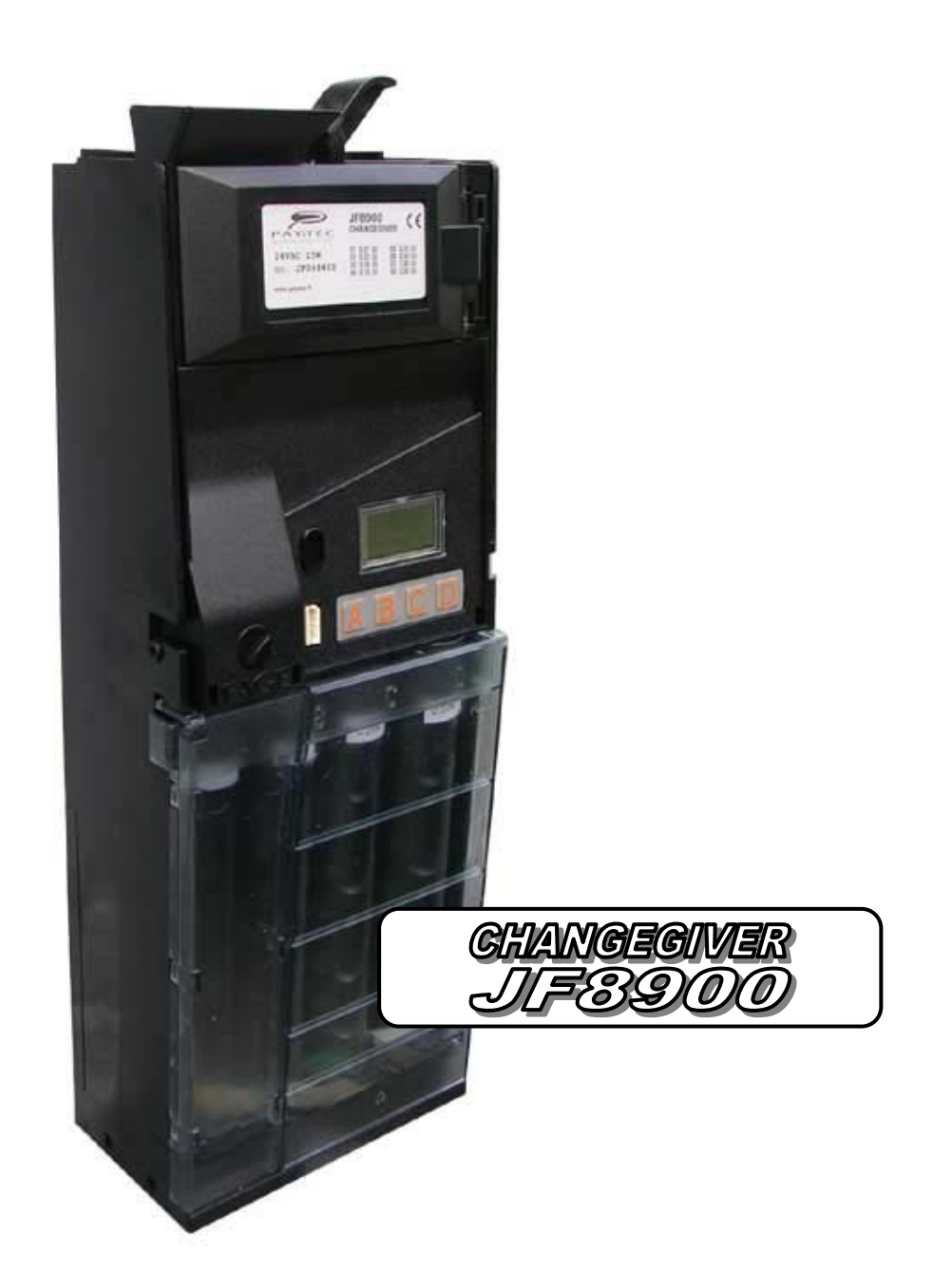

# Bedienungsanleitung

#### - 2 -FAGE Bedienungs Anleitung JF 8900

## Inhaltsverzeichnis

| Vorwort                                            | 3    |
|----------------------------------------------------|------|
| Anschlüsse                                         | 4    |
| Anschlüsse und Anschlussplan                       | 5    |
| Installation                                       | 6    |
| Startmeldungen                                     | 7    |
| Füllen der Tuben                                   | 7    |
| Installieren einer MDB slave Komponente            | 8    |
| Programmierer P3000                                | 9    |
| Programmieren mit dem P3000                        | . 10 |
| Fn00 – Allgemeine Parameter                        | . 12 |
| Fn01 – Rückgabebedingungen und Multiplikator (USF) | . 16 |
| "Rückgabebedingung" ( Fn01 )                       | . 18 |
| Fn03 – Münzparameter                               | . 19 |
| Preise und Rabatte ( Fn04 )                        | . 22 |
| Banknotenwerte Fn 05                               | . 24 |
| Schlüsselleser                                     | . 25 |
| Fn06 – Bargeldlosparameter                         | . 27 |
| Fn06 – Krediterkennung                             | . 29 |
| Fn07 – Zeiteinstellungen                           | . 30 |
| Fn08 – Programmieren der Münzen                    | . 31 |
| Fn09 – Tubeninhalt                                 | . 32 |
| Fn10 – Sicherheit                                  | . 33 |
| Verschiedene Optionen (Fn15)                       | . 34 |
| Fn16 – Tubeninhalt ändern oder löschen             | . 35 |
| Fn17 – Price-Holding- Modus                        | . 35 |
| Fn18 – Bargeldlos Optionen                         | . 35 |
| Fn19 – 99 Auswahlen                                | . 36 |
| Fn20 – Auswahl Optionen                            | . 36 |
| Fn21 – Test Münze/Banknote und Max. Wechsel        | . 36 |
| Fn22 – Gratiskredit und Freiverkauf                | . 37 |
| Fn22 – Freiverkäufe mit FAGESchlüssel Typ 1        | . 39 |
| Fn22 – Spezial Rabatte FageSchlüssel Type 1        | . 40 |
| Fn27 – Umrechnung von Schlüsseln                   | . 41 |
| Fn30-31-32-33 – Schwarze Liste                     | . 43 |
| Fn35 – Token oder Jeton                            | . 44 |
| Fn36 – Rabatte und Freiverkäufe mit Schlüssel 98   | . 45 |
| AUDIT ( Fn12 )                                     | . 48 |
| Einstellungen über die JF8900 Tastatur             | . 50 |
| Wartung                                            | . 51 |
| Auswechseln der Tuben                              | . 52 |
| Tuben und Auswerfer                                | . 53 |
| Diagnose ( Fn23 )                                  | . 55 |
| Konfigurator                                       | . 59 |
| SIB                                                | . 61 |
| Euro Parameter – Funktion 38                       | . 62 |
| Spezifikation                                      | . 63 |
| Abmessungen                                        | . 64 |

#### - 3 -FAGE Bedienungs Anleitung JF 8900

The information contained in this manual is subject to change without prior notice and are not binding for PAYTEC srl.

This document contains information on property, all rights reserved. No part of this document may be copied, transmitted, stored, or translated into another language without prior written authorisation by PAYTEC, except where allowed by local laws.

## Vorwort

Diese Anleitung ist gültig ab sw. rev. 1.02.00

- Lesen Sie diese Anleitung sorgfältig vor dem Gebrauch.
- Diese Anleitung ist gültig für die Modelle :
  - JEDY 5700 Executive MDB master
- Alle Jedy Modelle sind für den Einbau im inneren des Automaten ausgelegt.
- Benützen Sie das Produkt nicht in Wasser oder an Stellen wo das Produkt naß werden kann.
- Benützen Sie das Produkt nicht in der Nähe von entzündlichen Gasen.
- Trennen Sie das Gerät von der Spannungsversorgung wenn jegliche Wartungsarbeiten durchgeführt werden.
- Entsorgen Sie das Gerät laut den jeweils geltenden Vorschriften (nicht verbrennen).
- Lesen Sie die Aufkleber.
- Ziehen Sie nicht an den Anschlusskabeln.
- Prüfen Sie periodisch die Anschlüsse der Kabel.
- Vermeiden Sie die Benutzung von Anschlusskabeln.
- Benutzen Sie ein feuchtes Tuch um die Plastikteile zu reinigen. Vermeiden Sie ein zerkratzen der Linse des Lasers.
- Halten Sie die Münzlaufbahnen sauber.

#### - 4 -FAGE Bedienungs Anleitung JF 8900

## Anschlüsse

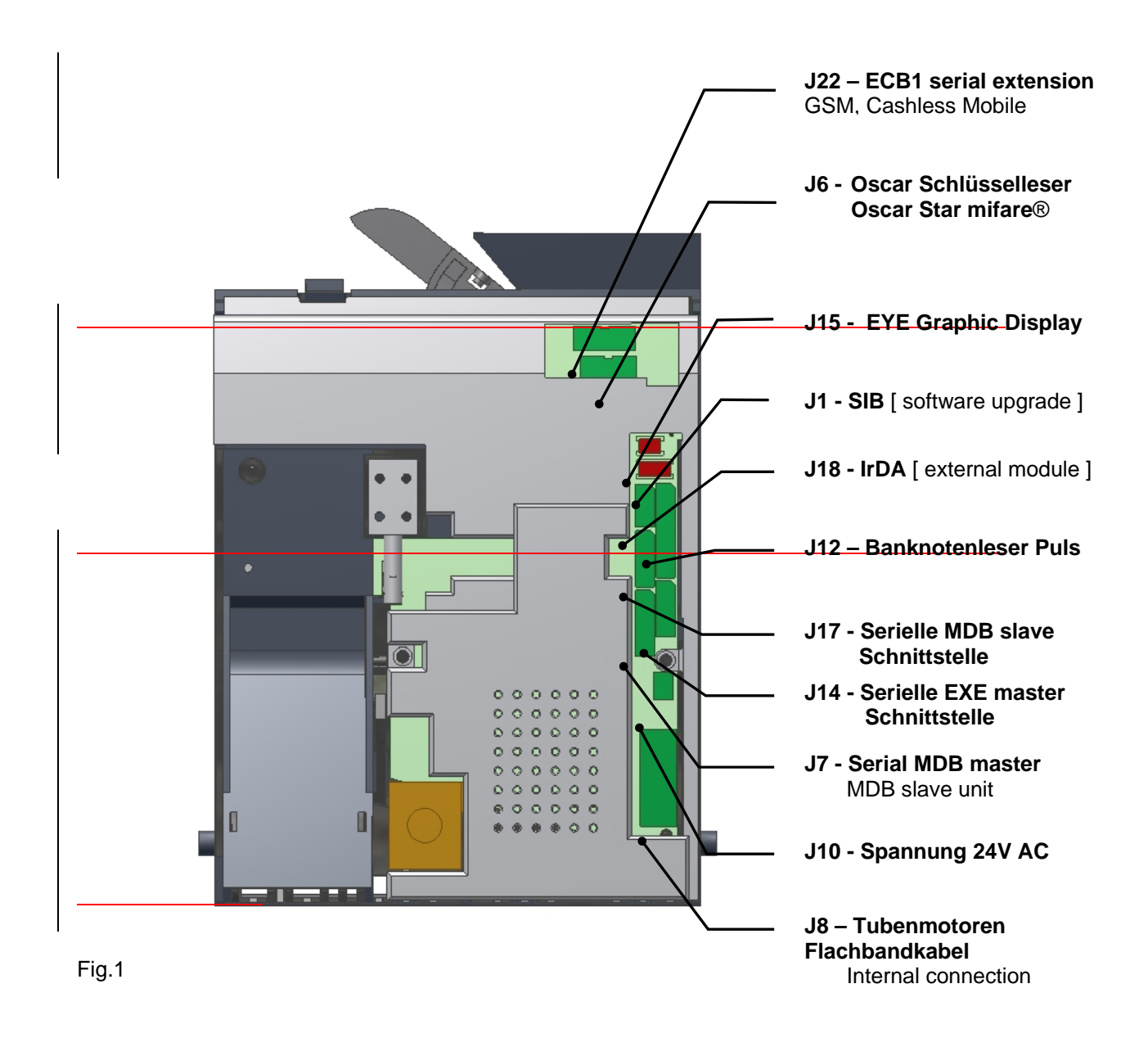

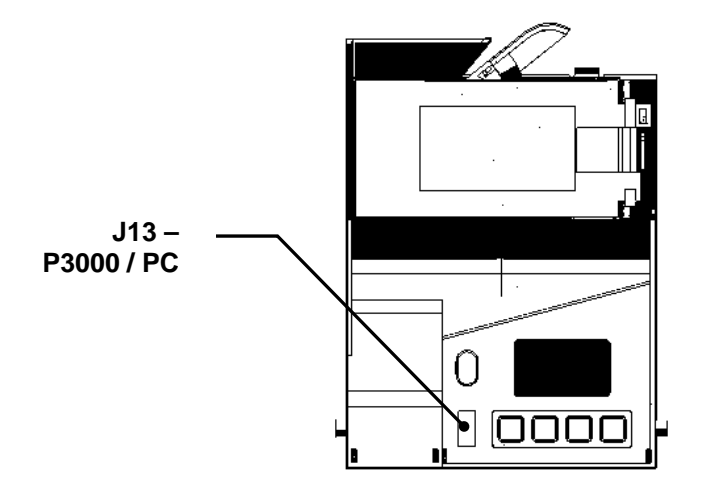

Fig.1.1

#### - 5 -FAGE Bedienungs Anleitung JF 8900

## Anschlüsse und Anschlussplan

Sihe Fig.1 and 1.1 auf Seite 4

| J1 (6 pins, rot)<br><b>SIB</b>         | Anschluss für SIB (optional).<br>Verwndung für Software upgrade und Konfiguration                                                                                                    |  |  |  |  |
|----------------------------------------|----------------------------------------------------------------------------------------------------|--|--|--|--|
| J6 (10 pins)<br><b>Schlüsselleser</b>  | Jeder der folgenden Schlüsselleser können angeschlossen werden: <ul> <li>Leser standard IrDA</li> <li>Kabel CB.02639</li> <li>Leser standard</li> <li>Kabel CB.02638</li> <li>Leser mifare®</li> <li>Kabel CB.02489</li> <li>Leser mifare®</li> </ul> |  |  |  |  |
| J7 (6 pins)<br><b>MDB Master</b>       | Anschluss für MDB slave Komponente (external): Banknotenleser, Schlüsselleser, <b>Quick</b>                                                                                                    |  |  |  |  |
| J8 (14 pins Flat)<br><b>Motor unit</b> | Anschluss für Tubenmotoren und Elektronikboard                                                                                                    |  |  |  |  |
| J10 (2 pins)<br><b>V in (supply)</b>   | Spannung (24V AC/DC rated)<br>• seriell ICP/MDB: 34V DC (20-40V DC)<br>• seriell EXE: 24V AC<br>• BDV: 24V DC                                                                                                    |  |  |  |  |
| J12 (9 pins)<br>Banknotenleser         | Anschluss für Banknotenleser [Modellauswahl mitP3000 (Fn 00) oder wählen "Bills<br>Validator" am PC Configurator.].<br>Das Anschlusskabel extra beim Banknotenleserhersteller.                                                                        |  |  |  |  |
| J14 (5 pins)<br><b>Serial EXE</b>      | Serieller Anschluss (Master)<br>• Executive: cable CB.01060<br>• BDDV001: cable CB.01803                                                                                                    |  |  |  |  |
| J15 (4 pins, red)<br><b>LCD</b>        | Anschluss für Graphic Display EYE (optional) <ul> <li>Item code AJ000005300</li> </ul>                                                                                                    |  |  |  |  |
| J17 (5 pins)<br><b>Serial MDB</b>      | Serieller Anschluss MDB (Slave); Kabel CB.01824                                                                                                    |  |  |  |  |
| J18 (4 pins)<br>IrDA                   | <ul> <li>Serieller Anschluss IrDA (Protocol DDCMP EVA-DTS)</li> <li>Externesl IrDA Module (optional); Kabel AL40.426</li> </ul>                                                                                                    |  |  |  |  |
| J22 (14 pins)<br>Serial extension      | Anschluss für Serielles Extension board (Cashless Mobile, GSM)                                                                                                    |  |  |  |  |
| J3 (4 pins)<br><b>P3000</b>            | <ul> <li>Serieller Anschluss für:</li> <li>Programmiergerät P3000</li> <li>PC (VECOP, Configurator); Kabel CB.01491</li> </ul>                                                                                                    |  |  |  |  |

#### - 6 -FAGE Bedienungs Anleitung JF 8900

## Installation

- 1. Entfernen Sie die Spannungsversorgung.
- 2. Drücken Sie die Entriegelung (**Bild 1**) und kippen Sie den Prüfteil nach vorne (stecken Sie das Flachkabel zwischen Platine und Prüfteil ab).
- 3. Befestigen Sie den Wechsler mit den dafür vorgesehenen Bohrungen.(Bild 2).
- 4. Die Schrauben nicht zu fest andrehen.
- 5. Befestigen Sie wieder das Flachbandkabel und rasten Sie den Prüfteil wieder ein(stellen Sie sicher, dass dieser komplett einrastet).

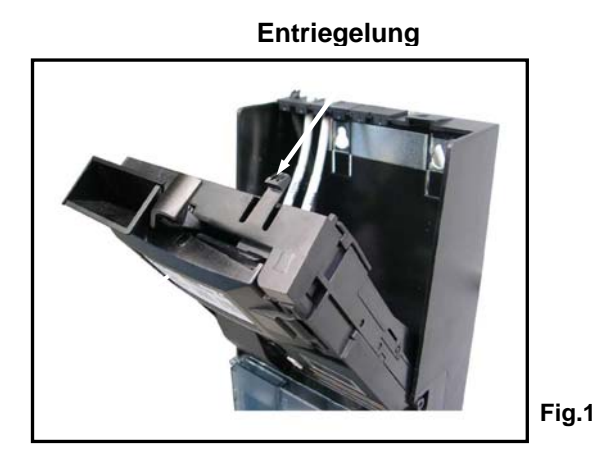

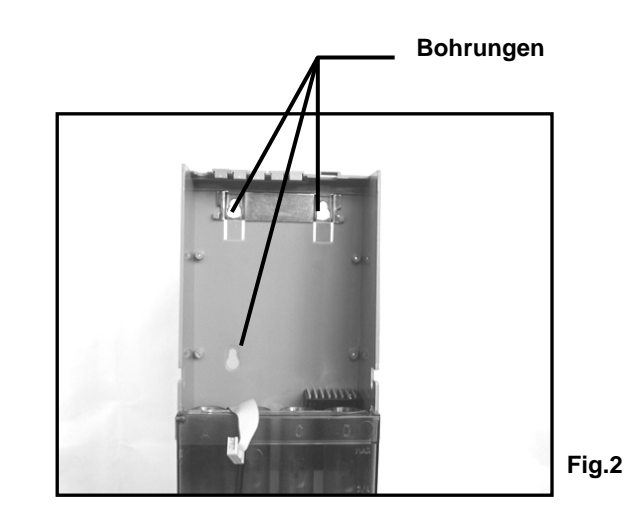

Überprüfen Sie folgende Punkte:

- Der Einwurfkanal muss in einer Linie mit dem der Maschine sein. Werfen Sie einige M
  ünzen in die Maschine (Stromlos)um dies zu 
  überpr
  üfen. Die M
  ünzen werden 
  über den R
  ückgabekanal ausgeworfen.
- Prüfen Sie ob sich der Rückgabekanal des Münzers mit dem der Maschine deckt.
- Die Rückgabetaste des Münzers muss frei sein. Es sollte ein Abstand von 2mm zwischen dem Rückgabehebel des Münzers und der Rückgabemechanik der Maschine sein. Verbinden Sie alle Anschlüsse zwischen Maschine und Münzer.
- Drücken Sie den Rückgabehebel der Maschine und prüfen Sie ob der Rückgabehebel am Münzer auch gedrückt wurde. Die Klappe muss sich leicht und cirka 25mm weit öffnen.
- Überprüfen Sie ob der Prüfteil richtig eingerastet ist. (siehe *Bild3-a*); einen schlecht montierten Prüfteil zeigt *Bild 3-b*.

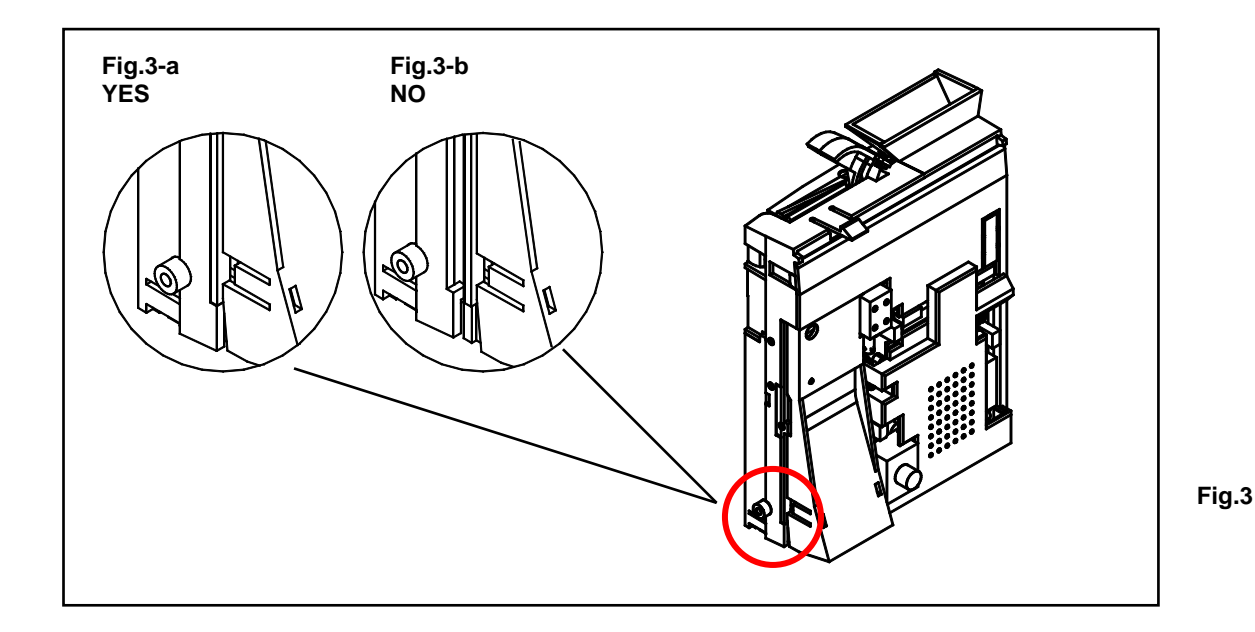

## Startmeldungen

Wenn Sie den Jedy einschalten sehen Sie einige Meldungen am Display:

| 8.8.8.8.8 | LCD Test                     |
|-----------|------------------------------|
| 2,20,00   | Software Version             |
| EuR       | Euro Konfiguration           |
| cal       | System selbst Kalibrierung   |
| P3000     | prüfen Verbindung mit P3000  |
| 0,00      | aktueller Kredit, System EIN |
| , 0,00    | keine serielle Verbindung    |

### System configuration

Das Produkt ist bei Lieferung fertig eingestellt um in Ihrem Gerät zu arbeiten (laut bestelltem Protokoll); füllen Sie die Tuben und das System ist fertig. Prüfen Sie die Hauptfunktionen in untenstehender Liste:

- Allgemeine Parameter (Funktion 00)
- Multiplikator (USF) und Wechsel Optionen Funktion 01
- prices (Function 04)
- stellen Sie minimum/leer/maximal. Stände in den Tuben ein (Funktion 09)
- Schlüssel Parameter (Funktion 06)

## Füllen der Tuben

JF 8900 hat einen Maximalstand voreingestellt. Der Maximalstand kann für jede Tube individuell eingestellt werden *Function 09* (mittels P3000).

In der Fn16 könne die Tubenstände für jede Tube auf null gestellt warden. Stellen Sie den Tubenzähler nur auf null wenn die Tube tatsächlich leer ist oder die Tube gewechselt wurde.

Anleitung :

- 1. Münzwechsler EIN.
- 2. Drücken Sie die Rückgabetaste.
- Halten Sie die Taste gedrückt und drücken Sie ebenfalls die Taste
   A.
- 4. Lassen Sie beide Tasten los, die Meldung "FILL" wird angezeigt.
- Werfen Sie die M
  ünzen in beliebiger Reihenfolge ein. Wird der eingestellte Maximalstand erreicht werden die M
  ünzen zur
  ückgegeben.
  - Wenn sie den Füllmodus verlassen wollen:
  - Drücken Sie Rückgabehebel und Taste+ A
  - Warten Sie 30 Sekunden
  - Schalten Sie den Jedy AUS und wieder EIN

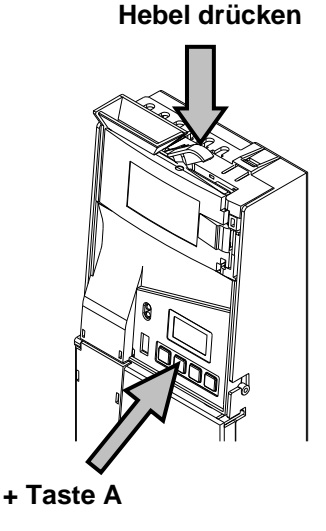

HINWEIS: Im Tuben füllen Modus wird die Anzahl der Münzen am Display angezeigt. Beim Leeren der Tuben wird dieser Wert um die ausgezahlten Münzen reduziert.

#### - 8 -FAGE Bedienungs Anleitung JF 8900

## Installieren einer MDB slave Komponente

JF 8900 verfügt über ein Kabel an das jegliche MDB Komponente wie ein Bargeldlossystem oder Banknotenleser angeschlossen werden kann. MDB Komponenten besitzen meist zwei Stecker, somit kann gleichzeitig ein Bargeldlossystem und ein Banknoteleser angeschlossen werden. Die Komponenten werden automatisch vom JF 8900 registriert.

## Einstellungen in der Fn00 (wenn eine MDB Komponente angeschlossen ist) :

Die MDB Komponente arbeitet nur korrekt wenn die nachfolgenden Parameter richtig eingestellt werden. Sowohl Münzen wie Banknoten können mit Schlüssel gesperrt oder akzeptiert werden, ungeachtet ob eine MDB Komponente oder der OSCAR Schlüsselleser direkt am JF 8900 angeschlossen ist.

| Münzen gesperrt  |   |  |
|------------------|---|--|
| Ohne Schlüssel ? | N |  |

- N Münzen immer akzeptiert
- Y Münzen werden nur mit angesteckten Schlüssel akzeptiert.

Banknoten immer Aktiv ? N Diese Option erlaubt die Banknoten zu sperren wenn kein Schlüssel angesteckt ist. (sowohl MDB Komponente als auch der OSACR Leser oder ander Leser von FAGE)

N Banknoten abgewiesen ohne Schlüssel.Y Banknoten immer akzeptiert.

#### Achtung !

Ist kein Bargeldlos System angeschlossen muss die Option immer auf «Y» gestellt sein, sonst werden keine Banknoten akzeptiert.

Banknoten aktiv in Ex-Ch? N

- N Banknoten werden im genau Einwerfen Status abgewiesen.
- Y Banknoten werden auch im genau Einwerfen Status angenommen.

#### - 9 -FAGE Bedienungs Anleitung JF 8900

## **Programmierer P3000**

Der P3000 ist ein Programmiergerät mit dem alle Funktionen eingestellt und Service Menüs ausgeführt werden können. Er wird an den 4-poligen Stecker an der Frontblende angeschlossen. (Bild 4). Schalten Sie das System aus bevor Sie den P-3000 anstecken.

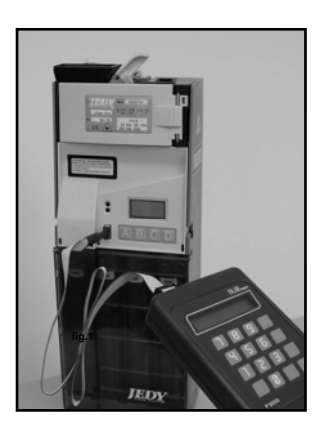

Picture 4

## P3000 Tastatur

- Taste **F** > einsteigen in das Menü einer Funktion
  - > bestätigen einer Einstellung
  - > weitergehen im Menü
- Taste E EXIT Verlassen einer Funktion Taste C CLEAR

Löschen einer Einstellung.(zurück zur vorherigen Einstellung)

- Taste A scroll Funktion Liste (nächste)
- Taste B scroll Funktion Liste (zurück)
- Taste 1 YESoder 1

Drücken Sie 1 für "Y", wenn eine Y/N Einstellung erforderlich ist

Taste 0 NO or 0 Drücken Sie 0 für "N", wenn eine Y/N Einstellung erforderlich ist.

## P3000 Spezifikation

- Stromversorgung: 8.4V 120mAh NiMH aufladbare battery
- Stromverbrauch: ca. 60 μA standby; ca. 20 mA mit eingeschaltenem Infrarot
- Display: hintergrundbeleuchtetes LCD (16 x 2) mit Menü
- Betrieb ohne Batterie: programmierfunktionen
- Betrieb mit Batterie: programmierfunktionen, Infrarot Datenauslesung
- Batterie Lader: mod.CHARGE-05

### Batterie.

Benutzen Sie den CHARGE-05 um den Akku zu laden. Wenn die Meldung "BATTERY LOW" am Display erscheint, laden Sie den Akku so schnell wie möglich. Ersetzen Sie die Batterie innerhalb von 30 Sekunden um einen Datenverlust zu vermeiden.

**Einstieg ins Funktionsmenü:** stecken Sie den P3000 am JF 8900 an (Strom AUS), schalten Sie das System ein und warten Sie bis die Passworteingabe gefordert wird.

## Meldungen P3000 LCD

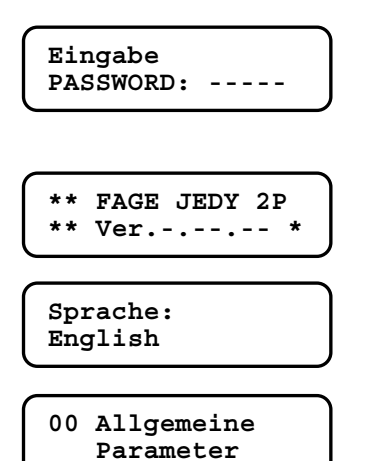

# Sie haben 5 Sekunden Zeit um das Passwort einzugeben, dann F drücken

Wird das Passwort nicht innerhalb von 5 Sekunden eingegeben, bricht der Jedy die Verbindung ab und startet normal hoch.

JF 8900 Plus Software Revision

Wählen Sie eine Sprache (drücken A oder B), dann F zum Bestätigen.

FUNkTION 00 - **F** drücken zum Einsteigen; dann **A** (weiter) oder **B** (zurück) um in der Funktionsliste zu scrollen.

## LESEN SIE SCHRITT FÜR SCHRITT DIE PROGRAMMIERUNG AUF DEN NÄCHSTEN SEITEN.

## Programmieren mit dem P3000

Die Instruktionen sind vor allem für die Verwendung des P-3000 gedacht. Sie können den JF 8900 leichter über dem PC Konfigurator programmieren. Dieser ist voll kompatibel mit Win 95/98/XP.

### **Funktionsliste**

### 00 Allgemeine Parameter

Diese Funktion beinhaltet die Hauptparameter für den Arbeitsmodus (Seriell Protokoll), max Kredit bar und auf bargeldlos, Banknotenleser, Datum, Uhrzeit, Maschinennummer, Währungsauswahl (EURO/nationale Währung)

#### 01 Multiplikator

Wähle die kleinste Einheit (euro = 001) und passe sie an die anderen Parameter an.

#### 03 Münzwerte

Diese Funtion ermöglicht dem Anwender die Münzkonfiguration jedes Münzkanals zu lesen oder zu ändern, die Münzen den richtigen Tuben zuzuordnen, zu sperren und die Toleranzen zu bestimmen, etc.

#### 04 Preise und Rabatte

Eingeben von Preisen und Rabatten

#### 05 Banknotenwerte

Eingeben der Banknotenwerte, wenn ein Banknotenleser angeschlossen ist.

#### 06 Bargeldlosparameter

(Einstellen der Bargeldlosparameter, wenn ein OSCAR Schlüsselleser angeschlossen ist). Geben Sie die Codes für den Kreditshclüssel ein und prüfen Sie die Parameter für den Kredit am Schlüssel.

### 07 Zeiteinstellungen

Hier gibt es einige Zeiteinstellungen: 4 Zeiten ON/OFF, 2 Zeiten für Rabatte, 1 Zeit für Freiverkauf, 1 Zeit für freien Kredit.

### 08 Münzprogrammierung

Diese Funktion dient der Nachprogrammierung von Münzen in den zugeordneten Münzkanälen.

### 09 Tubenparameter

Einstellen der Tubeninhalte: Minimum, Maximum und wann zeigt die Maschine "genau einwerfen" an udn wieviele Münzen sind in den Tuiben.

### 10 Sicherheit

Ein Sicherheitsmodus kann hier aktiviert werden: Codes können nur mit einem Zugangsschlüssel verändert werden. Die Codes können nicht mehr mit dem P-3000 verändert werden.

#### 12 Audit (Passwort notwendig)

Diese Funtkion inkludiert ein erweitertes Audit, Auslesen des erweiterten Audits, Datenmenge, ändern des Passwortes und Audit löschen.

### 13 Cash credit overpayment

Sie können entscheiden ob Restkredit 3 min am Display der Maschine sichtbar bleibt oder nicht Diese Option kann auch in Funktion 15 verändert werden.

### 15 Verschiedene Optionen

Hier gibt es eine Option um Wertschlüssel mit Barkredit zu versehen. Mehr Optionen: "Genau einwerfen" Signal AUS, Preiserhöhung mit Bargeld ( Der Preis ist höher wenn bar bezahlt wird), timeout bar AUS, Freiverkauf nur mit Schlüssel, AUDIT 0 to 99.

## 16 Löschen des Tubeninhalts

Diese Funktion ermöglicht dem Anwender den Tubeninhalt zu löschen, wenn z.B. der Tubeninhalt mechanisch geleert wurde.

## 17 Price Holding Einstellungen (mit Executive Price Holding - Fn 00)

Verbinden der Auswahlen.der Maschine mit den Preisen .desJF8900Plus Die Preise werden im Münzwechsler verwaltet – Rabatte können für jeden Preis vergeben werden..

## 18 Bargeldlosoptionen

Ein fiktiver Kredit kann vergeben werden um Freiverkäufe zu ermöglichen (Executive Protokoll) Jene Schlüssel mit keinen fiktiven Kredit bekommen das nicht.. Die nächste Option sperrt die Überprüfung des Standortcodes (alle anderen Codes werden überprüft). Die letzte Option ermöglicht die Verwendung eines unlimitierten Service Schlüssels.

## 19 99 Auswahlen

99 Preisselektionen könen geöffnet werden (mit 99 Rabatten). Wähle "Y" um diese Funtion zu öffnen .99 Preise in Executive Price Holding or BDV001.

## 20 Auswahl Optionen

Sie können hier entscheiden für welche Auswahlen der Freiverkauf oder Freikredit gelten soll. (1 to 99)

### 21 Test bar und max. Wechsel

Hier ist eine Option um den max Wechsle für den Einzelverkauf einzustellen und eine Spezialoption um Münzen und Banknoten zu Testen. (zuerst muss ein Test-Schlüssel eingesteckt werden. Wenn eine Münze oder Banknoten eingeworfen wird, erscheint der Wert für 3 sec am Display

## 22 Freier Kredit und freier Verkauf

Hier sind Optionen für freien Kredit, freien Verkauf und Spezialrabatte für Schlüssel 1 (Optionen für freien Kredit sind nur mit Schlüssel 98 verfügbar)

## 23 Diagnose

Spezialfunktion um Fehler zu erkennen und zu löschen oder den Sensorstatus zu lesen

## 26 Ländercode

Eingeben des internationalen Telefoncodes (nur für MDB-Protokoll notwendig).

### 27 Umrechnung Schlüssel

Dies ist eine Spezialfunktion zum Umprogrammieren von Wertschlüsseln.

### 30 - 31 - 32 - 33 Schwarze List

Fn 30 to 33 gibt dem Benutzer die Möglichkeit um Werttschlüssel zu sperren oder zu aktivieren, löschen der schwarzen Liste.

### 35 Jeton

Diese Funktion ermöglicht das Mischen von Münzen und Jetons, sowie das Sperren des Geldwechsels bei Jetons..

### 36 Rabatte und Freiverkäufe mit Mangement 98

Hier finden Sie die Optionen für Spezialrabatte und Freiverkäufe für FageSchlüssel 98.

### 38 Euro Parameter

Parameter zum Einstellen für die automatische Euroumstellung (Wechselkurs, Umstellungsdatum, Ende der Annahme der Nationalen Währung, Annahme beider Währungen in die Tuben, etc.)

### 39 Euro Umstellung

Euro Umstellung gestartet durch den Anwender. Wenn das System bereits im Euro funktioniert (Währungscode = 978), ist diese Funktion ist gesperrt.

## Fn00 – Allgemeine Parameter

*Funktion 00* enthält alle wichtige Hauptparameter des Münzwechslers. Falsche Einstellungen können eine Fehlfunktion des Wechslers zur Folge haben.

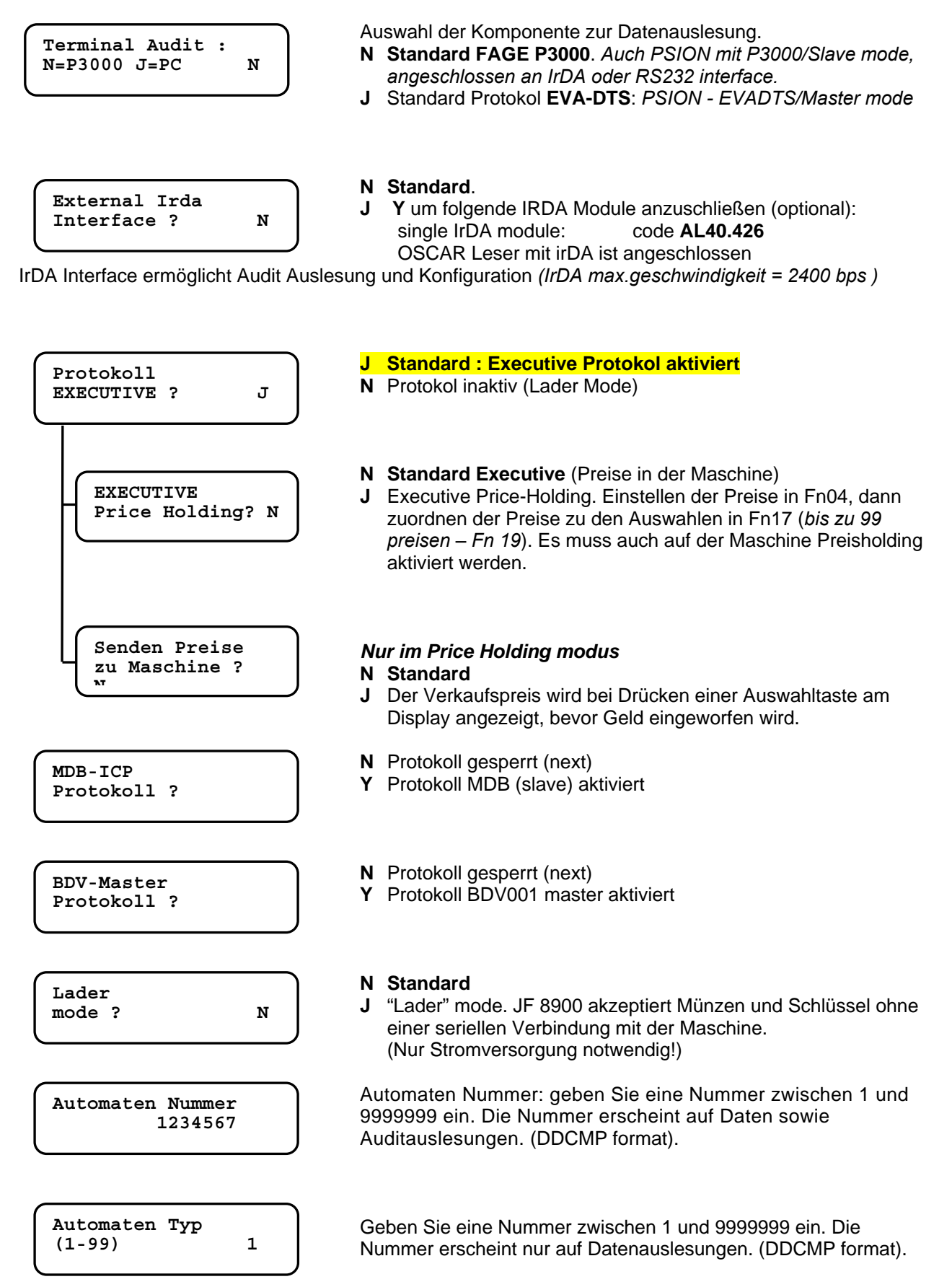

#### - 13 -FAGE Bedienungs Anleitung JF 8900

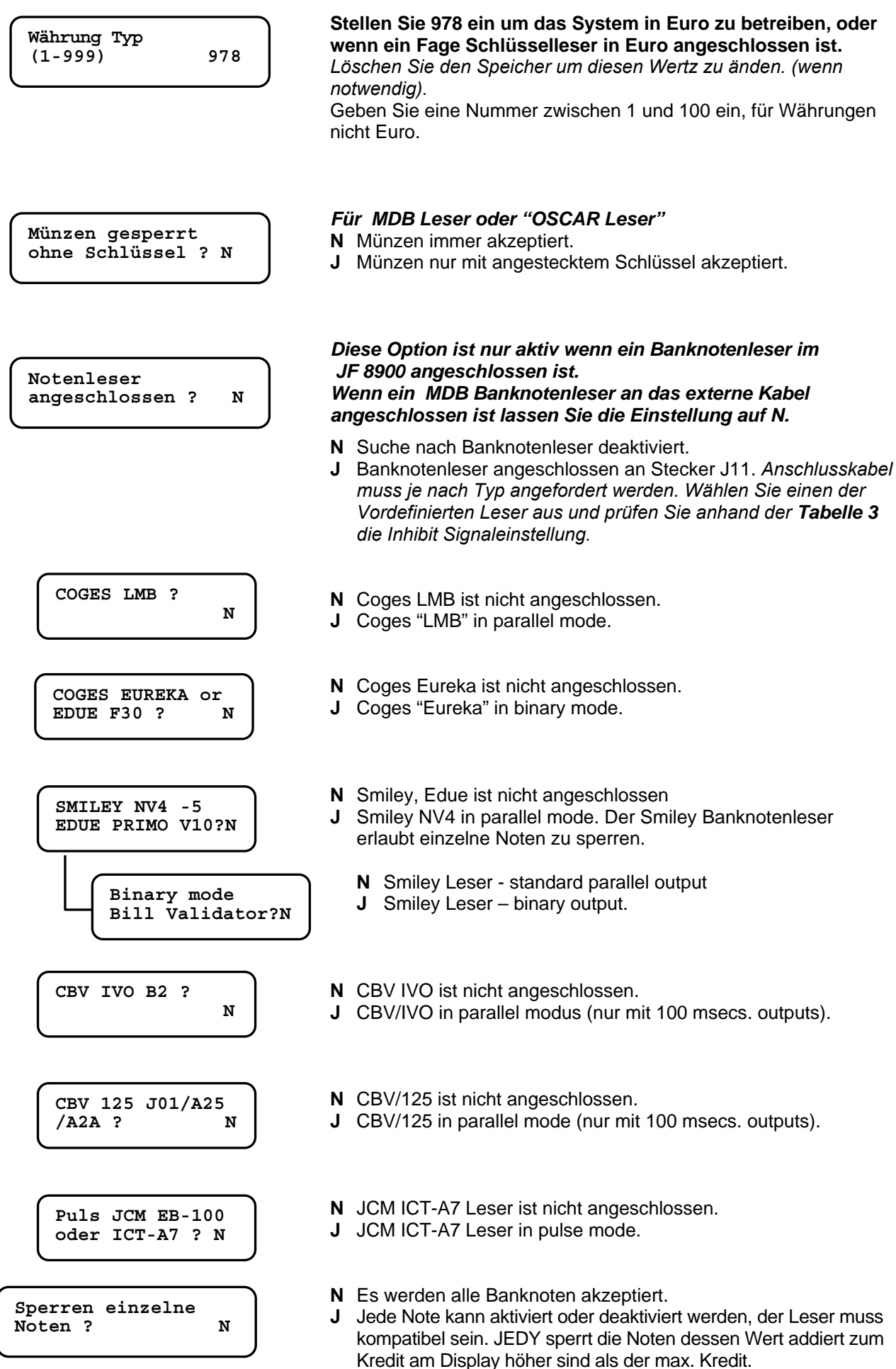

#### - 14 -FAGE Bedienungs Anleitung JF 8900

| $\left( \right)$ | Signal auf High?<br>Notenleser | N  |
|------------------|--------------------------------|----|
|                  |                                |    |
| ſ                | Einzelne Noten au              | ıf |

High ?

- N aktiviert Signal low. Low level : 0.4V/50mA max. J aktiviert Signal high.
  - High level: PVcc/50mA/Pull-Up 1K
- **N** aktiviert Signal low.
- Low level : 0.4V/50mA max
- J aktiviert signal high. High level : PVcc/50mA/Pull-Up 10K

Tabelle 3 – Mögliche Einstellungen

Ν

|        |                                   | JCM<br>ICT – A7<br>pulse | COGES<br>LB8<br>24V | COGES<br>EUREKA<br>24V | CBV<br>125/J01<br>125/A2A<br>24V | CBV<br>IVO/B2<br>24V | SMILEY<br>T1/NV4<br>12VDC | SMILEY<br>NV4<br>Single<br>inhibit |
|--------|-----------------------------------|--------------------------|---------------------|------------------------|----------------------------------|----------------------|---------------------------|------------------------------------|
|        | Noten immer aktiv ?               | N                        | N                   | N                      | N                                | N                    | N                         | N                                  |
| 00 u   | Einzelne Noten aktiv ?            | N                        | N                   | N                      | N                                | Ν                    | N                         | Y                                  |
| unctio | Alle Noten aktiv in HIGH ?        | N                        | Y                   | N                      | Y                                | Y                    | N                         | -                                  |
|        | Einzelne Noten aktiv in<br>HIGH ? | N                        | N                   | N                      | N                                | N                    | N                         | N                                  |

VESIEL ist nicht verantwortlich für eventuelle Änderungen der Produkte

Die zwei nachstehenden Punkte müssen auch eingestellt werden wenn ein MDB Banknotenleser an das externe Kabel am Jedy angeschlossen wird. Wenn "J" eingestellt wird werden die Banknoten auch ohne Schlüssel und mit leerem Wechselgeld akzeptiert :

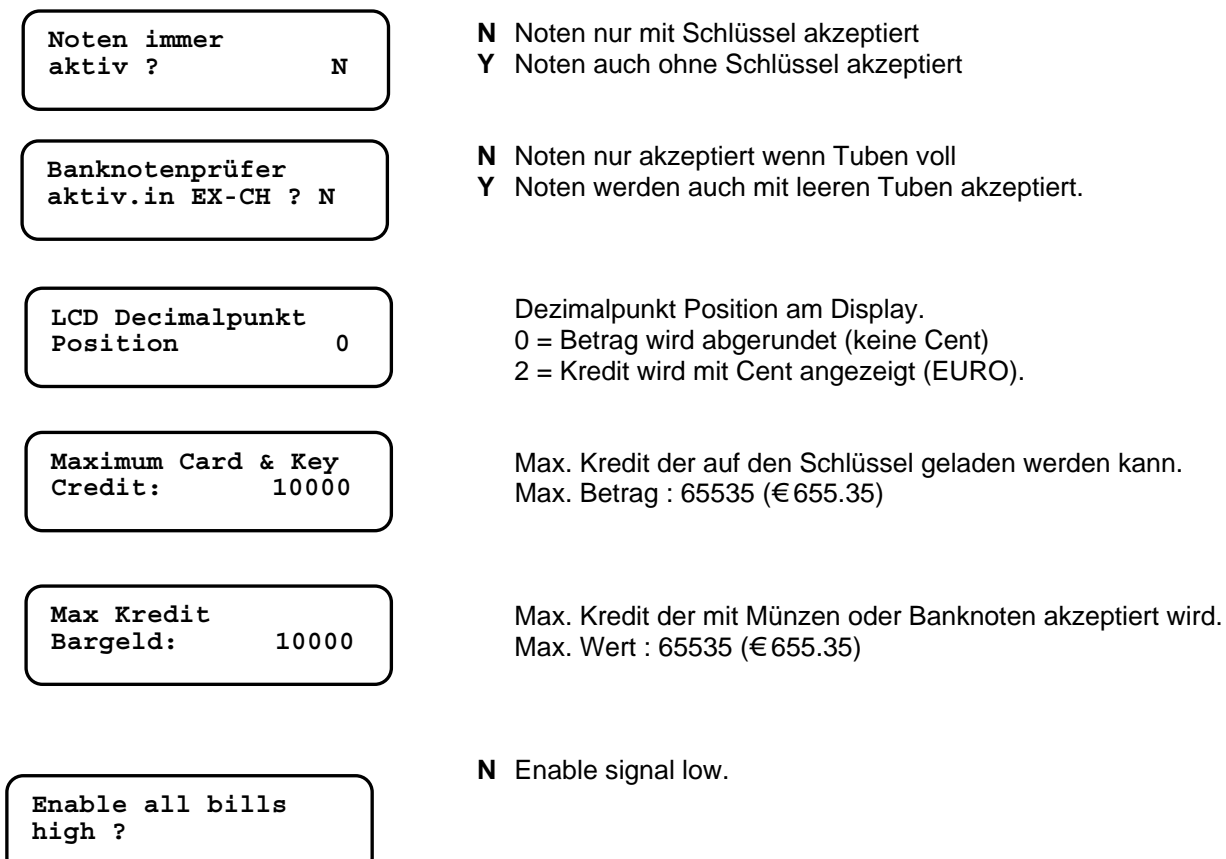

#### - 15 -FAGE Bedienungs Anleitung JF 8900

| Graphic Disp<br>Angeschloss | play<br>en ?  |
|-----------------------------|---------------|
| Neues Passw                 | ort:<br>12345 |
| Datum<br>Tg/Mo/Ja           | 300100        |
| Uhrzeit<br>Std:Min          | 1230          |

N Graphic Display "EYE" ist nicht angeschlossen.Y Graphic Display "EYE" ist angeschlossen.

F drücken um das Passwort zu bestätigen, oder ein neues Passwort eingeben und mit F bestätigen Max. : 65535

Aktuelles Datum : Tag, Monat, Jahr

Aktuelle Zeit: Stunden, Minuten.

## - 16 -FAGE **Bedienungs Anleitung JF 8900**

## Fn01 – Rückgabebedingungen und Multiplikator (USF)

| Unit Scaling<br>Factor 001            | Dies ist die kleinste Einheitdie zur Maschineim seriellen Protokoll<br>übertragen wird.Gib den kleinsten Münzwert ein, der akzeptiert wird.<br><b>USF EURO = 001</b><br>Max. Wert im Executive Protokoll : 255                                                                                                    |
|---------------------------------------|----------------------------------------------------------------------------------------------------|
| Rückgabe ohne<br>Kaufzwang (J/N)<br>M | <ul> <li>N STANDARD (abhängig vom Verkauf)<br/>Wenn eine Münze eingeworfen ist, kann diese nicht mehr<br/>rückgegeben werden.; Rückgeld erst nach einem Verkauf.</li> <li>J Geld wird ohne Verkauf zurückgeben, (Geldwechsler) wenn der<br/>Betrag kleiner oder gleich dem eingestellten Wert "Max. Rückgabe"<br/>ist. Drücken Sie die Rückgabetaste um das Geld zurück zu<br/>bekommen. Das Geld wird aus den Tuben entnommen.<br/><i>Hinweis:das System gibt kein Geld zurück wenn der Tube Leer</i><br/><i>Stand erreicht istl.</i></li> </ul> |
| Mehrfachverkauf ?<br>(J/N) N          | <ul> <li>N EINZELVERKAUF<br/>Wechselgeld wird automatisch nach jedem Verkauf ausgegeben.<br/>Sie können die Rückgabe in der Fn21begrenzen; wenn nicht wird<br/>Wechselgeld ausgegeben bis die Tuben komplett leer sind.</li> <li>J MEHRFACHVERKAUF<br/>Der rückzugebende Betrag bleibt am Display stehen und es kann<br/>ein weiterer Verkauf durchgeführt werden. Rückgeld wird nur bei<br/>Drücken der Rückgabetaste ausgegeben.; Maximaler Kredit der<br/>eingeworfen werden kann, ist in der Fn00 eingestellt.</li> </ul>                     |
| Rückgeldsverzug<br>nach Auswahl: 0    | Nutzen Sie diese Option im Einzelverkauf.<br>Wechselgeld wird Zeitverzögert 0 bis 30 sek. nach einem Verkauf<br>ausgegeben. Das ermöglicht einem angeschlossenen Bargeldlos<br>System den Betrag auf den Schlüssel zu laden (kein FAGE). Keine<br>Münzen werden ausgegeben. Standard = 0                                                                                                    |
| Rückgabe<br>Bedingung 0               | Siehe nächstes Kapitel.                                                                                                    |
| Max Rückgabe<br>10,00                 | Maximaler Wert der bei Mehrfachverkauf ausgezahlt werden kann.<br>Der Wert darüber bleibt für 3 Minuten am Display stehen, wird dann<br>gelöscht und als "Überzahlung" im Audit gespeichert. <b>Max. Wert</b><br><b>65535</b> (€ 655.35)<br>Benutzen Sie die Fn21um den Wert für Einzelverkauf zu begrenzen.                                                                                                    |
| Programmiertes<br>Rückgeld: 1,00      | <b>Programmiertes Rückgeld</b> .<br>Es kann der rückzugebende Betrag wie auch die Anzahl der einzelnen<br>Münzen aus jeder Tube eingestellt werden.<br>Bleibt der Wert auf "0", wechselt der JEDY automatisch.<br><b>Standard = 0.</b>                                                                                                    |
| Progr. Rückgeld<br>Tube 1: Münzen 0   | Stellen Sie die Anzahl der Münzen ein die aus jeder Tube ausgezahlt werden sollen.; ist der Wechselbertag höher als der eingestellte, zahlt der Jedy die Differenz automatisch aus.                                                                                                    |

Only Euro systems with the following tube order: 10c, 5c, 20c, 50c

|                                      | - 17 -FAGE<br>Bedienungs Anleitung JF 8900                                                                                                    |
|--------------------------------------|----------------------------------------------------------------------------------------------------|
| Automatic change<br>tubes ? N<br>Y   | Option gesperrt (vorgegeben)<br>Münzen warden automatisch in Tube B umgeleitet (5c Münzen<br>werden ersetzt durch 10c Münzen wenn die Preise ein vielfaches<br>von 10 sind).<br>Es ist Tatsache, wenn die Preise ein Vielfaches von 10 sind, Tube<br>B (Inhalt 5c)wird geleert und 10c werden automatisch in diese<br>Tube gefüllt.<br>Auf der anderen Seite, werden 5c zurückgeführt, wenn die Preise an<br>der letzten Stelle keine 0 haben. |
| No. selections<br>Exact-Change ? 0 Y | Option gesperrt (vorgegeben)<br>Dies ist die Anzahl der <u>Barverkäufe im Zustand Exact-Change</u> .<br>Wenn mehr Verkäufe gemacht werden und der Exact-change<br>Zustand auf AN ist, Zeit/Datum für Exact-change AN, wird dies im<br>Audit angezeigt.<br>Wenn der Exact-change Zustand AUS ist wird auch der Zähler<br>gelöscht.                                                                                                    |
|                                      | Beispiel: wählen "3" und der Exact-change Zustand wird nur beim 4ten Verkauf im Audit Aufgeschrieben.                                                                                                    |
|                                      | Here is the record :<br>EA1*OBK_ON*yymmdd*hhmm Zeit wenn der Zustand ExCh wird<br>gestartet<br>EA1*OBK_OFF*yymmdd*hhmm Zeit wenn der Zustand ExCh beendet<br>wird                                                                                                    |
| Notice                               |                                                                                                    |
| Max. change in Y                     | STANDARD. Wechselgeld wird automatisch gegeben<br>Wechselgeld ist limitiert laut max Wert in Fn 00.                                                                                                    |
|                                      |                                                                                                    |

#### - 18 -FAGE Bedienungs Anleitung JF 8900

## "Rückgabebedingung" (Fn01)

Diese Funktion definiert, wann jede Tube bei Erreichen des Minimalstandes, den genau Einwerfen Status aktiviert.

Geben Sie die Nummer (0-14) laut untenstehender Tabelle 2 ein.

Genau einwerfen ist aktiv wenn die Tuben das Erreichen des Minimalstandes melden. Der Minimalstand wird in der Fn09 für jede Tube eingestellt.

Die Genau Einwerfen Meldung, signalisiert den Kunden dass kein Wechselgeld vorhanden ist. Der Betrag muss genau eingeworfen werden.

Es wird aber im genau einwerfen Status noch so lange Wechselgeld ausgegeben, bis der Tube leer Stand erreicht ist.

Tube leer Stand wird in der Fn09 für jede Tube eingestellt.

| Tapelle | = 2 - 6   | enau          |               | ener           | Jaiu            | 15             |                |            |
|---------|-----------|---------------|---------------|----------------|-----------------|----------------|----------------|------------|
| No.     | Ge<br>Tul | enau<br>ben d | Einw<br>den N | verfe<br>linim | n Sta<br>nalsta | tus w<br>nd er | enn c<br>reich | lie<br>en: |
| 00      | L         | or            | Μ             | or             | HL              | or             | LL             |            |
| 01      | _         | or            | Μ             |                |                 |                |                |            |
| 02      | HL        | or            | HH            |                |                 |                |                |            |
| 03      | _         | or            | HH            |                |                 |                |                |            |
| 04      | _         |               |               |                |                 |                |                |            |
| 05      | Μ         |               |               |                |                 |                |                |            |
| 06      | HL        |               |               |                |                 |                |                |            |
| 07      | _         | and           | HH            |                |                 |                |                |            |
| 08      | HL        | and           | HH            |                |                 |                |                |            |
| 09      | _         | and           | Μ             |                |                 |                |                |            |
| 10      | _         | and           | Μ             | and            | HL              | and            | HH             |            |
| 11      |           | and           | HL            |                | or              | L              | and            | HH         |
| 12      | L         |               |               |                | or              | HL             | and            | HH         |
| 13      | HH        |               |               |                |                 |                |                |            |
| 14      | L         | and           | Μ             | and            | HL              |                |                |            |

| Tabelle 2 – Genau Eir | nwerfen Status |
|-----------------------|----------------|
|-----------------------|----------------|

| L  | Tube mit dem niedrigsten Wert       |
|----|-------------------------------------|
| Μ  | Tube mit dem zweit niedrigsten Wert |
| HL | Tube mit dem dritt niedrigsten Wert |
| HH | Tube mit dem höchsten Wert          |

L - M - HL - HH in ansteigender Reihenfolge der Münzwerte die diese enthalten.; wenn Münzen mit gleichem Wert sich in unterschiedlichen Tuben befinden, ist der niedrigste Wert der, der sich in der Tube befindet, die sich am nähersten zur A - Position befindet.

### **Beispiel:**

|                  | EURO |      |     |     |                  |     | SWITZE | RLAND |    |
|------------------|------|------|-----|-----|------------------|-----|--------|-------|----|
|                  |      | TU   | BE  |     |                  |     | TU     | BE    |    |
|                  | Α    | В    | С   | D   |                  | Α   | В      | С     | D  |
| Münze            | 0.1  | 0.05 | 0.2 | 0.5 | Münze            | 0.1 | 0.2    | 0.5   | 1. |
| Classifikation : | М    | L    | HL  | HH  | Classifikation : | L   | М      | HL    | HH |

Beispiel mit EURO Münzen: wird "10" eingestellt, wird das genau einwerfen Signal aktiviert wenn alle 4 Tuben den Minimalstand erreicht haben.; bei Eingabe von "04", wird das Signal gegeben wenn die Tube mit den €0.05 den Minimalstand erreicht hat.

## Fn03 – Münzparameter

Alle Münzparameter können in der *Funktion 03* gesehen und eingestellt werden. Geben Sie einen Kanal ein und gehen Sie durch drücken von **F** durch das Menü. Mit der Taste **E** können sie das Menü verlassen.

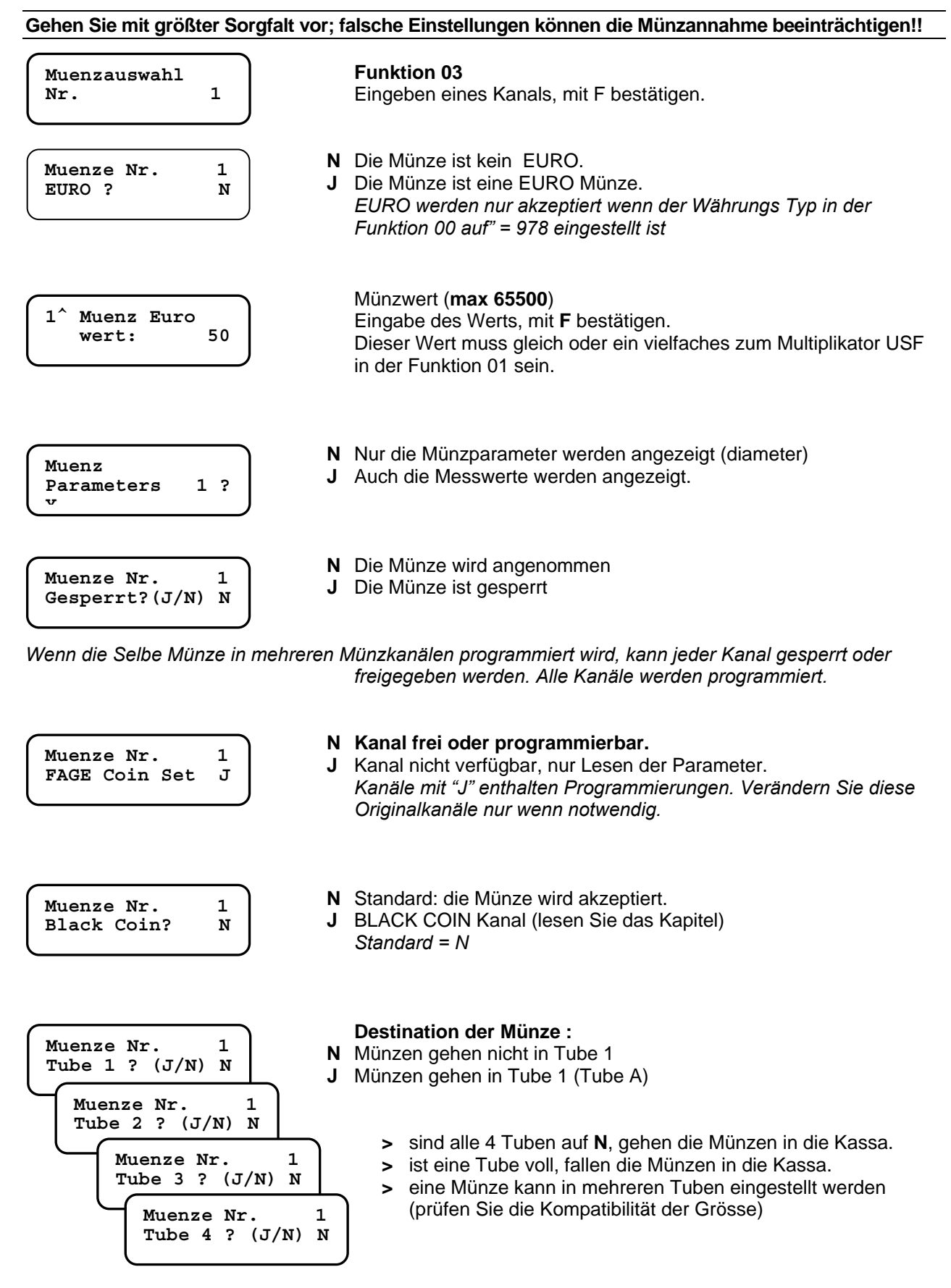

## Muenze Nr. 1 Exact Change? N

- **N** Münze nur akzeptiert wenn die Tuben gefüllt sind (nicht in genau Einwerfen).
- J Münzen immer angenommen (auch mit leeren Tuben).

## Eingabe "Y" für Münzen, welche in die Tuben fallen sollen. Eingabe "Y" für Münzen mit kleinem Wert, welche im " Genau einwerfen" Modus verwendet werden.

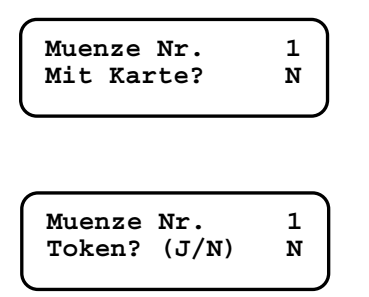

- N Münzen werden mit und ohne Schlüssel angenommen.
- J Münzen werden nur mit Schlüssel angenommen<sup>1</sup> (auch bei genau Einwerfen"). Wenn der max. Kredit am Schlüssel erreicht ist werden die Münzen abgewiesen.

N STANDARD.

J Münzen werden als Tokken behandelt. Die Rückgabe kann bei Tokken gesperrt werden. (siehe Fn35).

### hier beginnt die Liste der Messwerte.

DELTA Werte werden automatisch berechnet. VECOP aktiviert die Einstellung des Delta Wertes automatisch.

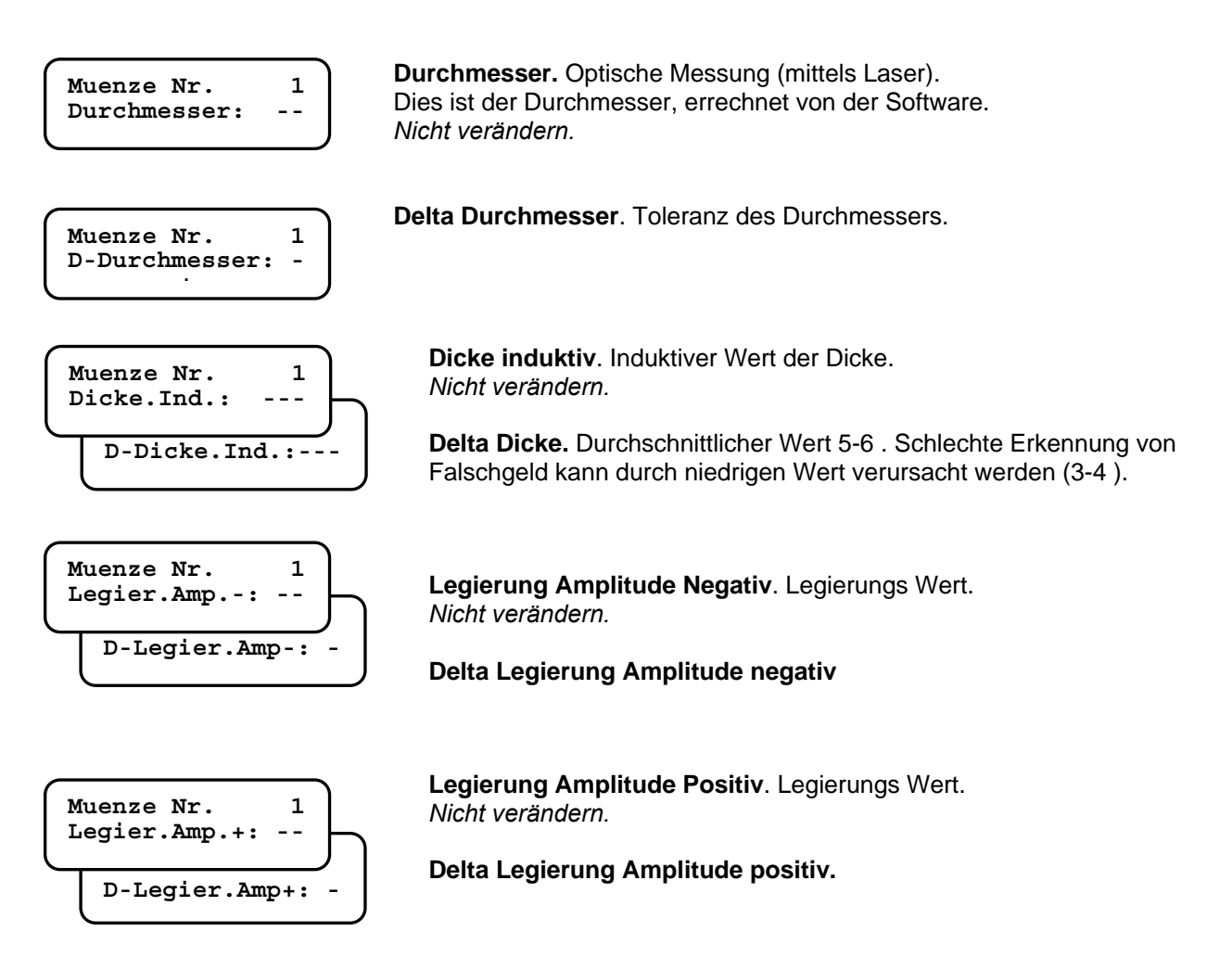

<sup>&</sup>quot;Jedy Reader" ist eine zusätzliche Option

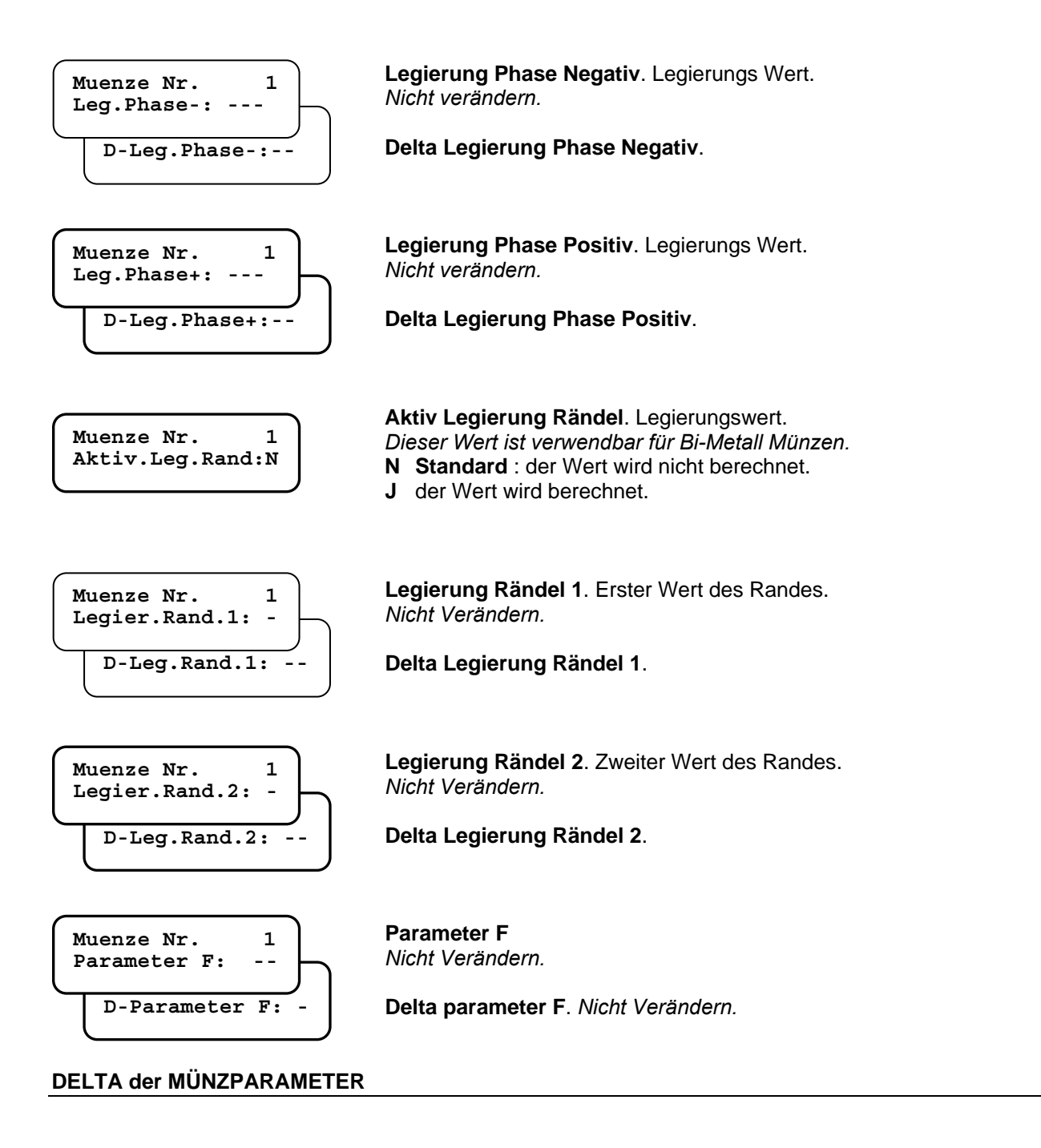

"DELTA" Werte sind eine Toleranz der gemessenen Münzwerte. Wenn eine Münze programmiert wird kalkuliert der JF 8900 automatisch den Delta Wert für jeden Parameter. DELTA Werte können verändert werden um eine korrekte Münzerkennung zu erhalten. Der Delta-Wert erklärt sich wie folgt: ist der gemessene Wert 150 und der Delta Wert 5 werden Münzen akzeptiert deren Wert zwischen 145 und 155 liegt.

Im Falle einer schlechten Annahme, programmieren Sie die abgewiesenen Münzen in einem freien Münzkanal, und vergleichen Sie die Werte mit den von Fage Original programmierten Werten: decken sich die Werte mit den Originalwerten, liegt die schlechte Annahme an einem zu engen Delta Wert. (erhöhen Sie den Delta Wert). In diesem Fall aktivieren Sie beide, den originalen und den neu programmierten Kanal.

## Preise und Rabatte (Fn04)

### Executive Standard Protokoll – 10 Preise

Geben Sie die Verkaufspreise ein, wenn Sie die Verkäufe für jeden Preis im Audit sehen wollen. Ist ein Preis nicht in der Preisliste der Fn04 eingegeben, wird der Verkauf zu dem Total Zähler dazugerechnet. Die Preise werden von der Maschine verwaltet.

Rabatte werden nur gegeben wenn diese mit einem Preis verknüpft werden. Der eingestellte Rabatt gilt für alle Auswahlen mit dem gleichen Preis. Rabatte werden nur auf Verkäufe mit dem *FageSchlüssel* gegeben. Rabatte mit Münzen, können in der Fn07 mit zwei verschiedenen Zeiten eingegeben werden.

Unterschiedliche Rabatte mit dem Schlüssel Typ 1 oder Typ 98 :

- Typ 1: ein Rabatt für jeden Preis
- Typ 98: 4 verschiedene Rabatte für jeden Preis. Rabatt Optionen werden in der Funktion 36 eingestellt (*Rabatt Zeiten, Rabatte aktivieren, Rabattkontrolle, Anzahl der Rabatte*). Fn36 ist nur aktiv wenn Schlüsselmanagement 98 in der Fn06 eingestellt wurde.

Wir empfehlen den Price Holding Mode um Rabatte korrekt zu verwalten (bis zu 99 preise – verschiedene Rabatte für jeden Preis).

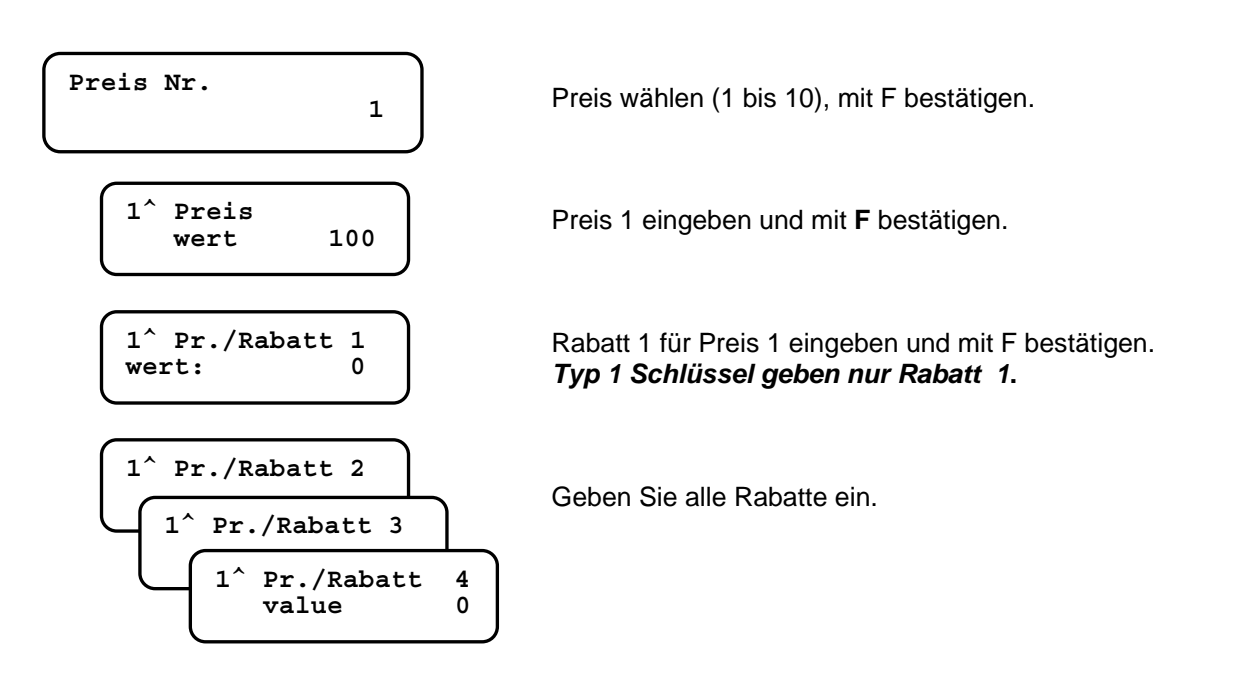

### Executive Price Holding – 10 Preise

Die Preise werden vom Jedy verwaltet. Um Preise einzugeben (10 Preise) gehen Sie wie in Tabelle 4 beschrieben vor.

#### Tabelle 4

|             | " EXECUTIVE Protokoll? "         | Y   | Protokoll EXE aktiviert                                      |
|-------------|----------------------------------|-----|--------------------------------------------------------------|
| Funktion 00 | " Preis Holding mode ? "         | Υ   | Preis Holding mode aktiviert                                 |
|             | " Senden preis zu CPU ? "        | Y/N | Freie Wahl (siehe unten)                                     |
| Funktion 01 | Multiplikator USF                | 001 | Eingabe "1" (bis zu 64 Auswahlen)                            |
| Funktion 04 | " 1^ Preis Wert: "               |     | Bis zu 10 Preise (ein Preis für jede Auswahl)                |
|             | " 1^ Pr./Rabatt. 1<br>wert: "    |     | Bis zu 4 Rabatte pro Preis                                   |
| Funktion 17 | " Auswahl nummer<br>(1 – 64) 1 " |     | Geben Sie die Auswahl ein (bis zu 64<br>Auswahlen verfügbar) |
|             | " 1^ Auswahl zu<br>Preis No "    |     | Eingabe der Preisnummer (1 bis 10)<br>passend zur Auswahl    |

**Senden Preise zur CPU** – Wenn eine Auswahl am Gerät gedrückt wird, wird der Preis am Gerätedisplay angezeigt.Dank dieser Option können die Preise vom Kunden sowohl an der Preisbeschriftung am Automaten, als auch am Display gesehen werden.

### <u> Preis Holding – 99 Preise</u>

Bis zu 99 Preise (extended memory).

Alle 99 Preise werden in der Funktion 4 eingestellt (Preis Nummer = Auswahl Nummer) und es muss nicht die Funktion 17 benützt werden.

Es kann ein Rabatt pro Preis eingestellt werden. Einstellung laut Tabelle 5:

| Tabelle 5   |                               |   |                                         |
|-------------|-------------------------------|---|-----------------------------------------|
| Fn00 / Fn01 | = tabelle 4                   |   |                                         |
|             | " 99 Auswahlen ? "            | Y | Protokoll EXE aktivirt                  |
| Funktion 19 | "löschen Preise und Rabatte?" | Y | löschen der derzeit eingegebenen Preise |
|             | " bestätigung löschen ? "     | Y |                                         |
|             |                               |   | loschen bestatigen                      |
| Funktion 04 | " 1^ Preis Wert: "            |   | Eingabe der 99 Verkaufspreise           |
|             | " 1^ Pr./Rabatt. 1 Wert: "    |   | Eingabe Rabatt für jeden Preis          |

Im Audit werden die 99 Preise nur in der DDCMP Datei registriert. (im Ausdruck der Audit Datei über das ST3000 Interface, werden nur die ersten 10 Preise ausgegeben).

## Banknotenwerte Fn 05

An den JF 8900 kann ein Notenleser sowohl an der internen MDB Schnittstelle als auch ein Paralleler Notenleser direkt im JF 8900 angeschlossen werden. (wählen Sie das Modell in der Fn00 oder im *PC-Configurator*).

Anschlusskabeln (optional):

| CB.01397       | für CBV                                                                                 |
|----------------|-----------------------------------------------------------------------------------------|
| CB.01395       | für "Eureka"                                                                            |
| CB.01428       | für JCM vmv                                                                             |
| CB.01396       | für Smiley NV4 or NV5                                                                   |
| CB.02084       | für ICT A7 pulse                                                                        |
| CB.02741       | für JCM DBV301 pulse mode /24VAC                                                        |
| Das Kabel wird | am 9-Poligen Stecker an der Rückseite des Jedy-Prüfteils angeschlossen. (siehe Seite 5) |

Einstellung:

Fn00: wählen Sie "**Notenleser angeschlossen ? = J**" und wählen Sie dann das passende Modell in der Fn00.

Fn05: Eingabe der Banknotenwerte (Euro: B1 = 5.00 and B2 = 10.00 usw.)

Lesen Sie die Anleitung des Banknotenlesers um diesen auf den richtigen Betriebsmodus einzustellen.

## Schlüsselleser

JF8900 kann mit folgenden Schlüssellesern OSCAR von "Paytec/FaGe" verbunden werden :

| • | OSCAR - IrDA      | cable CB.02639 | (mit FageKey)                      |
|---|-------------------|----------------|------------------------------------|
| • | OSCAR             | cable CB.02638 | (mit FageKey)                      |
| • | OSCRA STAR - IrDA | cable CB.02489 | (mit key & card mifare® - KeyStar) |
|   |                   |                |                                    |

cable CB.02396 (mit key & card mifare® - KeyStar) OSCAR STAR •

Hier sind die Einstellungsparameter für die Schlüsselleser:

Freiverkauf und Spezialrabatt)

Fn 06 ...... Schlüsselparameter und Codes

Fn 22 ..... Freikreditoptionen Freiverkauf und Spezialrabatte für Schlüssel type 1 (täglich/monatlich Freiverkauf und Spezielrabatte) Fn 36 ..... Freiverkauf und Spezialrabatte für Schlüssel Typ 98 (täglich/monatlich/periodischer

Zusätzliche Funktionen:

- Fn 18 ..... Fiktiver Kredit (Schlüssek können einen Freikredit geben im Executive Protokoll)
- Fn 20 ..... Sperren von Freiverkäufen / Freiverkauf für spezielle Auswahlen

Diese Funktionen sind nur einstellbar wenn der Schlüsselleser am J& Stecker angeschlossen ist. Sie sind nicht möglich wenn ein MDB Schlüsselleser verwendent wird

## Anschluss eines Schlüssellesers und einer MDB slave Komponente

Wenn ein OSCAR Schlüsselleser (angeschlossen am Stecker J&) und eine MDB Komponente (am internen MDB Kabel) sind beide mit der Maschine verbunden. Beachte: die Maschine akzeptiert den Kredit von jenem Schlüssel/Karte, welcher als Erstes eingesteckt wurde.

## Konfiguration der Schlüssel

•

Schlüssel können konfiguriert warden mit: :

- "Giotto Programmer" ..... für "Fage Schlüssel" "Oscar Programmer" ..... für "Fage Schlüssel"
- "Oscar Programmer mifare®...... für Schlüssel & Karten mifare® "SchlüsselStar"und "KarteStar"

## Guthaben auf Schlüssel laden

Ein Guthaben kann auf den Schlüssel mit Münzen oder Banknoten geladen warden. Max Betrag wie in Fn 00 eingestellt. Das maximale Guthaben beträgt 65535 Einheiten = Euro 655,35. Jeder Schlüssel wird mit Codes programmiert: PIN, Kundencode und Standortcode, dieselben Codes müssen in Fn 06 eingegeben werden, sonst wird der Schlüssel nicht akzeptiert.

## Schlüsselformate (FageKey)

Die Schlüssel können in 2 verschiedenen Formaten konfiguriert werden: Schlüssel Typ 1 oder Typ 98. Wähle das Format in Fn 06. Wenn das ausgewählte Format anders ist als die in Umlauf befindlichen Schlüssel, werden diese nicht akzeptiert. (die Fehlermeldung ist CAR 10 am Münzerdisplay). Hier sind einige Details über die 2 Schlüsselformate..

|                                    | Key type 1                                                                                                  | Key type 98                                                                                                    |
|------------------------------------|----------------------------------------------------------------------------------------------------|----------------------------------------------------------------------------------------------------|
| Kredit                             | Ein Kredit ist gespeichert.<br>Gratiskredit wird entweder zu dem<br>bestehenden Kredit addiert oder ersetzt | Zwei Kredite sind gespeichert.<br>Barkredit und Gratiskredit sind<br>gespeichert. Barkredit wird nur<br>verbraucht wenn kein Gratiskredit mehr<br>übrig ist |
| Datum                              | Entweder Tag oder Monatwerden auf<br>den Schlüssel geschrieben je nach<br>Einstellung.                      | Datum wird vollständig auf den<br>Schlüssel geschrieben (TT/MM/JJ), das<br>erlaubt Operatoren bessere periodische<br>Rabattgebung.                          |
| Gratiskredit                       | Täglich / monatlich / 4 Stufen<br>Gratiskredite.                                                            | Täglicher / monatlicher / periodischer<br>Gratiskredit.                                                                                                    |
|                                    | Alle Systeme an einem Standort müssen gleich programmiert sein.                                             | Jedes System kann anders<br>programmiert werden.                                                                                                    |
| Freiverkäufe                       | Täglich / monatlich / bis zu 4 Stufen                                                                       | Täglich / monatlich / periodisch / bis zu<br>4 Stufen.                                                                                                    |
| Spezial Rabatt Täglich / monatlich |                                                                                                    | Täglich / monatlich 7 periodisch / bis zu<br>4 Stufen.                                                                                                    |
| Währungstyp                        | Typ 1, Euro 1                                                                                               | Typ 98, Euro 98                                                                                                    |

## Currency format

Schlüssel können entweder in nationaler Währung oder EURO programmiert werden. EURO Schlüssel haben einen Code zur Identifizierung von FAGE Payment Systemen in sich. Wenn der JF 8900 PLUS in EURO konfiguriert wird (Währungscode = 978 – FN 00) sind die EURO Schlüssel nicht automatisch in EURO konvertiert, wenn sie in den Schlüsselleser gesteckt werden (erst nach der Änderung in FN 38.

## LEDs (Oscar Leser)

LED Nachricht ( an der Front des OSCAR Lesers )

| Aus                     | Leser ausser Betrieb                                       |
|-------------------------|------------------------------------------------------------|
| Blinkt grün alle 5 sec. | Leser AN betriebsbereit                                    |
| Grün AN                 | Schlüssel steckt und wird akzeptiert.                      |
| Rot AN                  | Beschreiben des Schlüssels, nicht entfernen                |
|                         | Schlüssel Error                                            |
| Geid AN                 | <ul> <li>System AN, aber schwaches Sensorsignal</li> </ul> |
| Blinkt gelb + Err 2     | Erweitertes Audit ist voll                                 |

## Fn06 – Bargeldlosparameter

Diese Instruktionen beinhalten nur den Anschluss von kontaktlosen Schlüssellesern.

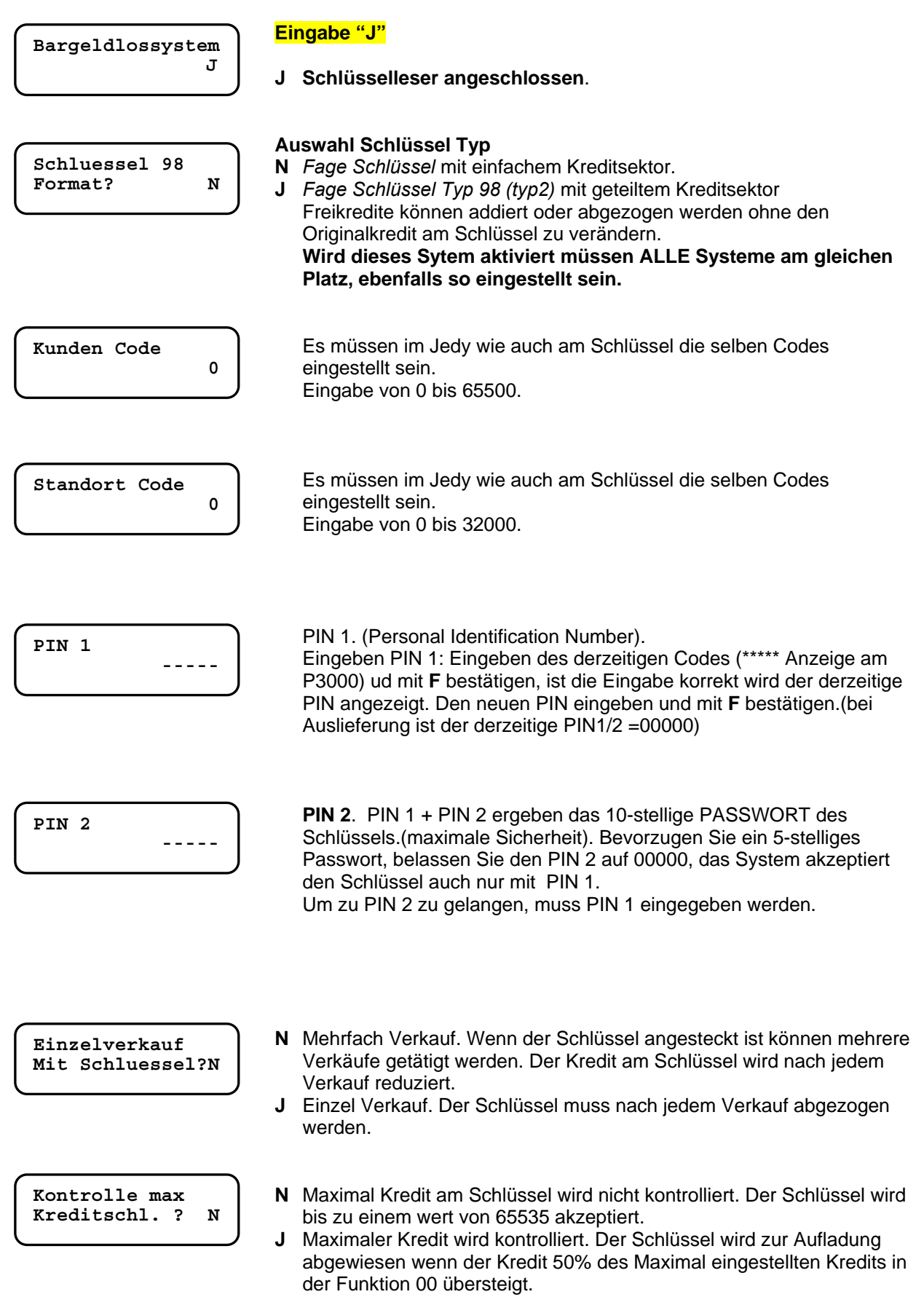

Dezimalkontrolle Kreditschl.? N

### Bei Euro Systemen: Eingabe "N"

- N Der Schlüssel wird ungeachtet der letzten Stelle des Kredites akzeptiert (0 bis 9)
- Y Der Schlüssel wird abgewiesen wenn die letzte Stelle des Kredits nicht 0 oder 5 ist.

Achtung : wird diese Option aktiviert müssen die Preise und Rabatte ein Vielfaches von 5 aufweisen, sonst wird der Schlüssel nach dem ersten Verkauf zurückgewiesen.

Kredit erkennen?

N

Siehe nächstes Kapitel.

## Fn06 – Krediterkennung

Diese Option (neu implementiert in Jedy-Giody-Giotto) ermöglicht dem System, den gesamten Kredit auf den Schlüsseln eines Standortes zu registrieren. Es wird der auf dem Schlüssel vorhandene Kredit jedes Schlüssels gelesen und gespeichert.

**Für alle Zahlungssysteme:** "Y" in der Option "Kredit erkennen" eingeben, dann einen Erkennungscode eingeben. (der Code muss in allen Systemen eines Standortes gleich sein).

Wenn der Schlüssel das erste Mal an den Leser angesteckt wird, erhält dieser den Erkennungscode und der Kredit des Schlüssels wird im Audit unter einem speziellen Punkt gespeichert.

Beachten Sie dass nur der Kredit der Schlüssel gespeichert werden kann, die auch an den Leser angesteckt werden.

Wurden alle Schlüssel gelesen, kann ein neuer Erkennungscode eingegeben werden, oder die Fuktion deaktiviert werden. (Eingabe "N").

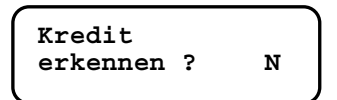

N Die Funktion ist deaktiviert.

Y Die Funktion ist aktiviert: Kredit wird von allen Schlüsseln gelesen.

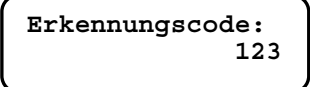

**Eingabe des Erkennungscodes (1 bis 255)**. Alle Schlüssel werden mit diesem Code versehen. Der Kredit jedes Schlüssels wird gelesen und im Audit, zugeordnet zum Erkennungscode, gespeichert.

Updaten des Erkennungscodes:

- Update mittels «Configurator 3.06c» ("audit" fenster)
- Spezial Service Schlüssel (erstellt mit «Giotto/PC-Programmer 3.02d»)
- Automatisches Update nach jeder Datenauslesung (siehe Option)

Der Kredit ist im Audit unter der ID EA2 gespeichert, Zusammensetzung wie folgt: EA2\*093 Kredit auf Schlüsseln \*Anzahl der Schlüssel\*Code\*Kredit erkannt

| View Audi                        | it Data                                 |                              | ×          |
|----------------------------------|-----------------------------------------|------------------------------|------------|
| -Audit F<br>File Na<br>Nr. of fi | ile<br>me: C:\REDCONFIGURATO<br>iles: 1 | R\Audit_sicur_JedyA          | 39_1. Load |
| Data                             |                                         | Key Credit Surve             | y          |
| I <u>D</u><br>Type:              | 1  FAG CG5000S                          | Survey Code:<br>Num of keys: | 1<br>29472 |
| Date:                            | 16/06/03 09:26                          | Credit value:                | 36287598   |
|                                  |                                         |                              |            |
|                                  |                                         |                              | Close      |

Die Daten sind in der Audit Datei enthalten, welche mit DDCMP generiert wird; wenn die Datei mit "**DDCMP Data Transfer v. 2.03**" geöffnet wird, werden die Daten im Fenster "**Key Credit Survey**" angezeigt : Survey Code = Erkennungscode. Num of keys = Anzahl der gelesenen Schlüssel. Credit value = Kredit der von den Schlüsseln gelesen wurde.

Autom. Erhöhung der code ? N

- N Empfohlen : der Code muss manuell verändert werden.
- J Das System ändert den Code aufsteigend nach jeder Audit Auslesung. Wir empfehlen die Einstellung auf "N" zu belassen

## Fn07 – Zeiteinstellungen

Am JF 8900 können folgende Zeitfunktionen täglich eingestellt werden:

- 4 Zeiten EIN/AUS
- 2 Zeiträume wann Rabatte gegeben werden
- 2 Zeiträume wann Freiverkäufe gegeben werden
- 1 Zeitraum wann Freikredit gegeben wird

(Wenn eine Option auf "0" steht, ist diese immer AUS)

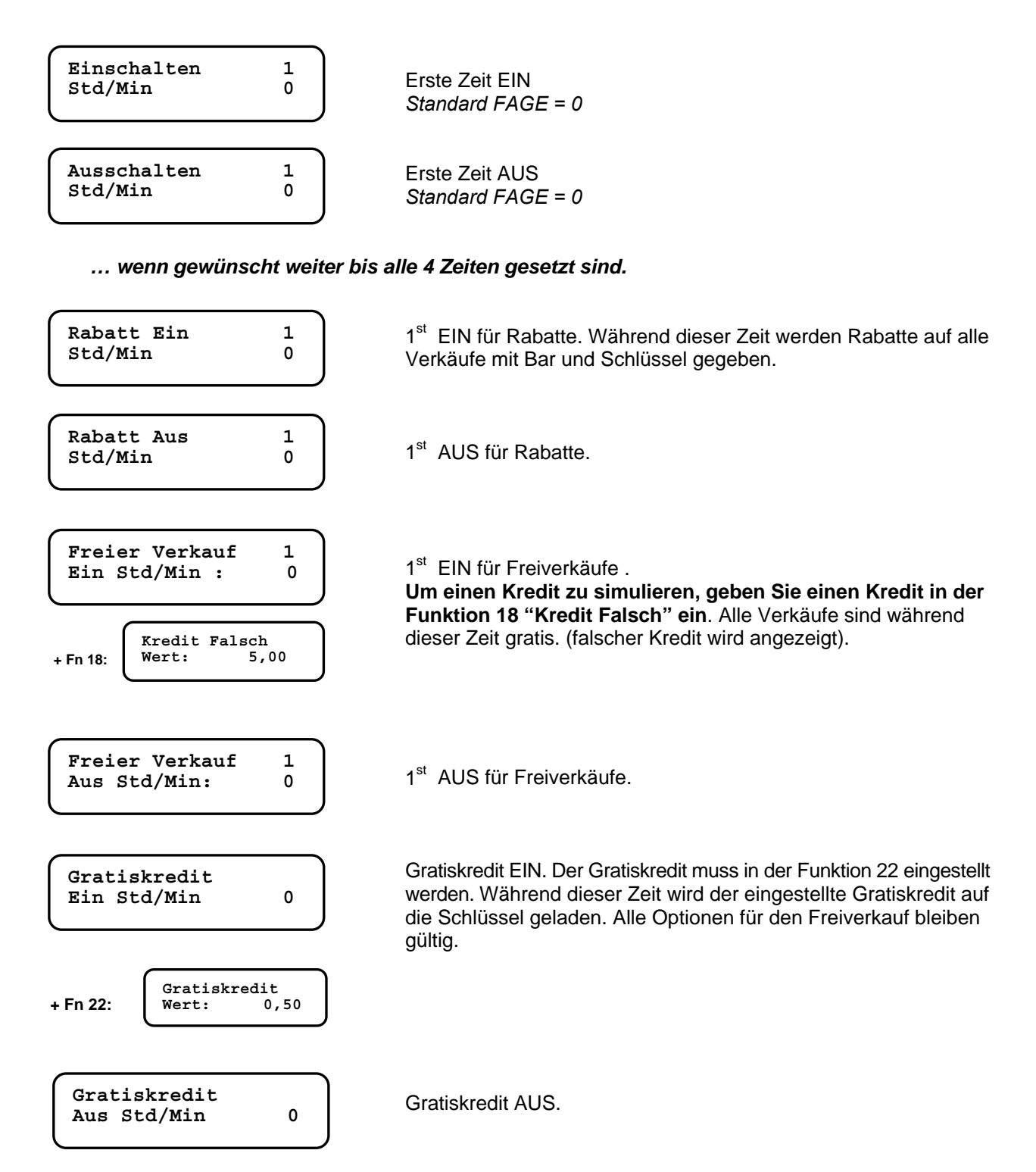

## Fn08 – Programmieren der Münzen

Bis zu 30 Münzkanäle können mit dem P-3000 programmiert werden. Benutzen Sie *Funktion 08*, wählen Sie einen Münzkanal und stellen Sie die Programmieroptionen ein. Dann werfen Sie die zu programmierenden Münzen ein. Stellen Sie die Münzparameter in korrespondenz zum programmierten Kanal in der *Funktion 03* ein: Münzen in Tube o. Kassa; Wert usw.

#### Programmierung mittels PC:

Mit dem Programm "VeCoP" ist es möglich die Euro Münzen zu programmieren.(Windows 98/2000/XP). Dazu benötigen Sie das Verbindungskabel CB.01491.

Programmieren Sie Münzen nicht in den original Kanälen. Benutzen Sie einen freien Kanal.

### Funktion 08 : programmieren der Münzen mit dem P3000 :

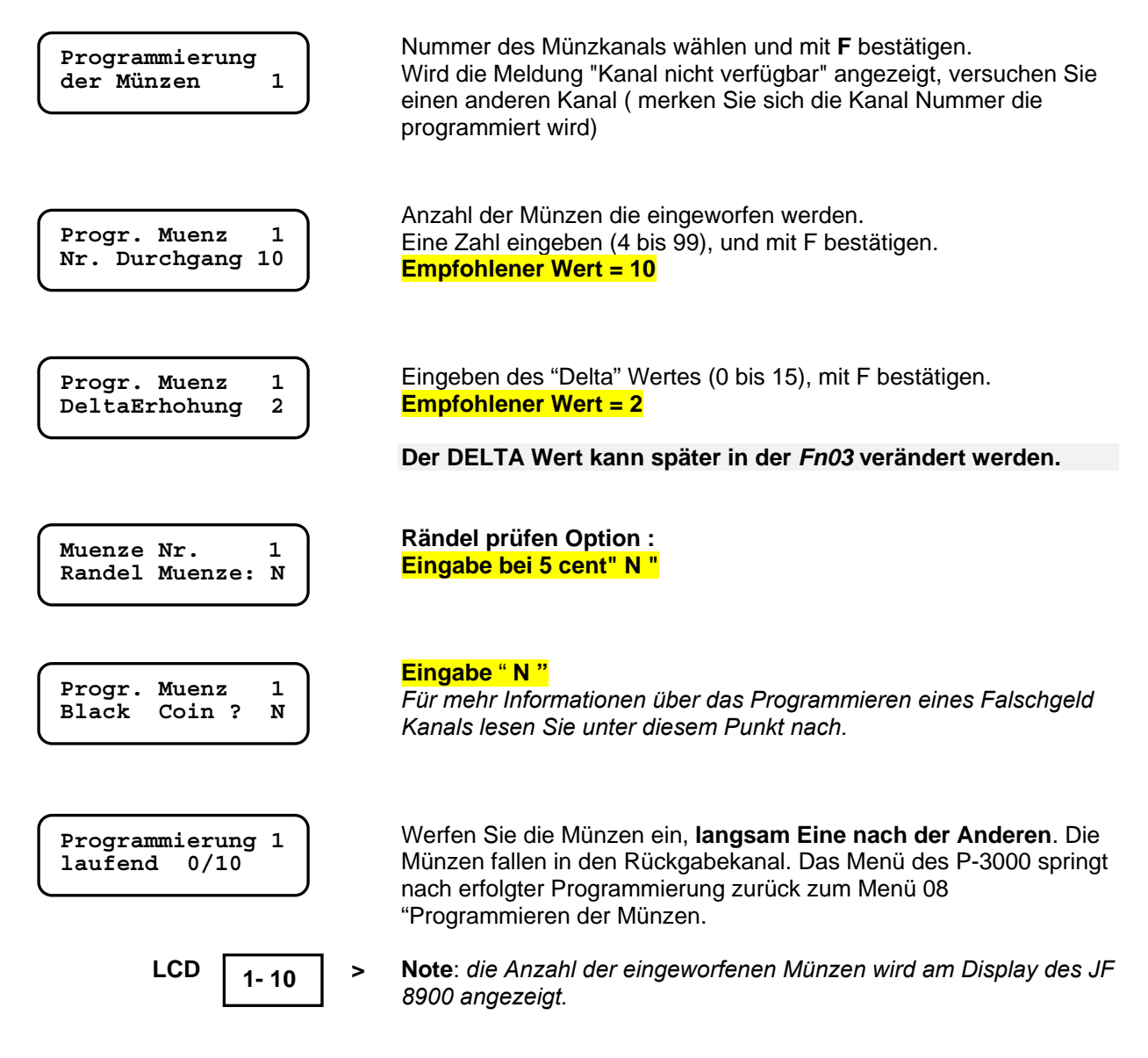

Wenn alle Münzen programmiert sind, stellen Sie die Parameter in der Funktion 3 ein.

## Fn09 – Tubeninhalt

## Wählen der Tube : 1=A 2=B 3=C 4=D

Reihenfolge der Tuben von links nach rechts.

Anzahl der Münzen in der Tube. Dieser Wert kann in der Funktion 16 verändert werden. Wenn der Wert auf 0 gestellt wird müssen die Tuben entleert werden.

Die Anzahl von Münzen in jeder Tube kann angezeigt werden.

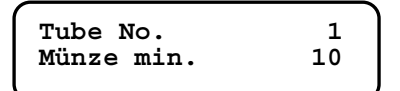

#### Minimum Stand der Tuben "genau einwerfen" Status. Wenn die Anzahl der Münzen diesen Stand erreicht, ist der Genau einwerfen Status aktiv. ("genau einwerfen Signal wird zum Gerät gesendet).

Der Jedy gibt jedoch noch so lange Münzen retour bis der Tube leer Stand erreicht ist.

Die "Rückgabebedingung" Einstellung in Funktion 01 (nächstes Kapitel) definiert die Tuben bei denen bei Erreichen des Minimumstandes der genau Einwerfen Status aktiviert wird.

Wert eingeben und **F drücken** (empfohlen = 10)

| Tube No.   | 1 |
|------------|---|
| Münze leer | 3 |
|            |   |

### Leer Stand.

Dieser Wert kann gleich oder geringer als der Minimumstand sein. Geben Sie "0" ein, wird die Tube völlig geleert.

Wert eingeben und F drücken (empfohlen = 3)

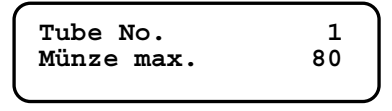

## Maximal Stand in den Tuben.

Geben Sie keine höheren Werte, als Original eingestellt, ein!! Eine Tube ist voll wenn der eingestellte Maximalstand erreicht ist. Alle Münzen die nach Erreichen des Maximalstands eingeworfen werden, gehen in die Kassa. Wird der Stand unterschritten werden die Münzen wieder in die Tuben geleitet. Wert eingeben (Sie können den Originalstand belassen), und F drücken.

## Fn10 – Sicherheit

Diese Funktion wurde eingeführt um die PINs am Schlüssel sicherer zu machen: PINs können nicht durch Techniker verändert werden. Sie können nur mit einem Service Schlüssel verändert werden .

Nachdem diese Funktion aktiviert ist, stecken Sie den « access Key »: PINs werden automatisch geändert mit den Sicherheits PINs am Schlüssel.

PINs auf den ausgegebenen Schlüsseln müssen ebenfalls geändert werden, entweder mit dem «Giotto-Converter» (wenn Sie ihn vor Ort installieren) oder mit dem Giotto Programmer (nachdem Sie den «access key»eingesteckt haben).

Nachdem die Sicherheitsoption deaktiviert wurde, kann der PIN gelesen/modifiziert werden , entweder mit dem "access key oder mit dem P-3000(in diesem Fall müssen Sie den PIN kennen). Der PIN kann nicht mehr über den PC-Konfigurator gelesen ode geändert werden.

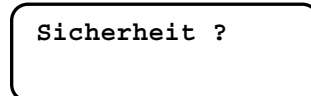

- **N Standard**. PINs werden in der ülichen Form geprüft (der access key wird nicht akzeptiert).
- Y Sicherheit eingeschaltet: dann muss bei PIN Änderungen wie oben beschrieben vorgegangen werden.

Wenn die Funktion 10 aktiviert wurde, kann sie nicht mehr rückgängig gemacht werden Wenn Sie die Funktion 10 löschen woollen, muss der ganze Münzer (Passwort = 999999) gelöscht werden

## Fn13 – Barkredit Überzahlung

Cash overpayment displayed 3m' ?

- N Der Restkredit nach dem Verkauf bleibt 3 min am Display stehen, wenn er höher ist als der kleinste Preis
- Y Restkredit bleibt immer 3 min am Display stehen

Nach 3 min verschwindet der Kredit vom Display und wird als"Überzahlung" gebucht. Wähle "Y" in der Option "Timeout bar AUS" (Fn15) , dann wird die Restkreditanzeige gesperrt.

## Verschiedene Optionen (Fn15)

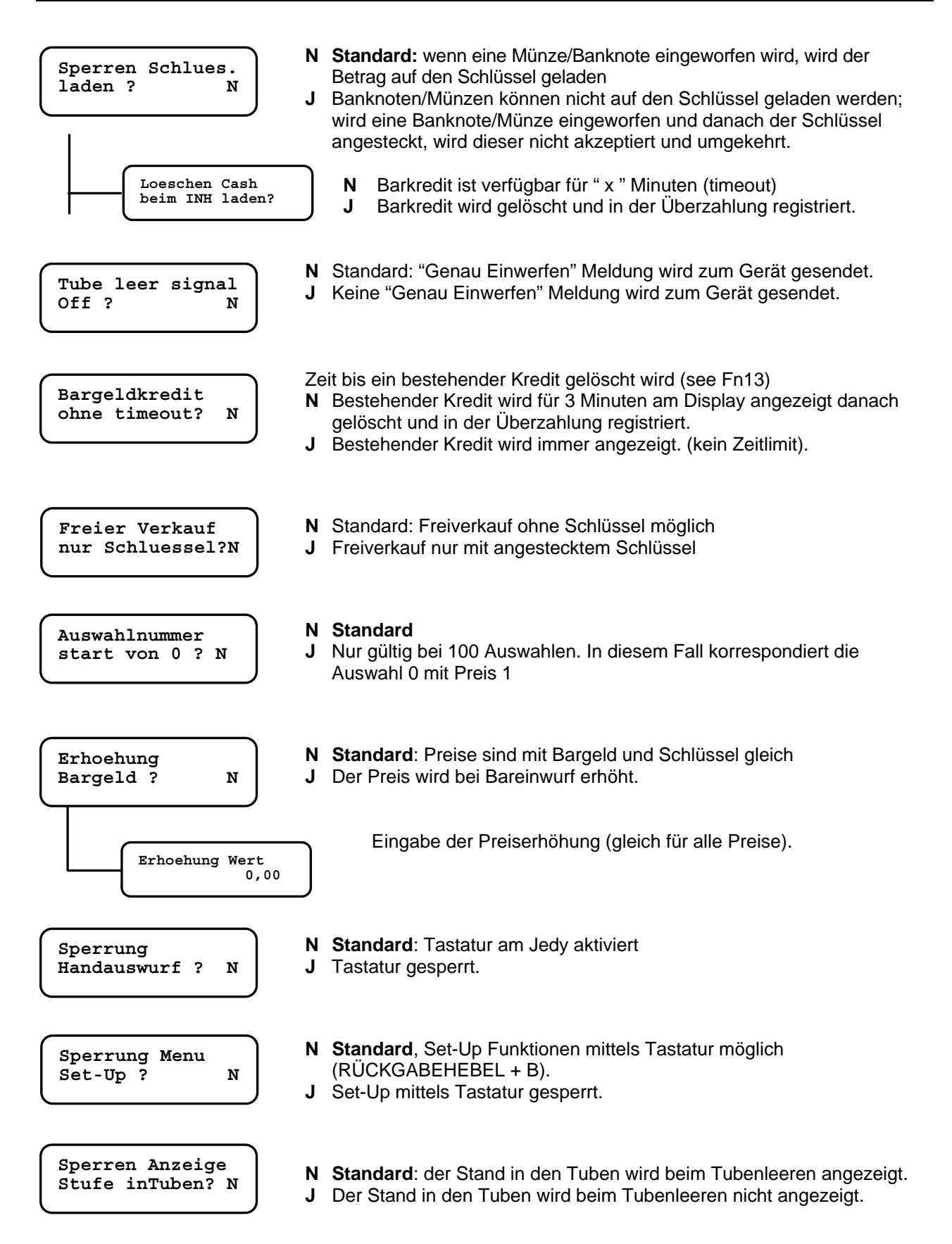

## Fn16 – Tubeninhalt änder oder löschen

Hier können Sie die Anzahl der Münzen in jeder Tube ändern oder löschen.

Wenn Sie den Tubeninhalt löschen, müssen Sie auch die Münzen aus den Tuben entfernen. Wenn Sie den Tubeninhalt ändern, muss auch die Anzahl der Münzen in den Tuben übereinstimmen.

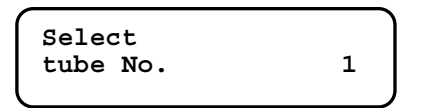

Wähle eine Tube (No.1 = tube A; No.2 = tube B, etc.), dann drücken Sie F zur Bestätigung. Die Münzanzahl sehen Sie anzeigt (nun können Sie ändern oder löschen).

## Fn17 – Price-Holding- Modus

Diese Funktion muss gemeinsam mit der Funktion 4 programmiert werden, wenn der JF 8900 PLUS in "Executive Price Holding" Modus arbeiten soll. Jeder Preis muss einer Auswahltaste zugeordnet werden. Schlagen Sie nach auf Seite 27 für weitere Details

## Fn18 – Bargeldlos Optionen

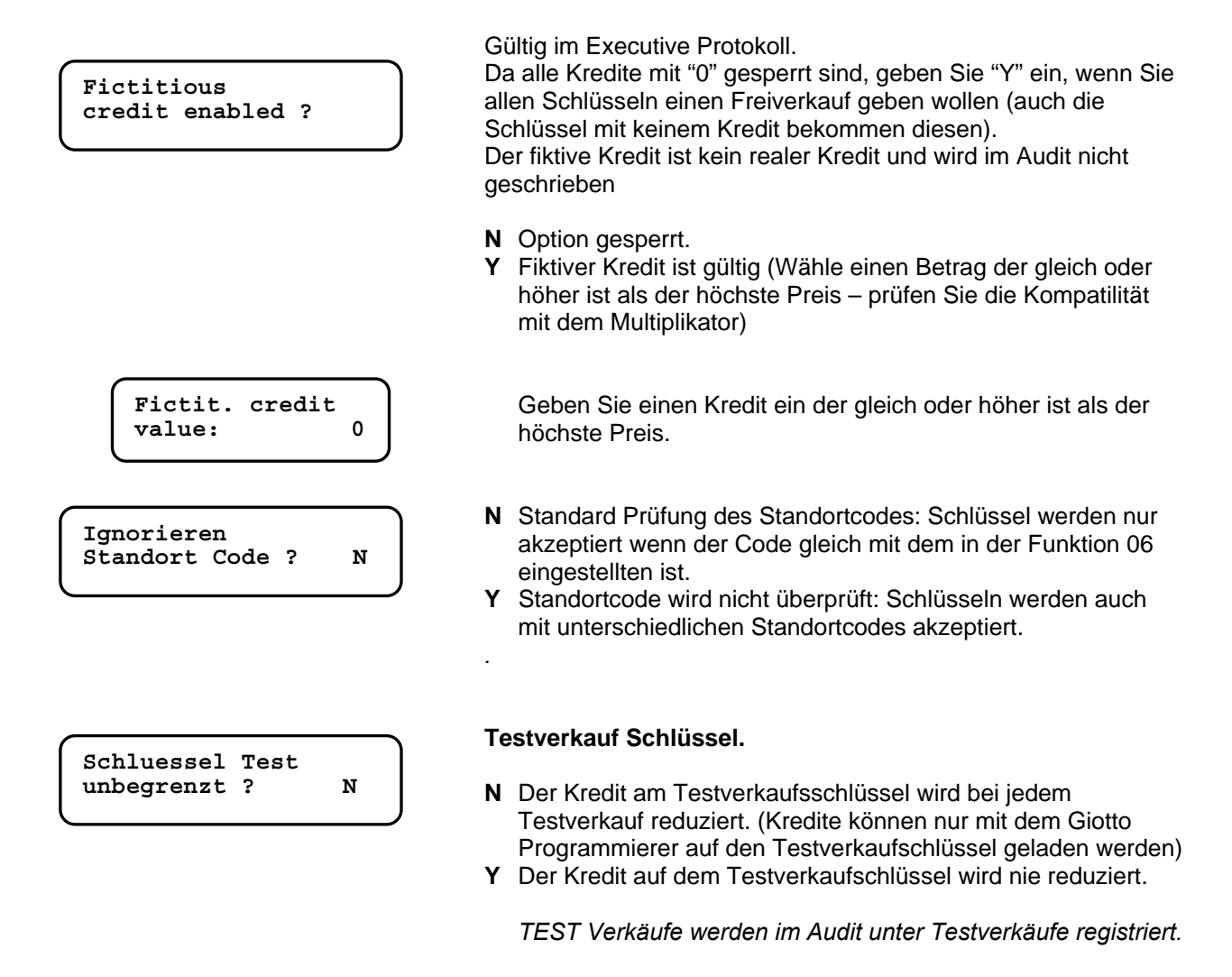

## Fn19 – 99 Auswahlen

Bis zu 99 Preise (erweiterter Speicher).

Diese Funktion verwendet man für MULTI PRODUCTS SYSTEM, wo die Verkäufe für jede Auswahl registriert werden müssen.

Alle 99 Preise werden in FN 4 eingestellt Fn04 (Preis Nummer = Auswahl Nummer).

In diesem Fall können Sie einen Rabatt für jeden Preis geben. Gehen Sie vor wie in der nachstehenden Tabelle gezeigt.

99 Auswahlen

| Fn00 / Fn01 | see table 4                     |   |                                            |
|-------------|---------------------------------|---|--------------------------------------------|
| Funktion 40 | " 99 selections ? "             |   | Protokoll EXE aktiviert                    |
| Funktion 19 | " Reset prices and discounts? " | Y | Die normale Tafel (10 Preise) ist geloscht |
|             | " Confirm reset ? "             | Y | Löschen bestätigen                         |
| Funktion 04 | " 1^ Price value: "             |   | Wähle 99 Preise                            |
|             | " 1^ Pr./Disc. 1 value: "       |   | Wähle einen Rabatt für jeden Preis         |

Audit file ist auf 99 Preise erweitert.

## Fn20 – Auswahl Optionen

Das Ziel dieser Option (nur für Schlüssel 98) ist, Freikredite und Freiverkäufe für bestimmte Auswahlen zu sperren.

Wenn eine Auswahl gesperrt ist, kann der Kunde die Produkte zum Vollpreis oder zum rabattierten Preis, wie in Funktion F22 eingestellt wurden, kaufen. (Freiverkäufe, Freikredit oder Spezialrabatt). Executive Protockoll: JF8900PLUS will only recognize selection no. in Price Holding Mode.

Diese Funktion gibt Ihnen die Möglichkeit verkaufsfördernde Massnahmen auf wenige, ausgewählte Produkte zu beschränken.

Wählen Sie das Produkt, das keinen Bonus haben soll.(diese Auswahl kann nur zum Vollpreis bezogen werden).

| 1 <sup>^</sup> Selection no |  |
|-----------------------------|--|
| Free Cred/Vend ?            |  |

- **N** Beides Freiverkauf und Freikredit sind für diese Auswahl zulässig.
- Y Weder Freiverkauf noch Freikredit sind für diese Auswahl zulässig.

## Fn21 – Test Münze/Banknote und Max. Wechsel

Max. change in single vend ?

- N Gewechselt wird solange Münzen in den Tuben sind (kein max Wechsel ist eingestellt).
- Y Gewechselt wird (was als Maximum in Fn00 eingestellt wurde).

TEST FUNKTION

| Test Munze/Noten | mit |  |
|------------------|-----|--|
| Schl. Test ?     | N   |  |

- **N** Option gesperrt.
- Y Option aktiviert: Sie können die Münz und Notenannahme testen. Stecken sie den *FageServiceSchlüssel 65528*, an und werfen Sie Münzen/Noten ein. Werden diese akzeptiert wird deren Wert für 3 Sekunden am Display angezeigt.

Der eingestellte Gratiskredit wird automatisch, beim ersten Verkauf des Tages oder Periode auf den Schlüssel gebucht.

Die Gratiskredit Optionen können sich je nach verwendetem Schlüssel Typ unterscheiden:

- Gratiskredit kann zum bestehenden Kredit hinzugefügt werden oder diesen ersetzen;
- Gratiskredit kann beim ersten Verkauf oder erst nach Beginn der eingestellten Periode gegeben werden;
- Bis zu 4 verschiedene Gratiskredite zugeordnet zu verschiedenen Benutzern.

#### Achtung

Wir empfehlen für Gratiskredite den Schlüssel Typ 98, da dieser ein komplettes Datum enthält. Somit ist eine umfassende Kontrolle der Gratiskredit Optionen möglich.

Der Schlüssel Typ 1 dagegen enthält nur Tag und Monat und ist somit in der Kontrolle eingeschränkt.

**Schlüssel Typ 98** (empfohlen): es kann definiert werden wie oft Gatiskredit gegeben wird (Anzahl der Tage). Der Gratiskredit wird auf einen eigenen Bereich am Schlüssel geladen. Dadurch kann Gratiskredit geladen oder gelöscht werden ohne den Barkredit zu verändern.

#### Im Preis Holding Mode, können Auswahlen für die Benützung mit Gratiskredit gesperrt werden. Einzustellen in der Funktion 20

#### Einstellen der Gratiskredit Optionen :

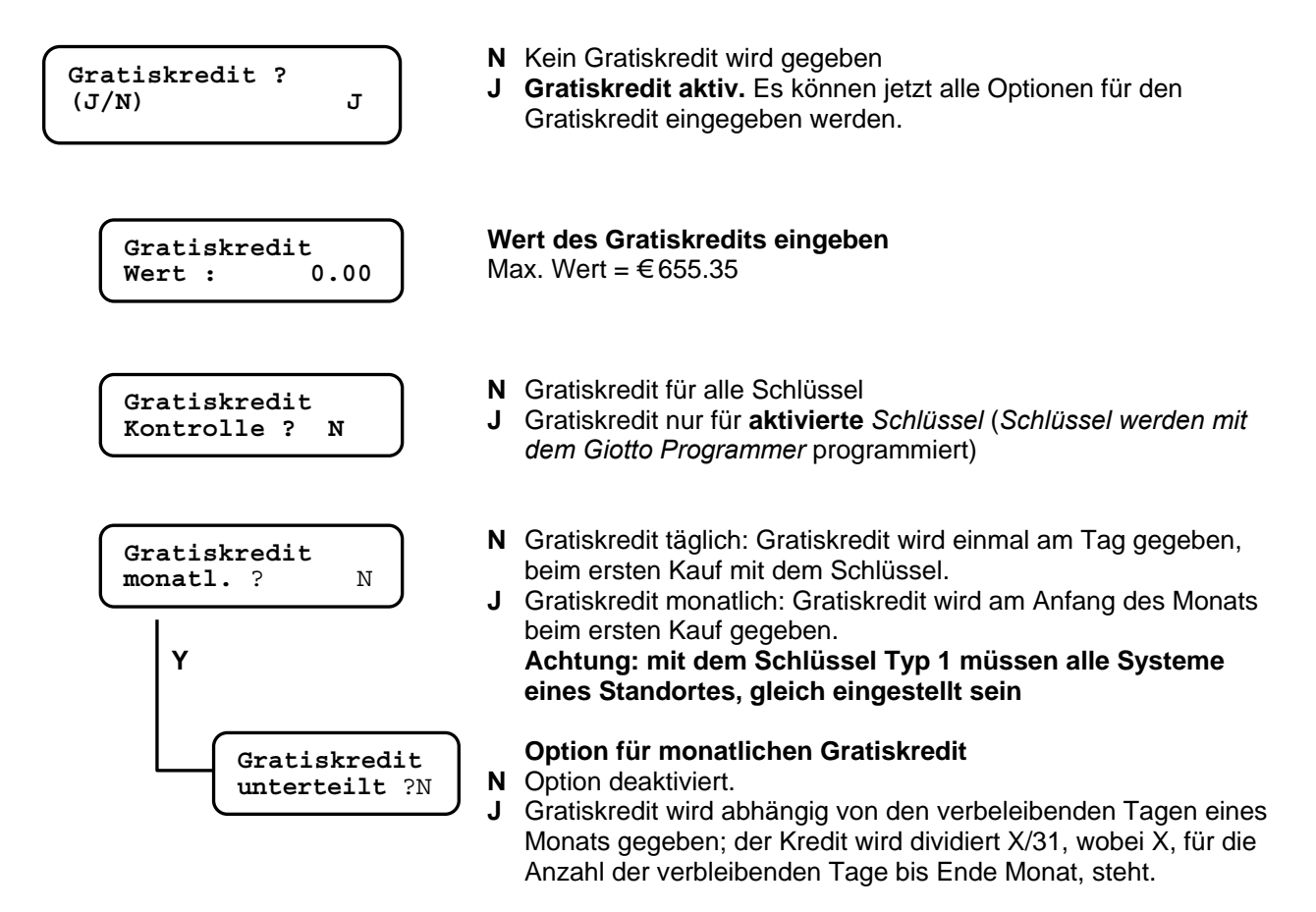

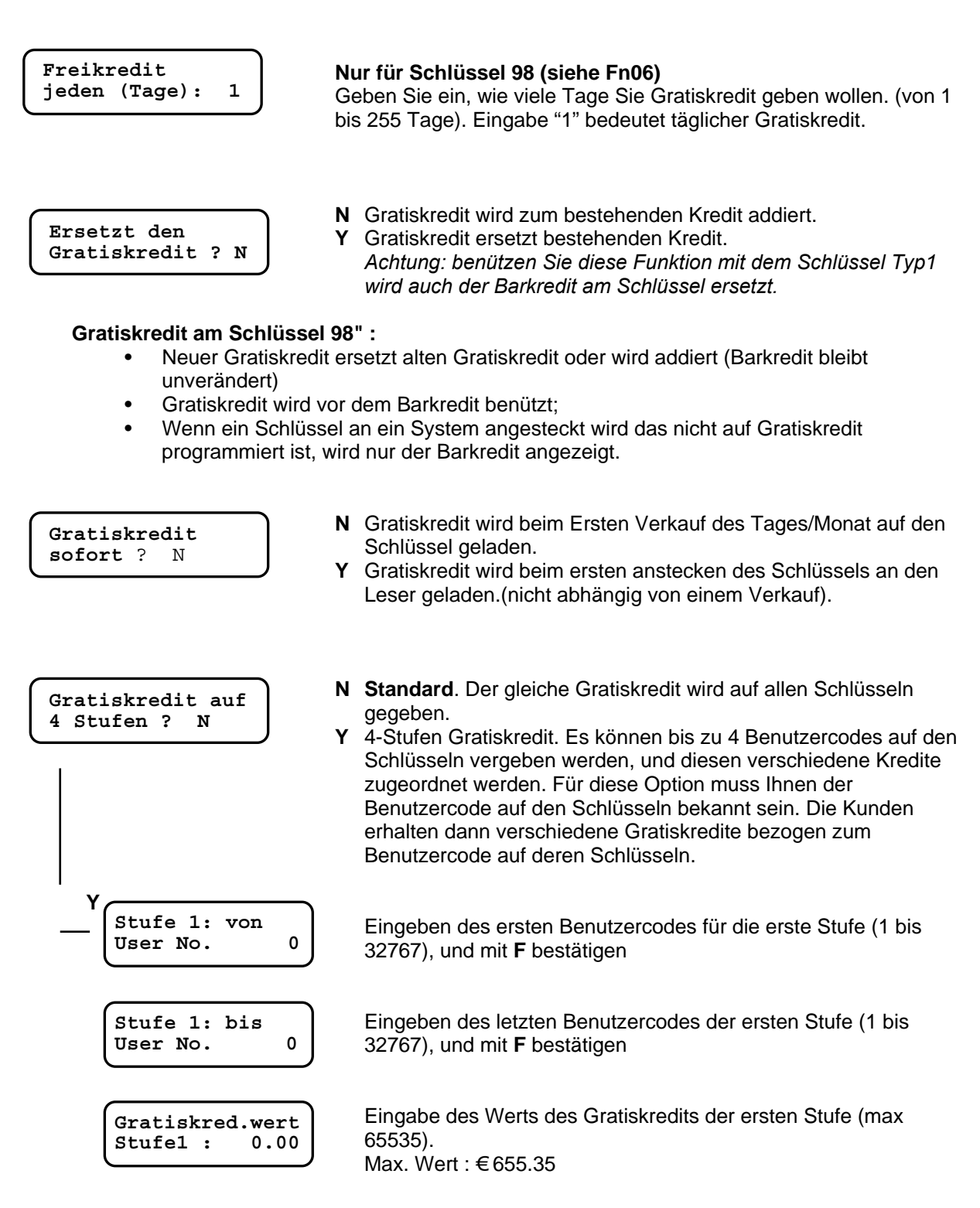

.... Gehen Sie gleich vor um alle 4 Stufen einzustellen

## Fn22 – Freiverkäufe mit FAGESchlüssel Typ 1

Bis zu 15 Freiverkäufe können in der Funktion 22 eingestellt werden. Freiverkäufe werden für jeden Verkauf des Tages abgegeben; wenn ein Schlüssel die maximale Anzahl der Freiverkäufe erreicht hat, werden die Verkäufe normal vom Betrag am Schlüssel abgebucht.

### Einstellen der Freiverkäufe

( überspringen Sie diese Funktion für Spezialrabatte )

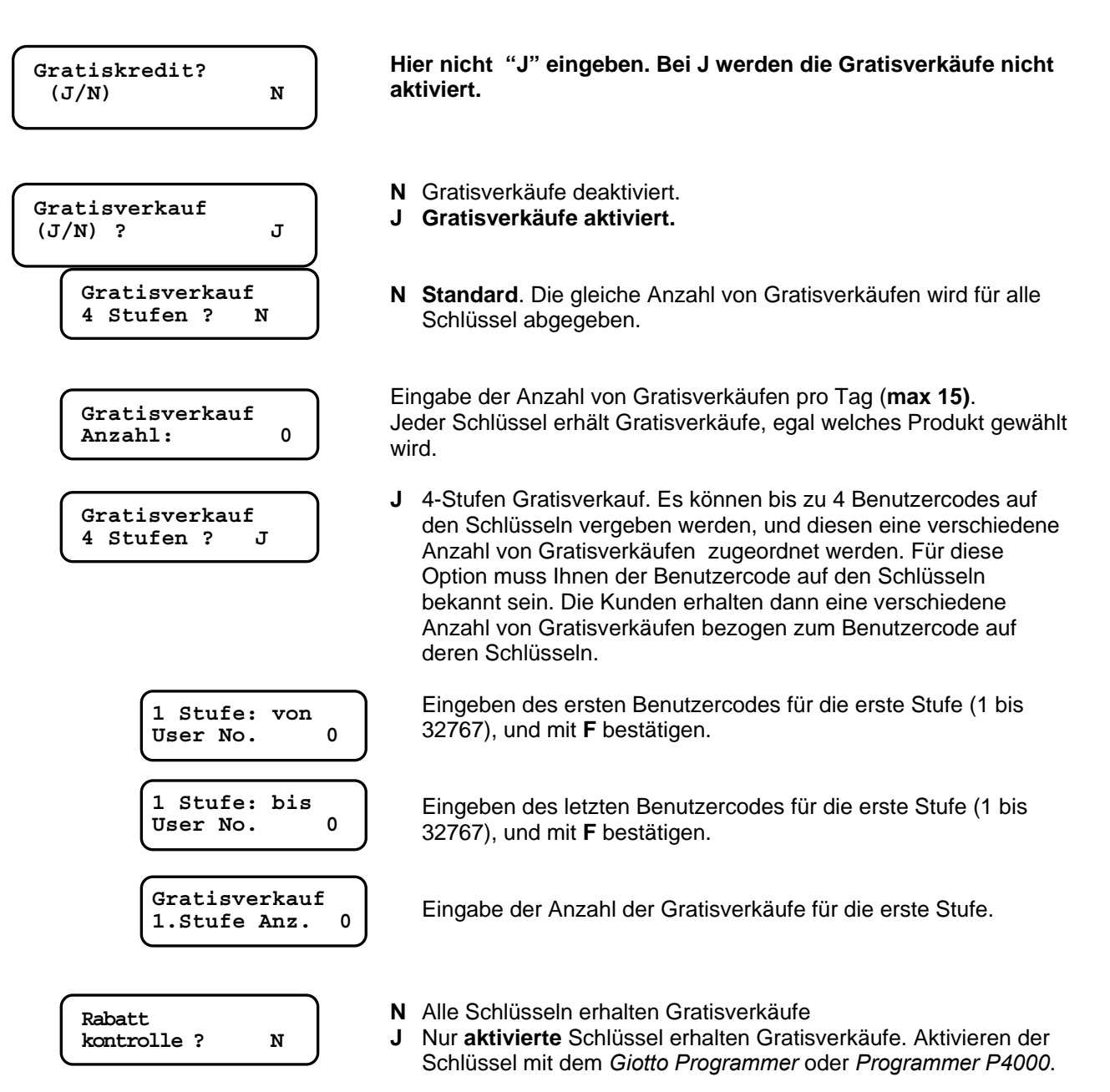

## Fn22 – Spezial Rabatte FageSchlüssel Type 1

## Achtung

Diese Option sind speziell für Fage Schlüssel 98 gedacht ( das Datum ist nicht vollständig auf den Schlüssel Typ 1 geschrieben und das könnte zu Problemen beim Vergeben von Bonis geben). Für Spezialrabatte mit Schlüssel 98, gehe zur nexten Funktion (Fn36).

## Wie programmiert man Fn22

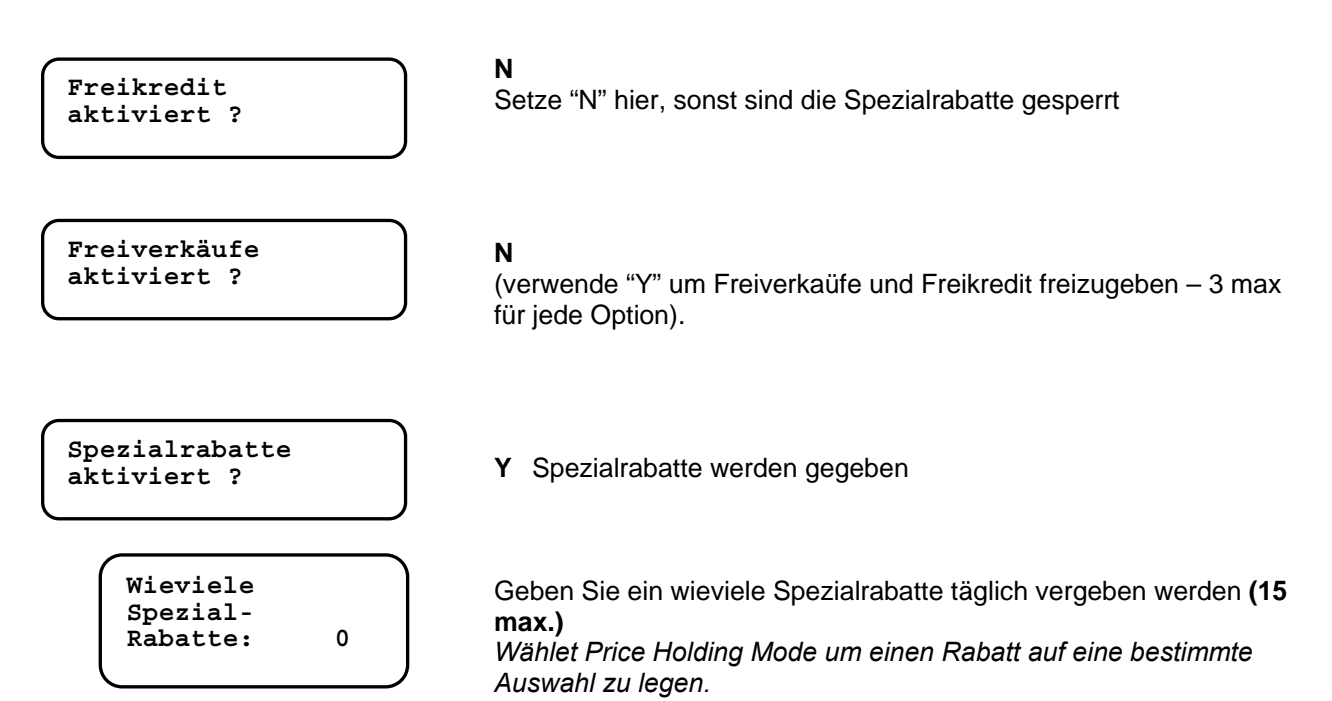

## Fn27 – Umrechnung von Schlüsseln

"Umrechnung Schlüsseln" ist eine Spezialfunktion um vorhanden Schlüssel mit neuen Codes zu versehen. Keys/Cards Mifare ermöglicht dem Anwender nur das Format zu ändern.

### Modifizierbare Daten

- Key/card format: from Type 1 to Type 98
- Kunden Code
- Standort Code
- User Code
- Pin 1
- Pin 2

Umrechnungsparameter können mit dem P-300 in FN 27 eigegeben werden.

Wenn ein Schlüssel eingesteckt wird, werden die parameter in Funktion 06 zuerst geprüft. Sind diese unterschiedlich von den Parametern der Funktion 27, werden diese auf den Schlüssel geschrieben. (Die LED ist während des Conversionsvorganges ROT) Wenn die Conversion erfolgreich beendet ist leuchtet die LED GRÜN und der Schlüssel kann weiter verwendet werden.

Passiert ein Fehler während der Conversion, leuchtewt die LED GEJB und am Display erscheint eine Fehlermeldung (sehen Sie auf die Tafel der Fehlercodes dieses Skriptums).

Alle Daten sind auf einen Spezialzähler gespeichert und können mit dem P-300 ausgelesen werden(Funktion 27).

## Programmier Optionen in Funktion 27

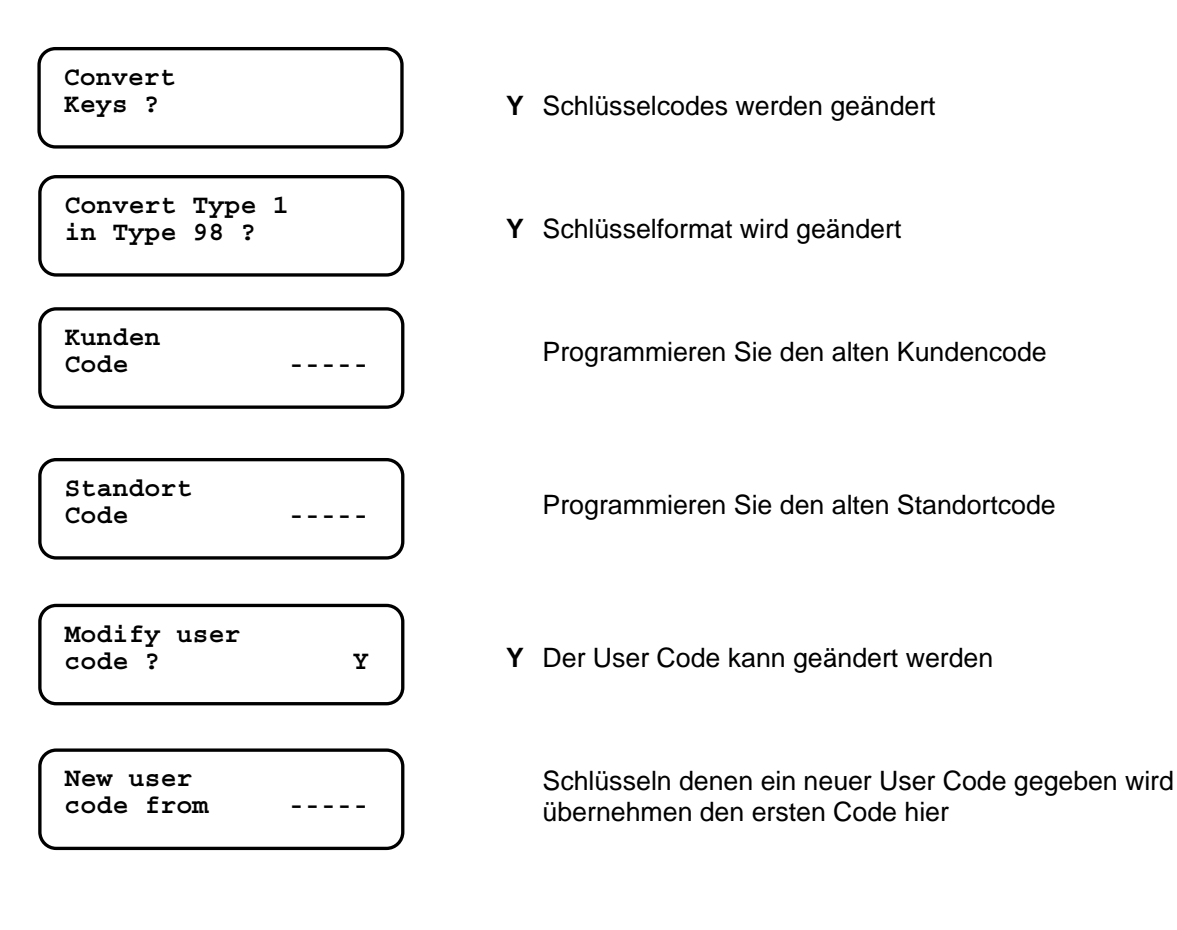

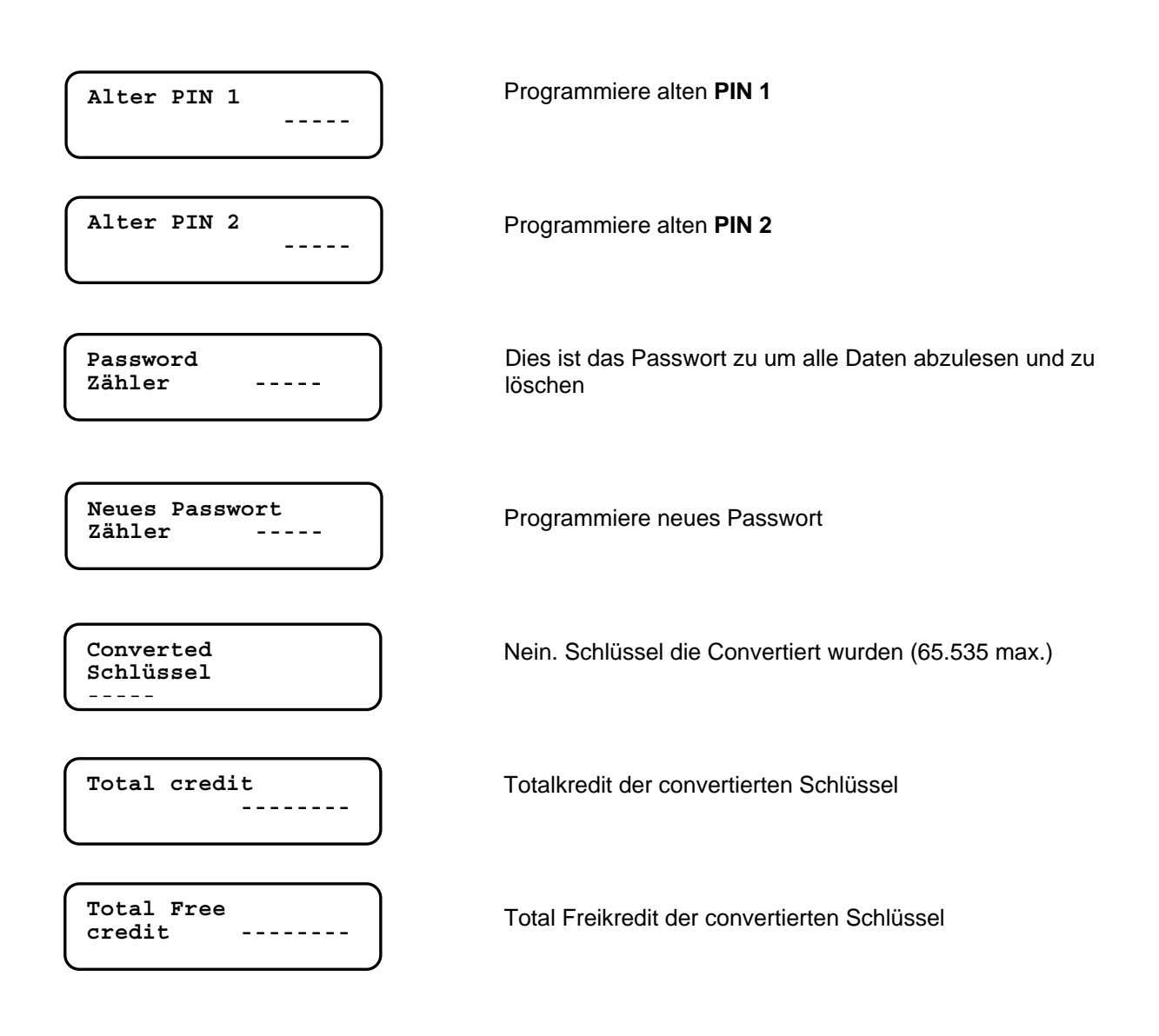

PS: Alle Summen im Zähler können manuell gelöscht werden.

## Fn30-31-32-33 – Schwarze Liste

Sowohl Serviceschlüssel wie auch verlorene Schlüssel können hier gesperrt werden. Tragen Sie den Benutzercode des jeweiligen Schlüssels in die Schwarze Liste ein, und der Schlüssel wird nicht mehr akzeptiert.

Die Meldung "Car 7" wird am Jedy Display angezeigt und bedeutet es wurde ein gesperrter Schlüssel angesteckt.

Alle Schlüssel die an einem Standort im Umlauf sind müssen einen unterschiedlichen Benutzercode enthalten. Die Schwarze Liste speichert bis zu 150 Codes.

Der Benutzercode muss eine Nummer zwischen 1 und 32767 sein.

#### Eingeben von Codes in die Schwarze Liste (Fn30)

| Usercode | off |   |
|----------|-----|---|
| Eingeben | :   | 0 |
|          |     |   |

Eingeben der Nummer des Schlüssels der gesperrt werden soll, und mit F bestätigen.

Ist ein Code bereits in der Liste vorhanden wird die Meldung "Usercode existent" angezeigt. Wenn die Liste voll ist wird die Meldung "Schwarze Liste voll" angezeigt. Löschen Sie die Schwarze Liste in der Funktion 33 wenn Sie das Erste Mal Codes eingeben.

#### Löschen von Codes in der Schwarzen Liste (Fn31)

On

0

UserCode Eingeben:

Eingeben der Nummer des Schlüssels den Sie wieder aktivieren wollen, und mit F bestätigen.

Ist ein Code in der Schwarzen Liste nicht vorhanden, wird die Meldung "Usercode inexistent" angezeigt.

Ist die Schwarze Liste leer wird die Meldung "Schwarze Liste leer" angezeigt.

#### Lesen der Schwarzen Liste (Fn32)

| Schwarze Liste | max. |
|----------------|------|
| Elem.:         | 150  |
|                |      |

Nur lesbare Werte: max. Nummer der Codes in der Schwarzen Liste.

Dieser Wert kann abhängig von der Hardware und Softwareversion leicht differieren.

| User | Code |   |  |
|------|------|---|--|
|      |      | 0 |  |
|      |      |   |  |

Um die komplette Schwarze Liste (vom Anfang an) zu lesen, drücken Sie F und blättern Sie die Liste mit der Taste A nach unten. Verwenden Sie die Taste B um zurück zu blättern.

Wenn Sie nach einem bestimmten Code suchen, geben Sie diesen ein und bestätigen Sie mit F. Ist dieser Code vorhanden beginnt das System ab diesem Code zu lesen.

Ist die Schwarze Liste leer, wird die Meldung "Schwarze Liste leer" angezeigt.

### Löschen der Schwarzen Liste (Fn33)

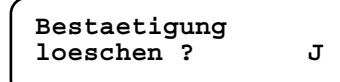

Eingabe "J" und mit F bestätigen um die Liste zu löschen.

## Fn35 – Token oder Jeton

Sie können die Rückgabe bei Bezahlung mit Token sperren, oder Token und Münzen akzeptieren. Um die Rückgabe mit Token zu aktivieren, muss ein Tokenkanal deffiniert sein. Der Token wird in der Funktion Fn03 deffiniert.

Diese Option verhindert das der Münzwechsler als Geldwechsler verwendet wird.

### Einstellen eines Token Kanals:

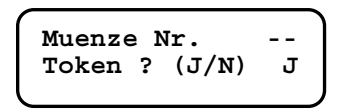

#### Funktion 03

Nach programmieren des Tokens in einem der 30 Münzkanäle, wählen Sie den Kanal in der Funktion 03 und setzen Sie die Option Token auf Y. (mit F bestätigen). Gehen Sie in die Fn35 um die weiteren Optionen für den Token einzustellen.

### Funktion 35 : Einstellen der Token Optionen

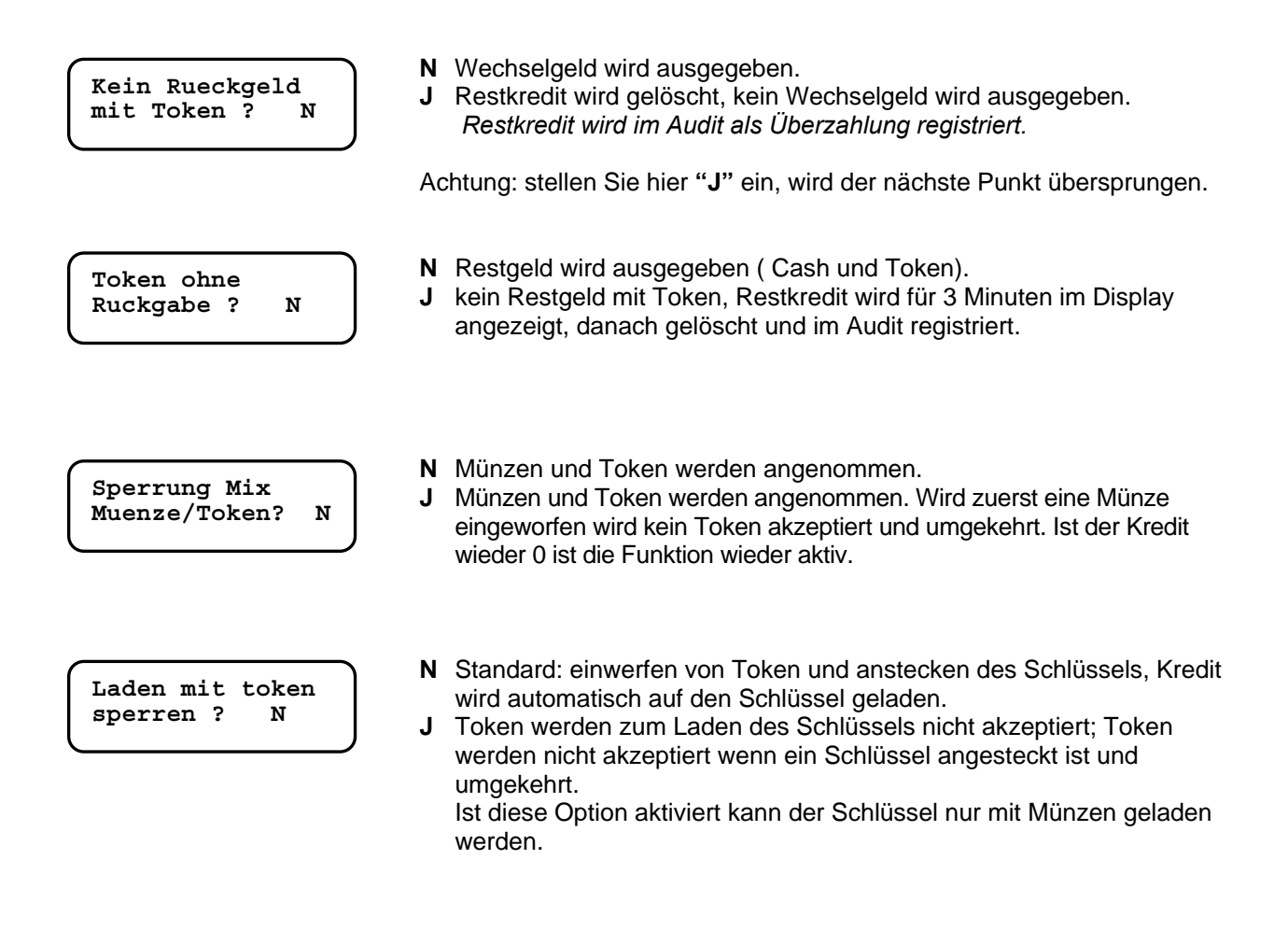

## Fn36 – Rabatte und Freiverkäufe mit Schlüssel 98

## **Spezial Rabatte**

Der Modus "Spezial Rabatt" bezieht sich auf die Anzahl der Rabatte, die auf den Schlüssel programmiert wurden und gilt täglich, monatlich oder auf eine bestimmte Anzahl von Tagen. Die Anzahl der Rabatte kann zum aktuellen Betrag addiert oder überschrieben werden.

Bis zu 250 Rabatte können auf den Schlüssel programmiert werden.

Die Kunden bekommen auch an dem Tag ein rabattiertes Produkt, wenn der Zähler den Rabatt zurücksetzt.

Rabatte sin dimmer an den jeweiligen Preis gebunden( bis zu 4 Rabatte pro Preis), der Rabattzähler zählt immer herunter, ob jetzt ein Rabatt gegeben wird oder nicht.

## Freiverkäufe

Dieser Modus "Freiverkäufe" bezieht sich aufVerkäufe, welche der Kunde nicht bezahlen muss. Täglich, monatlich oder eine bestimmte Anzahl von Tagen. Die Anzahl der Freiverkäufe können zum vorhandenen Betrag auf dem Schlüssel addiert oder überschrieben werden.

Bis zu 250 Freiverkäufe können auf den Schlüssel programmiert werden.

Friverkäufe können mit beliebigen Auswahlen verbunden während des Tages verbunden werden. Wenn keine Freiverkäufe mehr am Schlüssel gespeichert sind, kann die Auswahl zum normalen Preis bezogen werden.

Spezialrabatte und Freiverkäufe können auf einem Schlüssel programmiert warden, Rabatte werden erst dann vergeben wenn kein Freiverkauf mehr am Schlüssel programmiert ist.

## Spezialrabatte und/oder Freiverkäufe mit FageSchlüssel 98

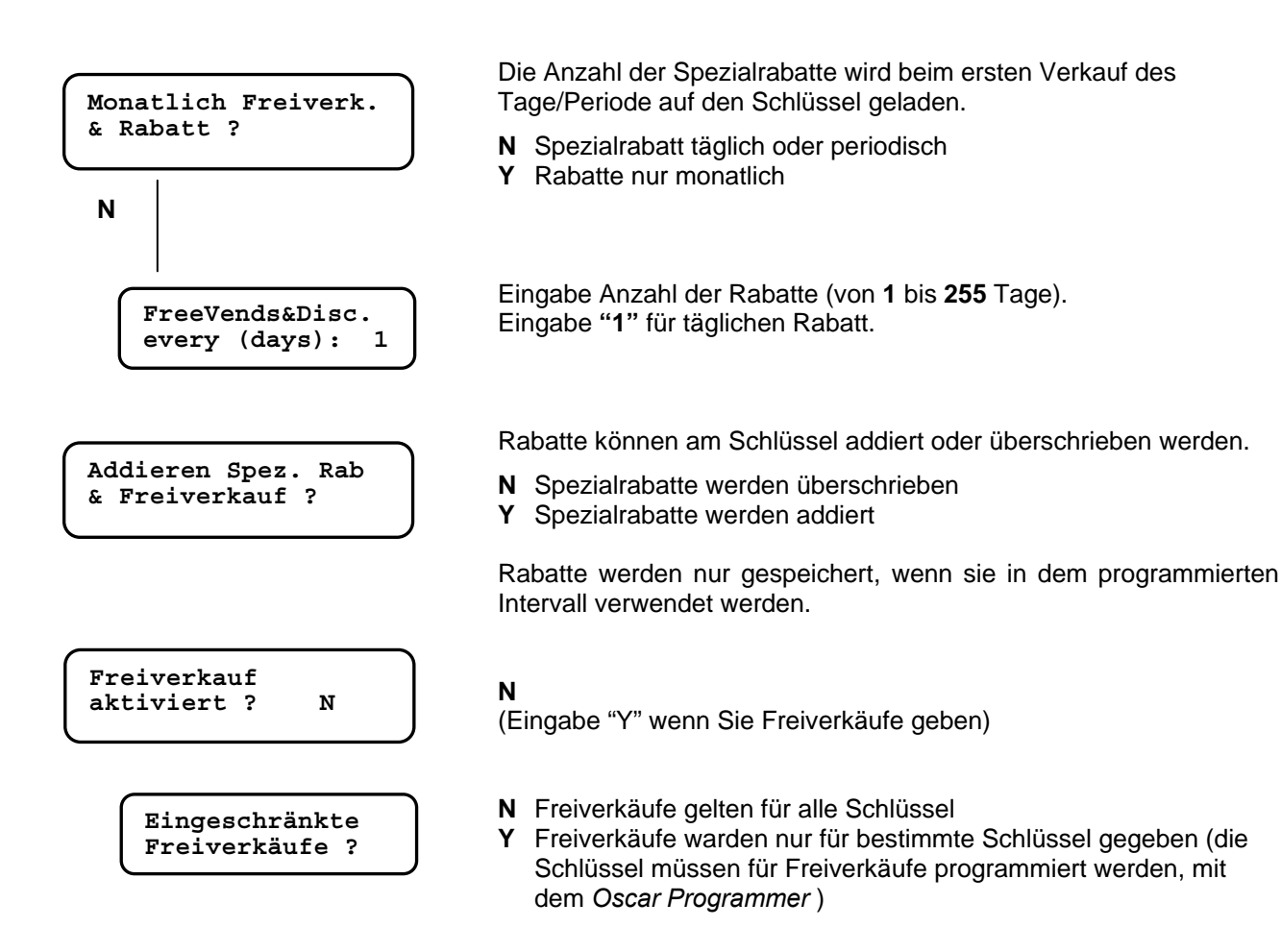

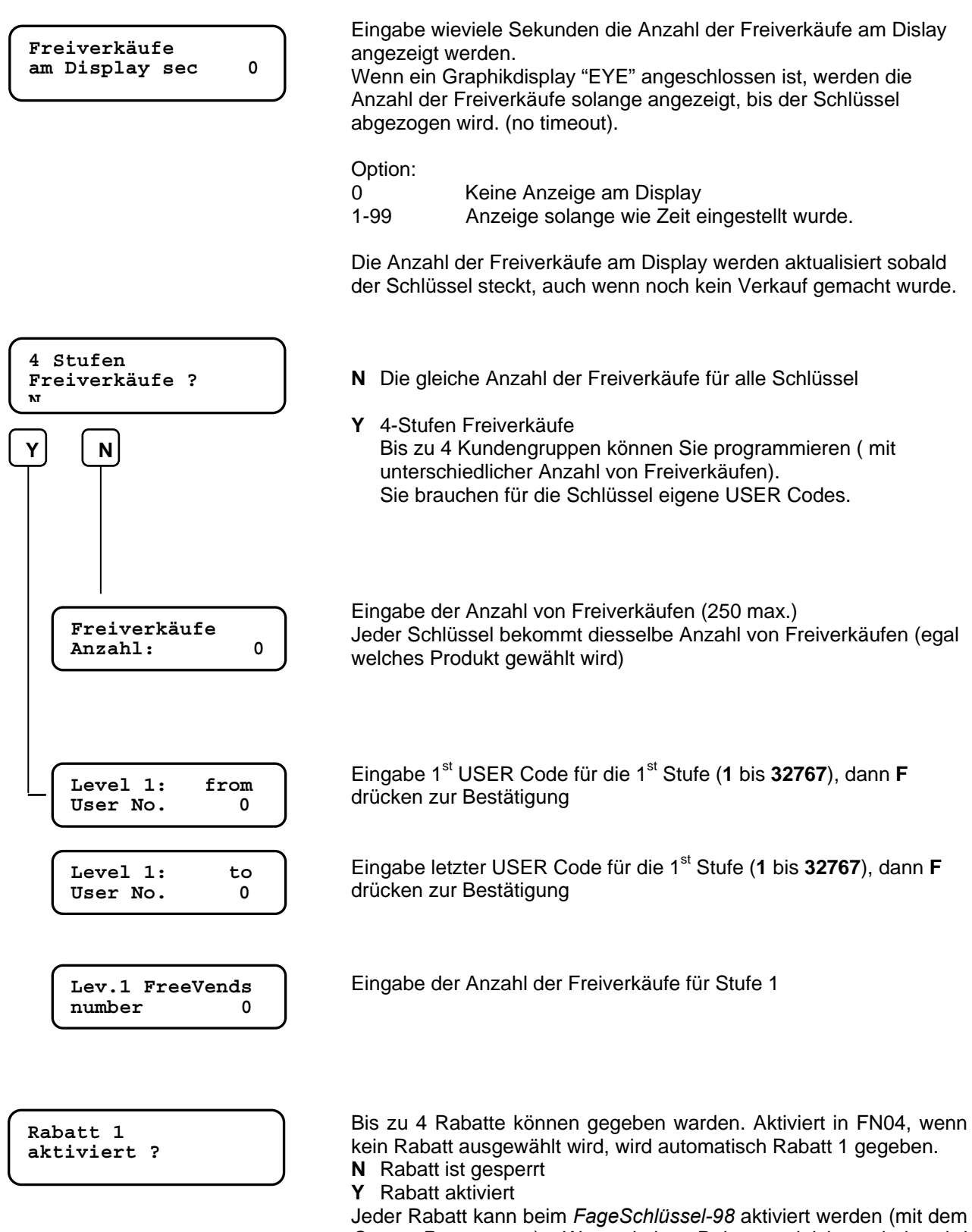

Jeder Rabatt kann beim *FageSchlüssel-98* aktiviert werden (mit dem *Oscar Programmer*). Wenn keine Rabatte aktiviert sind, wird trotzdem Rabatt gegeben, wenn die Option "eingeschränkter Rabatt" gesperrt ist

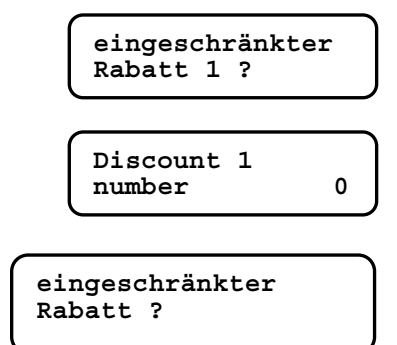

- N Rabatt wird allen Schlüsseln gegebenY Rabatt wird NUR aktivierten Schlüsseln gegeben

Eingabe Anzahl der Rabatte (250 max.) ... machen Sie weiter bis alle 4 Rabatte programmiert sind

Wenn kein Rabatt ausgewählt ist, wird der 1 Rabatt immer gegeben. Diese Option prüft den aktivierten Rabatt.

## AUDIT (Fn12)

Audit Daten (Verkäufe und Bar/Schlüsselzahlungen sowie Aufwertungen) werden automatisch im EVA-DTS Protokoll gespeichert.

Daten Auslesung :

- Mittels P3000 or DB4000 (Anschluss des P3000/DB4000 an das Interface "IR5000" Artikel Nummer AG50.018).
- Mittels AuditSchlüsse AG50.030 Einstecken in den OSCAR Schlüsselleser
- Mittels Palmtop auf dem externen IrDA Interface AL40.426
- Mittels PC (Configurator)

IR5000 Interface wird am J3 angeschlossen. Das ext, IrDA wird am J18 angeschlossen.

Es kann zwischen Standard Audit oder Erweitertem Audit gewählt werden. Das erweiterte Audit benötigt durch die Datenmenge eine längere Zeit zur Auslesung. Wir empfehlen zum Auslesen des erweiterten Audit einen Palmtop (PocketPC) mittels IrDA Port zu benützen (EVA-DTS Protokoll).

Die aktuellen Auslesungen werden immer zurückgesetzt (LÖ), während die Summen nur mit dem P-3000 in Funtion 12 gelöscht werden können (NLÖ)

#### Datenauswertung - Werkzeuge

### Audit Control

Dies ist eine Windows-Anwendung die, die Audit-Daten vom EVA-DTS Protokoll visualisiert. Alle daten werden angezeigt und können auch ausgedruckt werden. Mit einer Summenüberprüfung wird gecheckt ob die Daten korrekt sind.

Audit Control kann von der Web-Seite heruntergeladen werden www.paytec.it.

#### AuditView

**AuditView** ist eine PC Software um Daten aus dem erweiterten Audit zu bearbeiten. Die Daten können mit einem Auditschlüssel, Palmtop oder einem PC ausgelesen und gespeichert werden, um diese später im Audit View zu bearbeiten.

Eine Demo Version gibt es auf <u>www.paytec.it</u>. Wenn Sie die Vollversion installieren wollen, benötigen Sie einen Aktivierungsschlüssel. (Kontaktieren Sie uns )

#### Daten – Auslese - Werkzeuge

#### Auslesen mit dem P3000 – Optisches Interface IR5000

Positionieren Sie den *P3000* so, das sich der optische Sensor mit dem des Interface *IR5000* deckt, dann drücken Sie **A**. Belassen Sie den P3000 in dieser Position bis die Datenauslesung beendet ist.

#### Auslesung mit einem PalmTop – IrDA Interface (extern)

Stellen Sie in der Funktion 00 des Jedy die erste Option "**Terminal Audit**" auf **J** und bestätigen Sie mit **F**. *Kompatible Geräte*: PSION workabout mx (Software FAGE DT); PocketPC (Software FAGE DTCE). Für die Datenauslesung richten Sie die IRDA des Palm Top, auf das externe IRDA Interface des Jedys aus (Abstand 10-20 cm).

Lesen Sie die Bedienungsanleitung der Software FAGE DTCE um weitere Informationen zur Datenauslesung zu erhalten.

#### • Auslesen mit dem Audit Schlüssel

Das Passwort am Schlüssel muss gleich mit dem im Jedy sein. (der Auditschlüssel wird mit dem GiottoProgrammer programmiert).

## Function 12 (Audit zurückstellen)

### Diese Funktion löscht das komplette Audit (Passwort erforderlich).

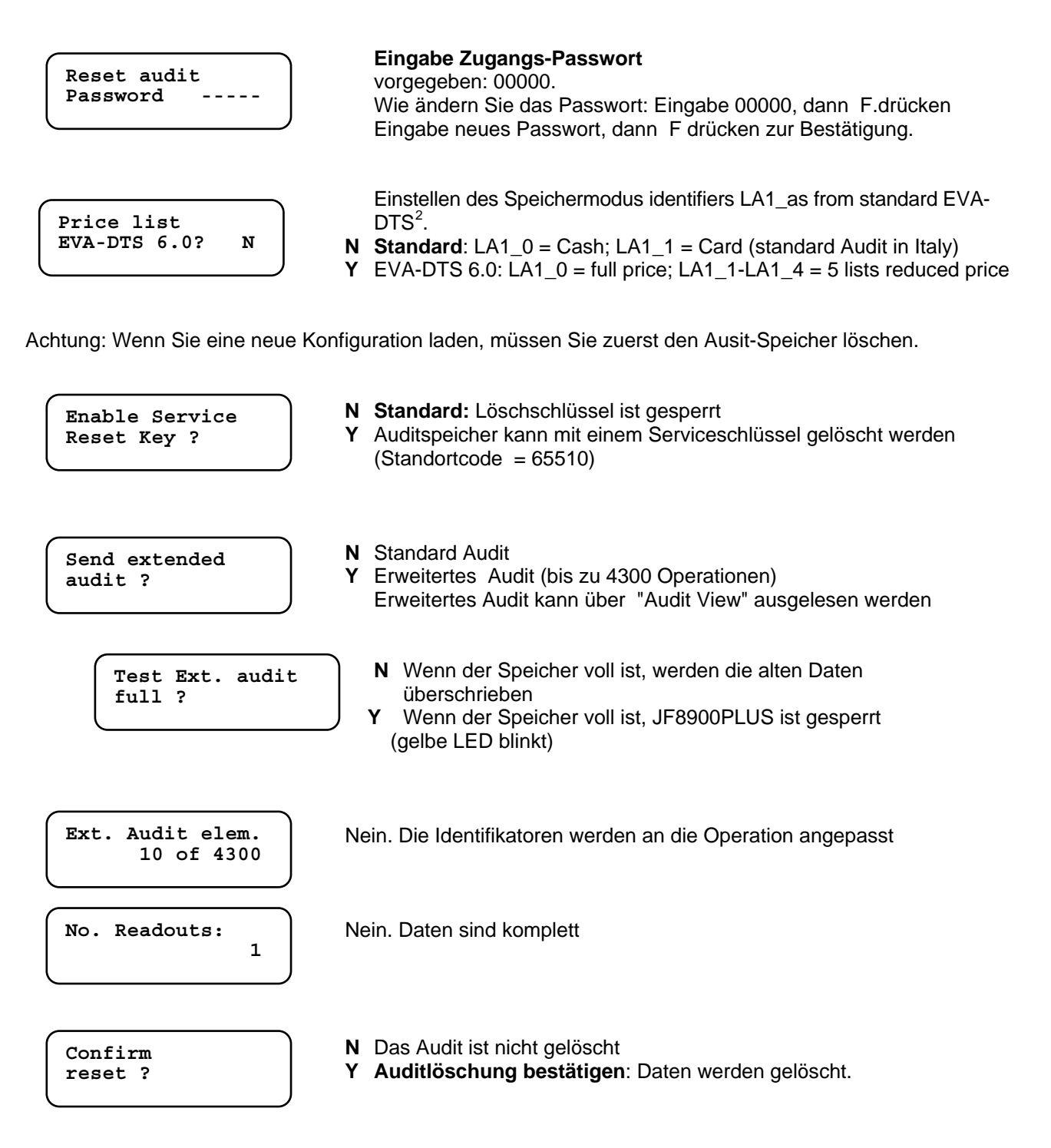

<sup>&</sup>lt;sup>2</sup> Available from F/W rev. 2.07.00. For F/W revisions up to 2.01 (included), the standard was EVA-DTS. For revisions earlier than 2.00 (included), data were stored following "standard Italy"..

Hebel drücken

0

## Einstellungen über die JF8900 Tastatur

SETUP Menü: halten Sie die Rückgabetaste gedrückt und drücken Sie gleichzeitig die Taste **B**. Wenn die Meldung "SETUP" angezeigt wird lassen Sie die Tasten los.

tubEL

Fill

verfügbare Funktionen:

- Tubenstände
- Max. Tubenstände einstellen tubE
- Preise einstellen
   PricE
- Sortierung testen ... dESt
- Fehler löschen
   ErCir
- Tuben füllen

Tasten :

- A > nächstes Menü / Wert erhöhen
- **B** > vorheriges Menü / Wert verringern
- C > zurück zum Hauptmenü
- D > einsteigen ins Menü / bestätigen

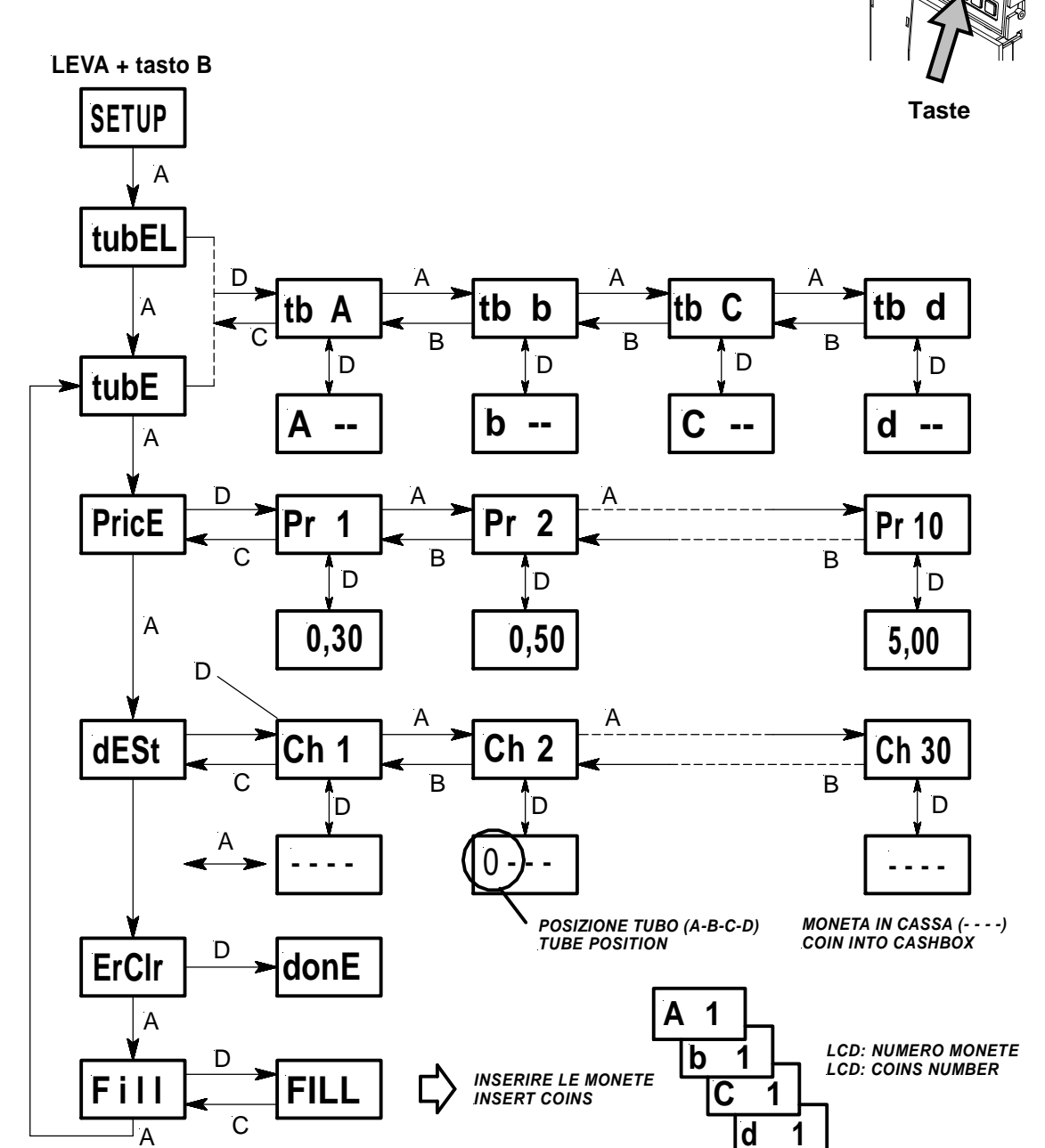

## Wartung

### Prüfteil reinigen

Die Münzrutschen müssen regelmäßig, mit einem weichen, feuchten Tuch gereinigt werden, damit sich kein öliger Staub aufbauen kann. (Staub behindert den korrekten Durchlauf der Münze). Be sure the Changegiver is OFF before cleaning the validator. Verwenden Sie keine Lösungsmittel (Öle, Benzin oder **Trichloroethylene**), das ruiniert die Plastikteile. Vermeiden Sie auch die Verwendung von Ethyl- oder Isopropilic Alkohol

### Reingung der Tubensensoren

Die 4 optischen Sensoren am Ende des Prüfteils (Bild 7) müssen periodisch mit einem feuchten Tuch oder mit Druckluft gereinigt werden.

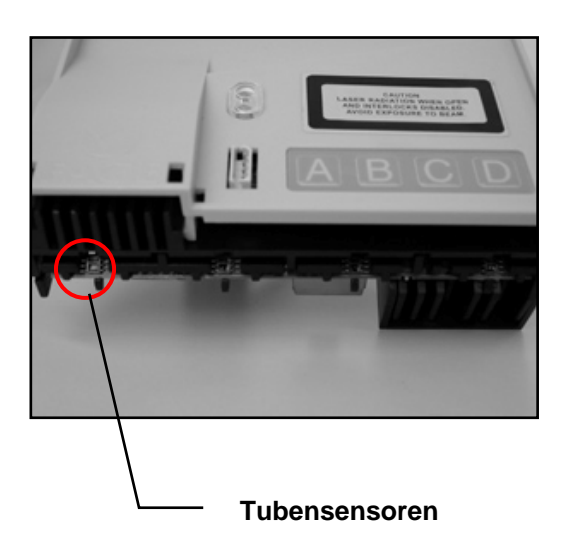

## Auswechseln der Tuben

Lösen Sie die Tubenabdeckung (siehe Bild rechts) Entfernen Sie den Prüfteil (siehe Bild 1, Seite 6) Legen Sie den JF 8900 auf die Rückseite (siehe Bild unten) Ziehen Sie die Tube nach oben weg.

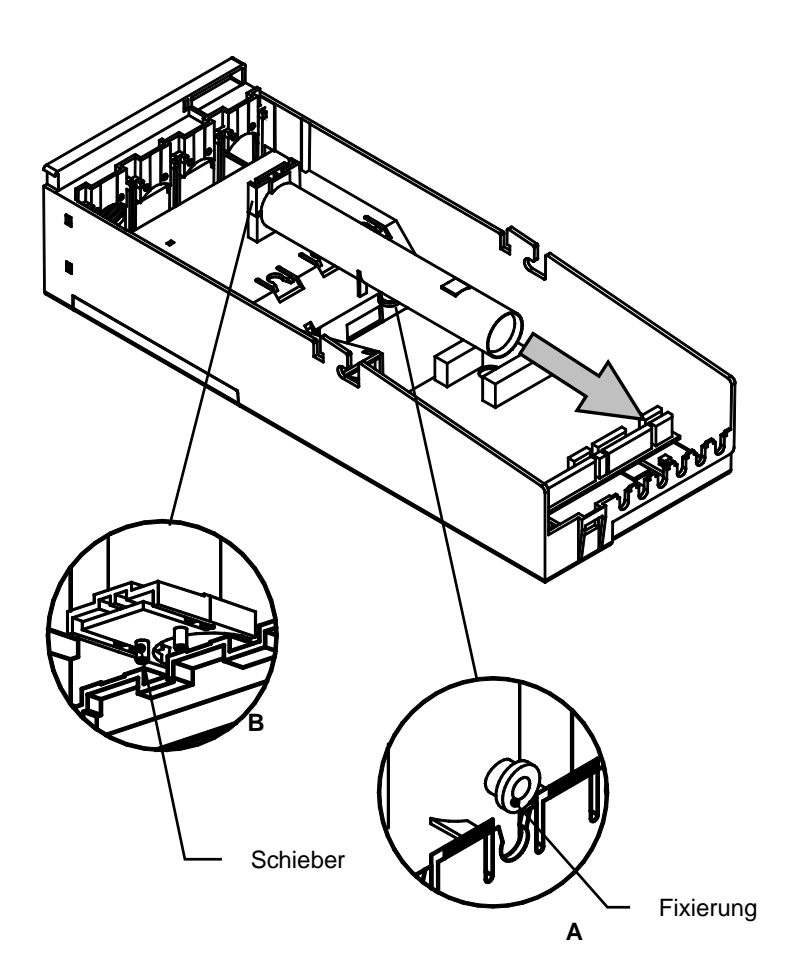

Tuben Position (a-b-c-d) und Durchmesser sind auf der Tube ersichtlich. Tabelle 1 enthält alle möglichen Konfigurationen in Kombination zu Münzdurchmesser und Dicke.

Wenn Sie die Tuben entfernen achten Sie darauf den Auswerfer nicht zu verlieren.

Um die Tuben zu entfernen ziehen Sie diese nach oben um aus der Fixierung zu kommen (A), Beim Einbau der Tube darauf achten das die Fixierung (A)einrastet, achten Sie auch auf die beiden Zapfen des Schiebers, diese müssen in die Tube einrasten (B).

## Einbau der Tuben

Schieben Sie den richtigen Auswerfer in die Tube (siehe Tabelle 6)

Legen Sie den JF 8900 auf die Rückseite.

Positionieren Sie die Fixierung A, dann stellen Sie sicher das die Zapfen des Schieber einrasten (B). Drücken Sie die Tube nach unten bis diese einrastet.

## **Tuben und Auswerfer**

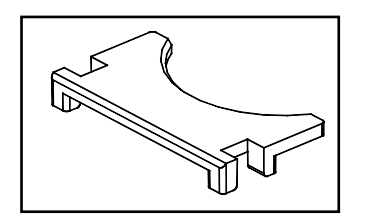

Es könne unterschiedliche Auswerfer, je nach Dicke der Münzen und Position der Tube, verwendet werden. *Tabelle 6* enthält alle verfügbaren Auswerfer, durch Farben getrennt.

Schieben Sie den Auswerfer in die Tube ein. (siehe Bild)

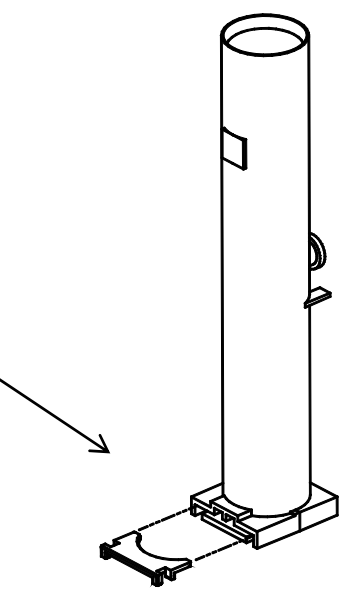

#### Tabelle 6

| Mür                              | ıze                     | TUBE  | Tube<br>Kode | Farbe   | POSITION |   |   |   |
|----------------------------------|-------------------------|-------|--------------|---------|----------|---|---|---|
| Durchmesser<br>(mm)<br>min - max | Dicke (mm)<br>min - max |       |              |         | Α        | В | с | D |
| 16 76 - 18 75                    | 1.20 - 1.80             | BC19  | MP.01613     | gelb    |          | Х | Х |   |
| 10.70 - 10.75                    | 1.40 - 2.20             | BC19G | MP.01614     | orange  |          | Х | Х |   |
| 18.76 - 20.75                    | 1.45 – 2.30             | ABC21 | MP.01615     | grün    | Х        | Х | Х |   |
| 20.76 - 22.75                    | 1.45 – 2.30             | ABC23 | MP.01616     | grün    | Х        | X | Х |   |
|                                  | 1.50 - 2.40             | ABC25 | MP.01624     | rot     | Х        | Х | Х |   |
| 22.76 - 24.75                    | 1.50 - 2.40             | D25   | MP.01618     | blau    |          |   |   | X |
|                                  | 1.80 - 3.00             | D25G  | MP.01619     | weis    |          |   |   | Х |
| 24 76 - 26 75                    | 1.50 - 2.40             | ABC27 | MP.01617     | rot     | Х        | X | Х |   |
| 24.70 - 20.75                    | 1.80 - 3.00             | D27   | MP.01620     | weis    |          |   |   | X |
| 26.76 - 28.75                    | 1.80 - 3.00             | D29   | MP.01621     | schwarz |          |   |   | X |
| 28.76 - 30.75                    | 1.80 - 3.00             | D31   | MP.01622     | schwarz |          |   |   | X |

Jeder AUSWERFER ist durch eine Farbe gekennzeichenet und jede Farbe einer Tube zugeordnet; Tabelle 7 enthält alle Auswerferkodes mit deren Farben:

#### Tabelle 7 – Auswerferkodes

| ALISWEREER |         | TUBE    |    |   |        |  |
|------------|---------|---------|----|---|--------|--|
| AUSWE      |         | Α       | В  | С | D      |  |
| MP.01606   | gelb    | _       | 19 | Ð |        |  |
| MP.01607   | orange  | -       | 19 | G | _      |  |
| MP.01608   | grün    | 21 - 23 |    |   | _      |  |
| MP.01609   | rot     | 25 - 27 |    |   |        |  |
| MP.01610   | blau    |         |    |   | 25     |  |
| MP.01611   | weis    |         | -  |   | 25G-27 |  |
| MP.01612   | schwarz |         |    |   | 29-31  |  |

### **Schieber**

*Schieber* bewegen den Auswerfer um die Münzen auszuwerfen. Die Schieber bleiben immer gleich und an der selben Position.

Hier die Positionen der Schieber:

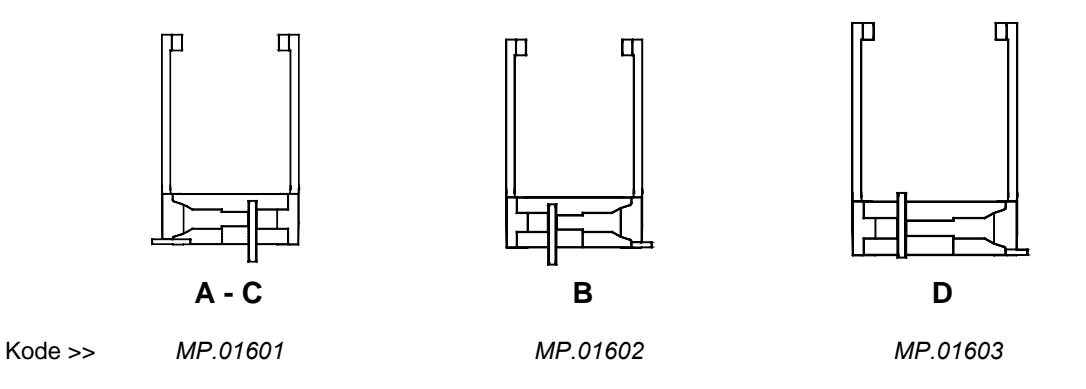

### **EURO : Tuben Configuration**

Tabelle 8 zeigt welche Tuben für den Euro verwendet werden können.

JE

| Tabelle 8 |    |    |    |     |    |     |    |     |
|-----------|----|----|----|-----|----|-----|----|-----|
| A-B-C D   |    | D  |    | max |    |     |    |     |
| ν         | 21 | 23 | 25 | 27  | 25 | 25G | 27 | шах |
| 5c        |    | Х  |    |     |    |     |    | 80  |
| 10c       | Х  |    |    |     |    |     |    | 70  |
| 20c       |    | Х  |    |     |    |     |    | 65  |
| 50c       |    |    |    |     |    | Х   |    | 50  |
| €1        |    |    | Х  |     | Х  | Х   |    | 60  |
| €2        |    |    |    | Х   |    |     | Х  | 60  |
| Auswerfer |    |    |    |     |    |     |    |     |
|           |    |    |    |     |    |     |    |     |

*Tabelle 9* zeigt einige möglicheTubenkonfigurationen für den Euro; der komplette Kode von einem System wird folgend dargestellt:

Jedy 5700 exe-mdb >>

401 EU XXX 0

| Tabelle 9 |        |        |        |        |    |          |            |     |
|-----------|--------|--------|--------|--------|----|----------|------------|-----|
| Kode      |        | Wec    | hsel   |        | T  | uben Kor | nfiguratio | n   |
| XXX       | Α      | В      | С      | D      | Α  | В        | С          | D   |
| 316       | 10c    | 10c    | 5c/20c | 50c/€1 | 21 | 21       | 23         | 25G |
| 318       | 10c    | 5c/20c | 5c/20c | 50c/€1 | 21 | 23       | 23         | 25G |
| 324       | 10c    | 5c/20c | €1     | 50c/€1 | 21 | 23       | 25         | 25G |
| 327       | 5c/20c | €2     | €2     | 50c/€1 | 23 | 27       | 27         | 25G |

(es sind mehr Kofigurationen möglich)

## Diagnose (Fn23)

## Fehler Meldungen (Fn23)

In der *Funktion 23* ist es möglich Systemfehler festzustellen (*Tabelle11*). " J " zeigt einen vorhandenen Fehler an.

| 7 | abe | lle | 11 |  |
|---|-----|-----|----|--|
|   | anc |     |    |  |

| Funktion 23                         | LCD | Beschreibung                                                                                                    |
|-------------------------------------|-----|----------------------------------------------------------------------------------------------------|
| Test Sortierer:<br>(J/N) N          |     | Die Sortierklappe kann für 1 Sekunde geöffnet<br>werden. Eingabe <b>J</b> für Test und mit <b>F</b> bestätigen.                                                                                                    |
| Uberspring fhlr<br>In Sortierung? N |     | <ul> <li>"N" : Sortierfehler werden erkannt;</li> <li>"J" : Fehler werden erkannt aber der Jedy arbeitet weiter.</li> </ul>                                                                                                    |
| Wahler<br>defekt: J                 | υ   | Es wurden Münzen akzeptiert, aber deren Wert<br>nicht geladen: Fehler des Kassensensor ist<br>vorhanden. Wiederholt sich der Fehler, wird die<br>Münzannahme gesperrt (beheben Sie das Problem<br>so schnell wie möglich)                                                                    |
| Sortierer<br>defekt: J              | S   | 6 Münzen in Folge gingen in die Kassa und nicht in<br>die Tuben. " <b>S</b> " wird an der ersten Stelle des<br>Display angezeigt.                                                                                                    |
| Vollsensors<br>defekt: J            | F   | Fehler im Tuben Vollsensor. Münzen gehen in die<br>Kassa. " <b>F</b> " wird an der ersten Stelle angezeigt.                                                                                                    |
| Tube 1<br>defekt: J                 | F   | Fehler im Tubensensor 1: Münzen sind in die<br>falsche Tube gefallen. Wenn dieser Fehler<br>festgestell wird, werden die Münzen in die Kasse<br>geleitet (oder in eine andere Tube). "F" wird an der<br>blockierten Position angezeigt.<br><i>ABCD korrespondiert zu 2-3-4-5 am Display.</i> |
| Auswerfer 1<br>defekt: J            | E   | Münzen wurden nicht korrekt zurückgegeben – der<br>Auszahlschieber ist blockiert. "E" wird an der<br>blockierten Position angezeigt.                                                                                                    |
| Loschen der?<br>Fehler (Y/N) N      |     | Eingabe <b>J</b> um alle Fehler zu löschen, <i>mit F</i><br><i>bestätigen.</i>                                                                                                    |

## Fehler löschen

## So können Fehler gelöscht werden :

- P3000: Benutzen Sie die Option [Löschen der Fehler ? Y] in der Fn23
- SetUp Menu mittels Tastatur: Suchen Sie die Option [ Clr Err ] im SETUP Menü, und bestätigen Sie mit der Taste D
- Schnellöschung : schalten Sie das System aus und wieder ein, und halten Sie dabei die Taste A gedrückt bis 00,00 am Display angezeigt wird.

### Diagnose der optischen Sensoren

Hier ein Beispiel

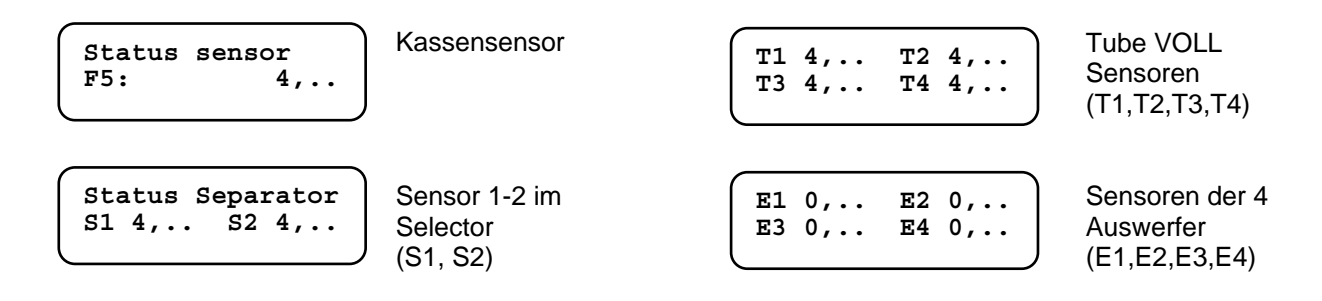

## Diagnose am Prüfteil

When errors are detected in the *coin validator* circuit, a message is displayed followed by the error code. [**Ser - -**] Münzerkennung Fehler

[ Acc - - ] Münzkanäle gesperrt

Wenn andere Fehler auftreten, dann sind deren Codes unten angezeigt.

| Error | Description                                       |                                         |  |  |
|-------|---------------------------------------------------|-----------------------------------------|--|--|
| Enor  | Ser                                               | Acc                                     |  |  |
| 1     | Kassensensor                                      | Münzkanäle gesperrt                     |  |  |
| 2     | Offset Dicke                                      | Münzkanäle gesperrt von der<br>Maschine |  |  |
| 4     | Offset alloy phase                                | DDCMP receiving channels inhibited      |  |  |
| 8     |                                                   | DDCMP transmitting channels inhibited   |  |  |
| 16    | Offset Durchmesser                                |                                         |  |  |
| 32    | Error parameter 'F'                               |                                         |  |  |
| 64    | 5 aufeinanderfolende. Fehler beim<br>Kassensensor |                                         |  |  |

Notice

Die Nachricht SERxx ist nur dann am Display, wenn der Fehler länger als 10 sec auftritt. Die Nachricht ACCxx ist nur dann am Display, wenn die Münzkanäle länger als 2 min gesperrt sind.

## Allgemeine Diagnose - Fehleranzeigen am Display

Nachdem das System eingeschaltet ist und könnte die Fehlermeldung für die Auswerferposition angezeigt werden.(diese Nachricht ist für 2sec sichtbar, die Auswerfer kalibrieren sich und stellen sich in die korrekte Position). Wenn ein Auswerfer nicht in die korrekte Position geht, erscheint "E" am Display wo der Auswerfer blockiert ist. Unten sehen Sie einige Fehlernachrichten, die am Display erscheinen.

| Message | Description                                                                                                    |  |  |  |
|---------|----------------------------------------------------------------------------------------------------|--|--|--|
| G       | Sortierer oder Tuben Fehler                                                                                    |  |  |  |
| H       | Anzeige beim Einschalten: Auszahlschieber nicht in korrekter<br>Position                                       |  |  |  |
| a       | Anzeige beim Einschalten: Auszahlschieber blockiert beim<br>Start                                              |  |  |  |
| b       | Anzeige beim Einschalten: Auszahlschieber Rücklauf blockiert beim Start                                        |  |  |  |
| P3000   | Angeschlossen an den P-3000                                                                                    |  |  |  |
| InH     | System gesperrt, oder gesperrt von VMC                                                                         |  |  |  |
| Audit   | Audit wird gesendet                                                                                            |  |  |  |
| Conf    | Senden/empfangen Konfiguration                                                                                 |  |  |  |
| CLEAR   | Löschen Audit …                                                                                                |  |  |  |
| FREE    | Test Schlüssel eingesteckt                                                                                     |  |  |  |
| OFF     | Ausschalten mit Zeitmodus aktiv                                                                                |  |  |  |
| Euro    | Wird angezeigt wenn JF 8900 im Euro-Modus                                                                      |  |  |  |
| MM - NN | MM-NN Programmieren von Münzen: MM = Anzahl der eingeworfenen<br>Münzen; NN = Anzahl der einzuwerfenden Münzen |  |  |  |
| FILL    | FILL Tuben füllen vom SetUp Menü                                                                               |  |  |  |
| CAL     | L Kalibrierung des Prüfteiles … (BITTE WARTEN!)                                                                |  |  |  |
| CFGCh   | GCh Münzparameter Abgleich nach Neuprogrammierung                                                              |  |  |  |
| SetUp   | Setup Menü über Tastatur                                                                                       |  |  |  |
| tubEL   | Setup menu: Lesen Tubenstand                                                                                   |  |  |  |
| tubE    | Setup menu: einstellen max. Tubenfüllung                                                                       |  |  |  |
| PricE   | Setup menu: einstellen Preise                                                                                  |  |  |  |
| dESt    | Setup menu: Münzen in den Tuben                                                                                |  |  |  |
| ErClr   | Setup menu: Fehlerlöschung                                                                                     |  |  |  |
| Fill    | Tuben füllen                                                                                                   |  |  |  |

### System errors

Sollte ein Systemfehler auftreten, die Nachricht [ Err -- ] wird mit folgenden Fehlercode angezeigt.

In diesem Fall ist der JF 8900 gesperrt und arbeitet nicht mehr (Beheben Sie das Problem mit einem Neustart des JF8900PLUS ).

Hier die Liste der Systemfehler

| <b>Err 2 +</b><br>Led gelb <sup>1</sup> blinkend | Erweitertes Audit VOLL                                                                  |
|--------------------------------------------------|-----------------------------------------------------------------------------------------|
| Err 6                                            | Executive Price Holding: die Auswahlen sind nicht im Einklang mit den Preisen in Fn17   |
| Err 8                                            | Configuration Transfer abgebrochen.<br>Nochmals versuchen oder P-3000 Modus einstellen. |
| Err 9                                            | Euro Conversion abgebrochen                                                             |

<sup>&</sup>lt;sup>1</sup> LED am Schlüsselleser Front

## Schlüsselfehler

Wenn bei der Verwendung eines Wertschlüssels ein Fehler auftritt, erscheint die Nachricht [ CAR - - -) am Display. Folgende Meldungen können auftreten (sehen Sie unten).

| Code   | Error                                                                                                    |  |  |  |
|--------|----------------------------------------------------------------------------------------------------|--|--|--|
| CAR 1  | <ul> <li>Schlüssel abgewiesen. Mögliche Gründe:</li> <li>Kredit am Schlüssel + Bar Kredit ist höher als 65535</li> <li>Letzte Stelle des Kredits ≠ 0 oder 5 und Kontrolle aktiviert</li> <li>Kredit am Schlüssel &gt; 1.5 fache des maximalen Kredits und Kontrolle aktiviert</li> <li>Access Kode aktiviert in einem System das nicht im Sicherheits Modus betrieben wird</li> <li>Alter PIN1 oder PIN2 am Access Kode ist unterschiedlich von dem des Systems</li> </ul> |  |  |  |
| CAR 2  | Ungültiger Kundencode                                                                                                    |  |  |  |
| CAR 3  | Ungültiger Standortcode                                                                                                    |  |  |  |
| CAR 4  | Ungültiger Service Schlüssel für EURO Konvertierung                                                                                                    |  |  |  |
| CAR 5  | Ungültiger PIN                                                                                                    |  |  |  |
| CAR 6  | <ul> <li>Schlüssel abgewiesen. Mögliche Gründe:</li> <li>Automat gesperrt</li> <li>Keine serielle Verbindung mit dem Automat</li> <li>Schlüssel zur Aufladung eingegeben, aber Aufladung im Menü gesperrt</li> <li>Service Schlüssel 65528 (test verkäufe) eingegeben mit Bar Kredit</li> <li>Service Schlüssel 65510 (Audit löschen) eingegeben aber Option gesperrt</li> </ul>                                                                                           |  |  |  |
| CAR 7  | Schlüsselcode in schwarzer Liste eingetragen                                                                                                    |  |  |  |
| CAR 8  | Ungültiger Auditschlüssel/Konfigurationsschlüssel (System ist mit diesem Schlüssel.<br>nicht kompatibel)                                                                                                    |  |  |  |
| CAR 9  | Fehler beim Lesen oder Updaten des Schlüssels                                                                                                    |  |  |  |
| CAR 10 | Ungültiges Schlüsselformat(Typ1/Typ 98 untersch. Zum eingestellten Format                                                                                                    |  |  |  |
| CAR 11 | Schlüssel gesperrt wegen anti-kopieren. Ungültiger Kredit                                                                                                    |  |  |  |
| CAR 12 | "mifare" Schlüssel/Karte (kein MAD oder kein FaGe Format)                                                                                                    |  |  |  |
| CAR 14 | Schlüssel im EURO aber System in nationaler Währung                                                                                                    |  |  |  |

LED Anzeigen beim OSCAR Schlüsselleser an der Front

| OFF                      | Leser OFF                                                                           |  |  |
|--------------------------|-------------------------------------------------------------------------------------|--|--|
| Grün blinkend alle 5 sec | Leser AN OK. Zur Verwendung                                                         |  |  |
| Grün AN                  | Der Schlüssel kann abgezogen werden                                                 |  |  |
| Rot AN                   | Beschreiben (Schlüssel NICHT abziehen)                                              |  |  |
| Gelb AN                  | <ul><li>Schlüssel Fehler</li><li>System AN aber Schlüsselsensor verstaubt</li></ul> |  |  |
| Yellow blinkt + Err 2    | Erweitertes Audit VOLL                                                              |  |  |

## Konfigurator

"CONFIGURATOR" ermöglicht alle Funktionen im JEDY mittels PC (Windows) zu programmieren. Minimum System Anforderungen :

- Pentium Prozessor
- Windows 95/98/Me
- RS232 serial port (COM)
- FaGe Kabel CB.01491

### "CONFIGURATOR" ermöglicht auch folgende Funktionen :

- Konfigurieren jedes Fage Produkts und abspeichern der Datei.
- Download einer Datei (.cfg) die eine Konfiguration enthält.
- Lesen und senden von Konfigurationen.
- Lesen von Audit Dateien aus den Systemen.
- Download von Software Versionen auf das SIB ( um Systeme zu aktualisieren)

## Setup

"*Configurator*" kann kostenlos von unserer Webseite heruntergeladen werden, unter www.fage-austria.com. Nach registrieren im Download Bereich. Kopieren Sie die Datei auf C:/ und klicken Sie auf Setup; die Datei wird entpackt und ein Ordner "CONFIGURATOR" wird automatisch erstellt. Klicken Sie auf config.exe" um das Programm zu starten.

### Einstellen des seriellen Ports

| Communication Options |                             |        |                   |  |  |
|-----------------------|-----------------------------|--------|-------------------|--|--|
|                       | Select the serial ports     |        | Klicken           |  |  |
|                       | Port for Systems:           | COM1 🔽 | Fenster<br>Wählen |  |  |
|                       | Port for Sib:               | COM1 💌 | CB.014            |  |  |
|                       | Port for Psion:             | COM1 💌 | Destatig          |  |  |
|                       | Port for GSM Modem:         | COM1 🔽 |                   |  |  |
|                       | Port for Giotto Programmer: | COM1 💌 |                   |  |  |
|                       | Communication flags         |        |                   |  |  |
|                       | Cancel                      | OK     |                   |  |  |

Klicken Sie auf " **Comms** ", dann auf " **Setup** ": das Fenster, wie links, wird geöffnet. Wählen Sie den Port an dem das serielle Kabel CB.01491 angeschlossen ist, und mit **Confirm**" bestätigen um die Einstellung zu speichern.

## Öffnen des Programms (Quick guide)

Schließen Sie den JEDY an den seriellen Port Ihres PC an (Kabel CB.01491) und versorgen Sie den Jedy mit Spannung (24VAC / 600 mA).

Klicken Sie auf "config.exe" zum Starten des Programms: das Hauptmenü wird angezeigt.

Um eine neue Konfiguration zu erstellen, klicken Sie auf **File** und dann auf **New** im pull-down Menü (Sie können auch einfach auf das weiße Blatt in der Tool Bar klicken). Als nächste wählen Sie JEDY DOPPIO PROT und klicken Sie auf **OK**: nachstehendes Fenster wird geöffnet.

|            | Configurator Rev. 3.09 - [New document 1]                                                                                                    |                                      |                      |  |  |  |  |
|------------|----------------------------------------------------------------------------------------------------|--------------------------------------|----------------------|--|--|--|--|
| Menü Bar > | Eile Setup Comms Build View Window Help     Image: Label And American American Ameri |                                      |                      |  |  |  |  |
| Tool Bar > |                                                                                                    |                                      | 📲 🖬 🐺 🎆              |  |  |  |  |
|            | CONFIGURATION BAS                                                                                                    | Close                                |                      |  |  |  |  |
|            | Config Information                                                                                                    | General Payment systems              | System               |  |  |  |  |
|            | Product: JEDY DOPPIO PROT<br>Revision: 3.00                                                                                                    | Functionality Cashless               | Testing              |  |  |  |  |
|            | Creation Date: 25/05/04 10:49:48                                                                                                    | Ogerative mode Coins Validator       |                      |  |  |  |  |
|            | Last Modification: 25/05/04 10:49:48<br>Language:                                                                                                    | Selections Bills Validator           | - Communication      |  |  |  |  |
|            | Machine Type: 1<br>Machine Code: 0                                                                                                    | <u>A</u> udit Change <u>G</u> iver   | Setup                |  |  |  |  |
|            | Note:                                                                                                    | GSM <u>M</u> odem <u>E</u> uro Conv. | Se <u>n</u> d config |  |  |  |  |
|            | Insert here configuration notes                                                                                                    | LAN Black List                       | Send coins           |  |  |  |  |
|            |                                                                                                    |                                      |                      |  |  |  |  |
|            |                                                                                                    | <b>&gt;</b>                          |                      |  |  |  |  |
|            | GSM GSM                                                                                                    | Modem: disabled                      |                      |  |  |  |  |

Jeder Button öffnet eine Gruppe von Funktionen: klicken Sie auf einen Button und geben Sie die gewünschten Einstellungen ein, dann klicken Sie auf **Close** und speichern die neu erstellten Daten in einer neuen Datei (speichern der Datei unter **Save as** im **File** Menü).

### Senden einer Konfiguration

<u>ي</u>

Um eine Konfiguration zu senden, klicken Sie in der Menü Bar auf "Comms\System\Send Configuration...",

oder klicken auf Datei tool bar. Wenn das Fenster in Bild a geöffnet ist, wählen Sie die gewünschte

aus und klicken auf "open": das Fenster in **Bild b** wird geöffnet. Klicken Sie auf "confirm" um die Konfiguration zu senden.

| o 🏹  | onfigurator Rev. 3     | .22d                                   |                     |             |                           | _ 🗆 ×      |                     |                   |       |
|------|------------------------|----------------------------------------|---------------------|-------------|---------------------------|------------|---------------------|-------------------|-------|
| File | Comms Build Vie        | w Help                                 |                     |             |                           |            |                     |                   |       |
|      | Setup<br>GSM Database  |                                        | <b>?</b> //         | 🗇 🏭 🔛 📑 🛄 E | <b>5 15</b>   <u>9</u> 12 | <b>m ?</b> |                     |                   |       |
|      | System                 | <ul> <li>Send configurati</li> </ul>   | on                  |             |                           |            |                     |                   |       |
|      | SIB                    | <ul> <li>Read configuration</li> </ul> | ion                 |             |                           |            |                     |                   | [ set |
|      | GSM                    | Send black list                        |                     |             | Ар                        | rı         |                     | <u> </u>          | ×     |
|      | PDA<br>Configuring key | read black list,                       |                     |             | Ce                        | rcajn: 🚺   | Revisions           | 🝷 🗢 🗈 💣 🎟 -       |       |
|      | Configuring Roy        | Send messages.                         |                     |             |                           |            |                     |                   | -     |
|      |                        | Get audit                              |                     |             |                           | ome 🔺      |                     | Uimensione   Tipo | -     |
|      |                        | Clear memory                           |                     |             |                           | JedyEX     | E_MDBmaster         | Cartella di file  |       |
|      |                        | Clear audit                            |                     |             |                           | JedyEX     | Eonly               | Cartella di file  |       |
|      |                        |                                        | _                   |             |                           | JedyMD     | Bonly               | Cartella di file  |       |
|      |                        | Secure mode                            |                     |             |                           | JF8900     |                     | Cartella di file  |       |
|      |                        | Initialisa Minipay                     |                     |             |                           | )MiniCV4   | 4030                | Cartella di file  | -1    |
|      |                        |                                        |                     |             |                           | )∩scar r   | ndh                 | Cartella di file  | -     |
|      |                        |                                        |                     |             |                           | <u> </u>   |                     |                   |       |
|      |                        |                                        |                     |             | Nor                       | me file:   | *.cfg               | Apri              |       |
| STD  | Send configuration     | 1                                      | GSM Modem: disabled |             | Lip                       | o file:    | Config File (*.cfg) | Annulla           |       |
|      |                        |                                        |                     |             |                           |            | ,                   |                   | -//   |

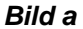

Bild b

## SIB

### Software upgrade

Serielles Interface BDM (SIB). Dieses Gerät aktuallisiert alle Produkte wie: Jedy / Giody / Giotto / Oscar / MiniCV4030 / CV4000/ JF8900.

Im JF 8900, können folgende Elemente mitels SIB aktualisiert werden :

- Software (.s19)
- Programmierte Meldungen am P3000 (.msb)
- Konfiguration (.cfg.)

#### Software transfer vom PC zum SIB :

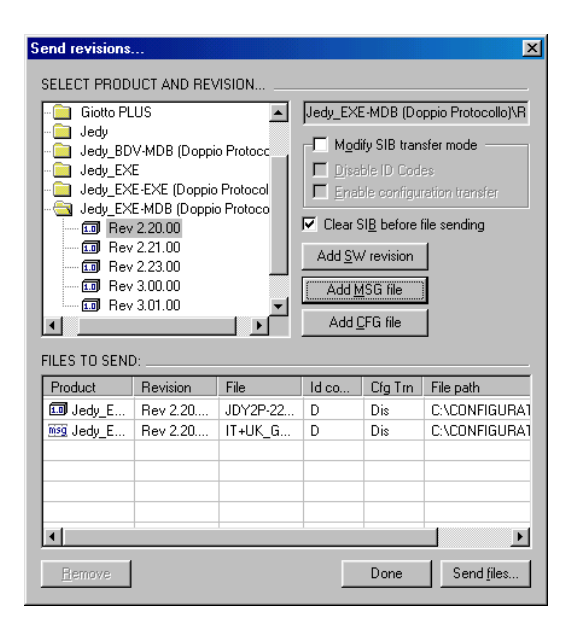

Unsere Webseite www.fage-austria.com ("download" Bereich) enthält die aktuellen Software Versionen für alle Produkte. Laden Sie eine Datei herunter und klicken Sie auf Setup. Ein neuer Ordner wird erstellt, folgend dem Pfad: C:\CONFIGURATOR\Revisions\Jedy\CPU\Rev---) Senden Sie alle Dateien dieses Ordners auf das SIB (mittels Configurator). Wählen Sie Comms/SIB/send files ... aus der Menü Bar, und das Fenster, wie links, wird geöffnet. Wählen Sie das Produkt (JF 8900), und klicken Sie auf "Add SW revision" und auf "Add MSG file" um Software als auch Meldungsdatei zu wählen. Aktivieren Sie "Clear SIB before file sending". Prüfen Sie ob das SIB an den Seriellen Port angeschlossen ist und versorgen Sie das SIB mit Spannung (Netzteil 15VDC MC.01559). Klicken Sie auf "Send files..." um alle Dateien auf das SIB zu übertragen.

### Software update mittels SIB :

Schalten Sie den JF8900 aus, und verbinden Sie das SIB mit dem 6-poligen Stecker (rot), dann schalten Sie den JF8900 ein und warten bis die Übertragung beendet ist. ( LED leuchtet nach erfolgter Übertragung ständig grün)

Schalten Sie den JF8900

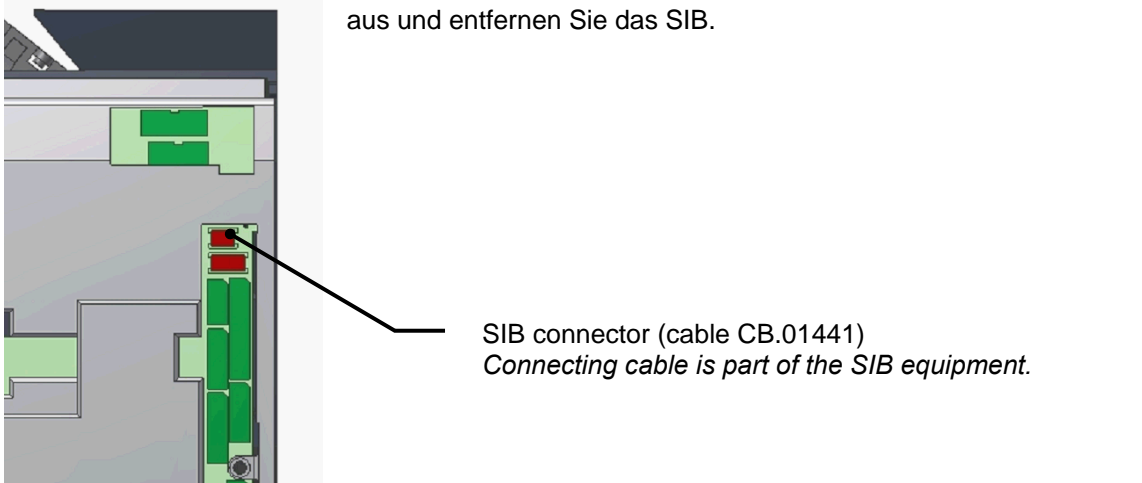

## **Euro Parameter – Funktion 38**

ACHTUNG ! Verändern Sie keine Parameter in dieser Funktion. Alle JEDY Produkte die in Europa verkauft werden akzeptieren nur Euro Schlüssel. ("Währungs Kode" = 978 - Fn00). Wenn ein nicht Euro Schlüssel eingegeben wird, wird dessen Kredit, laut den Einstellungen der Funktion 38, konvertiert.

Hier ein Teil der Optionen in der Funktion 38 (betreffend vordefinierter Wechselraten). Andere Parameter müssen auf "N" oder auf "0" (null) belassen werden.

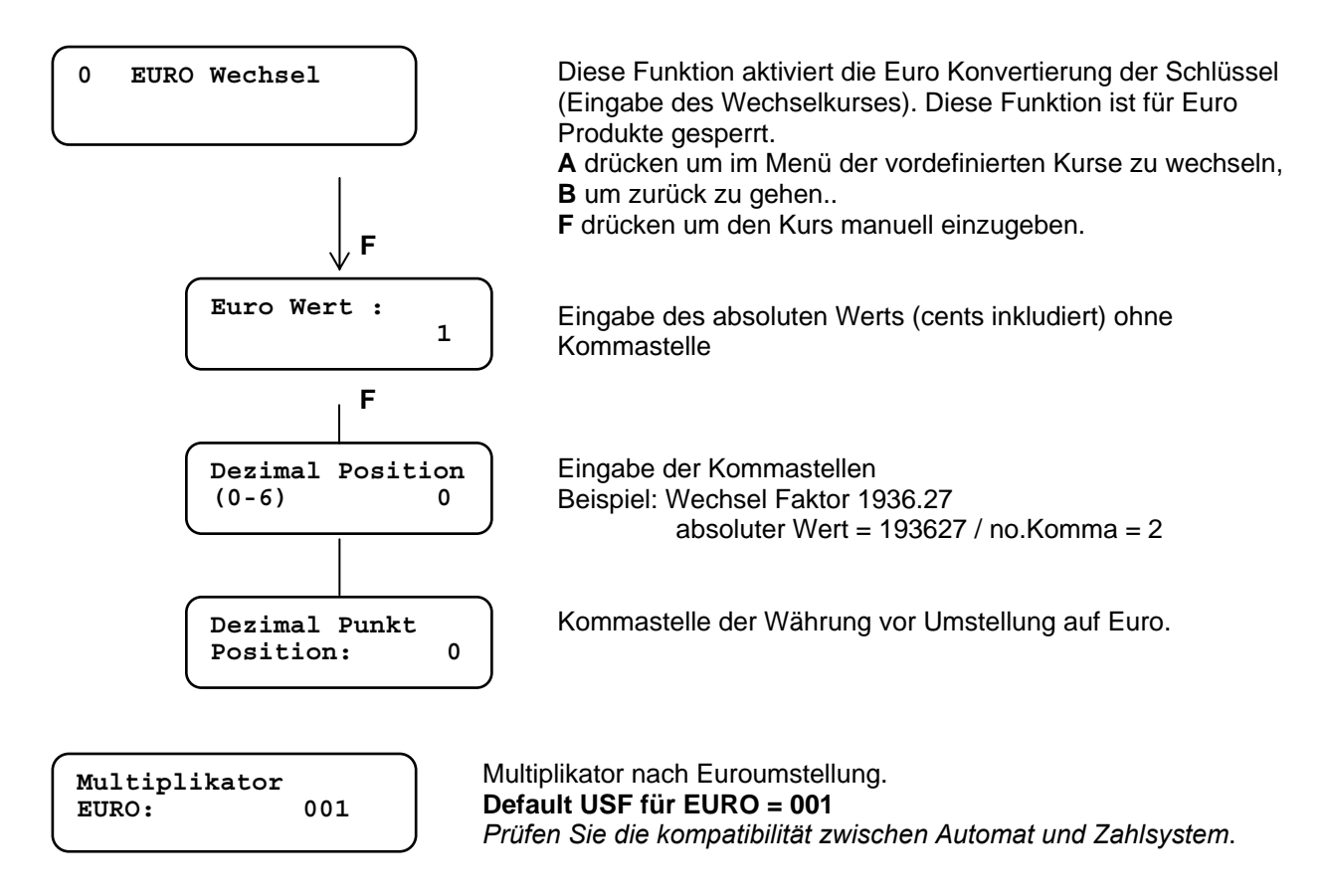

EURO Fage Schlüssel

**Nationale Währung Fage Schlüssel:** Der Kredit auf diesen Schlüsseln ist in nationaler Währung. **EURO Fage Schlüssel:** Der Kredit auf diesen Schlüsseln ist in Euro.

Informationen zu Fage Schlüsseln:

- **Nationale Währung Fage Schlüssel** werden immer akzeptiert. Arbeitet ein System in Euro wird der Kredit am Schlüssel auf Euro konvertiert. (Wechselkurs laut Fn38).
- EURO Fage Schlüssel erden auch von alten NCU Systemen akzeptiert. Updaten des alten Systems in EURO, aber vermeiden Sie die Verwendung von EURO Schlüsseln oder Karten, wenn das System immer noch in nationaler Währung arbeitet.
- Euro FageSchlüssel werden mit dem OSCAR Programmer programmiert. (entweder Schlüssel "Euro 1" oder "Euro 98" kann im Zahlungssystem aktiviert und verwendet werden).

## Spezifikation

| Model                                                   | CHANGEGIVER JF8900 PLUS      |  |  |
|---------------------------------------------------------|------------------------------|--|--|
| Serial Master Protocols                                 | Executive<br>BDV001<br>MDB   |  |  |
| Serial Slave Protocol                                   | MDB                          |  |  |
| Power requirements                                      | 24V AC EXE/BDV<br>34V DC MDB |  |  |
| Rating                                                  | 24V AC ±10%                  |  |  |
| Power consumption                                       | P = 15W nom.                 |  |  |
| Rated and max. current                                  | 0.5A nom. / 1.2A max.        |  |  |
| Temperature                                             | 0° to 50° C                  |  |  |
| External IrDA                                           | (•)                          |  |  |
| Connector FageKey Reader                                | •                            |  |  |
| Connector KeyStar/CardStar <sup>1</sup> Reader (mifare) | •                            |  |  |
| Connector Parallel Banknote Reader                      | •                            |  |  |
| Connection to MDB slave unit                            | •                            |  |  |
| Serial extended memory                                  | (•) GSM, Cashless Mobile     |  |  |
| No. coin channels programmable                          | 30                           |  |  |
| Configuring on spot by means of P3000                   | •                            |  |  |
| Tolerance on coin discrimination                        | •                            |  |  |
| Coin tubes                                              | 4                            |  |  |
| Single tubes replaceable                                | •                            |  |  |
| Prices                                                  | 100 max.                     |  |  |
| Discounts                                               | up to 4 discounts            |  |  |
| Integrated/external LCD                                 | • / -                        |  |  |
| Free Vends/ Special discounts / Free Credit             | •                            |  |  |
| Graphic Display LCD external - EYE                      | (•)                          |  |  |
| Audit (protocol EVA-DTS)                                | •                            |  |  |
| Data readout by means of P3000/Psion mx                 | •                            |  |  |
| Compatibility with Audit ServiceKey                     | •                            |  |  |
| Configuring by means of P3000 <sup>2</sup>              | •                            |  |  |
| Languages                                               | 2                            |  |  |
| Quick SetUp by means of tube keypad                     | •                            |  |  |
| Quick fill-up from tube keypad                          | •                            |  |  |
| Configuring by means of PC / Psion (external IrDA)      | • / •                        |  |  |
| Software upgrade by means of SIB                        | •                            |  |  |
| Diagnostics on LCD/P3000                                | • / •                        |  |  |
| Dimensions (lxhxp)                                      | 136 x 385 x 80 mm            |  |  |
| Weight                                                  | 1.3 Kg                       |  |  |

• standard, (•) optional

<sup>1</sup> Keys and Cards mifare <sup>2</sup> Programmmer P3000 is an optional

## Abmessungen

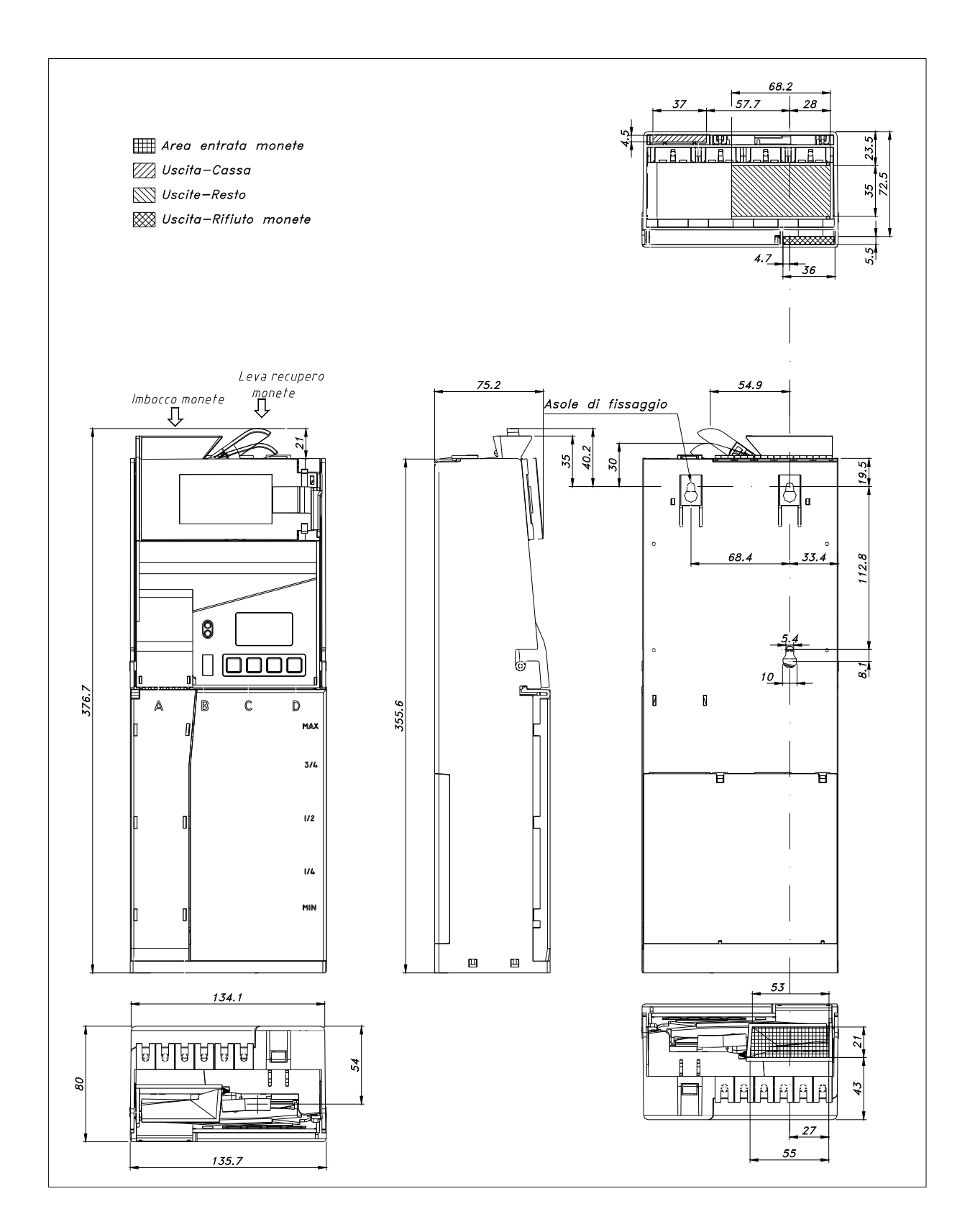

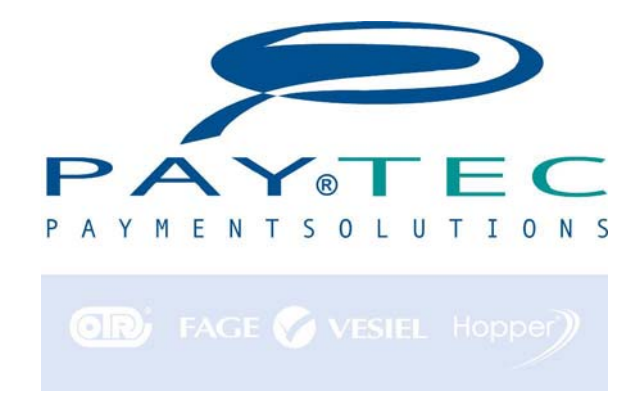

## PAYTEC ITALY via XX Settembre 49 - 22069 ROVELLASCA (CO) TEL (++39) 02 96961401 - FAX (++39) 02 96961414 http://<u>www.paytec.it</u> e-mail: info@paytec.it

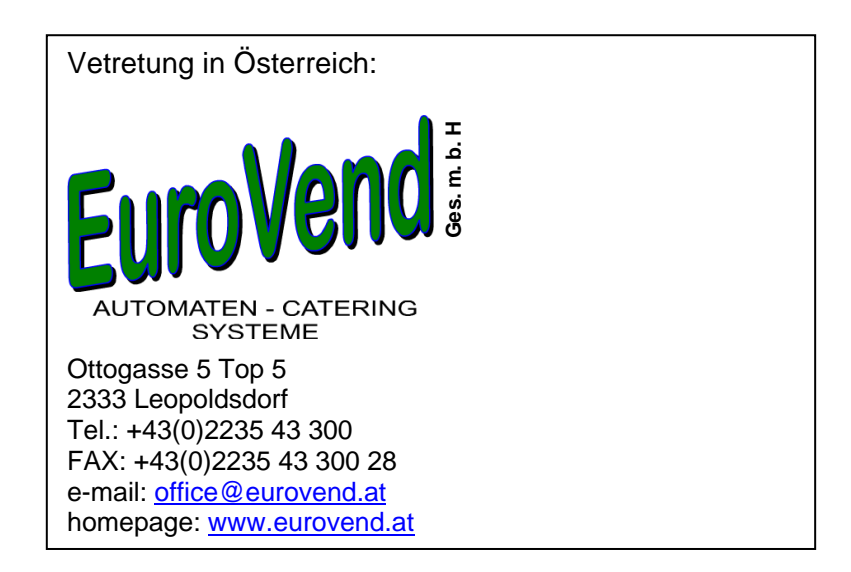